# Tiskový server HP Jetdirect Příručka správce

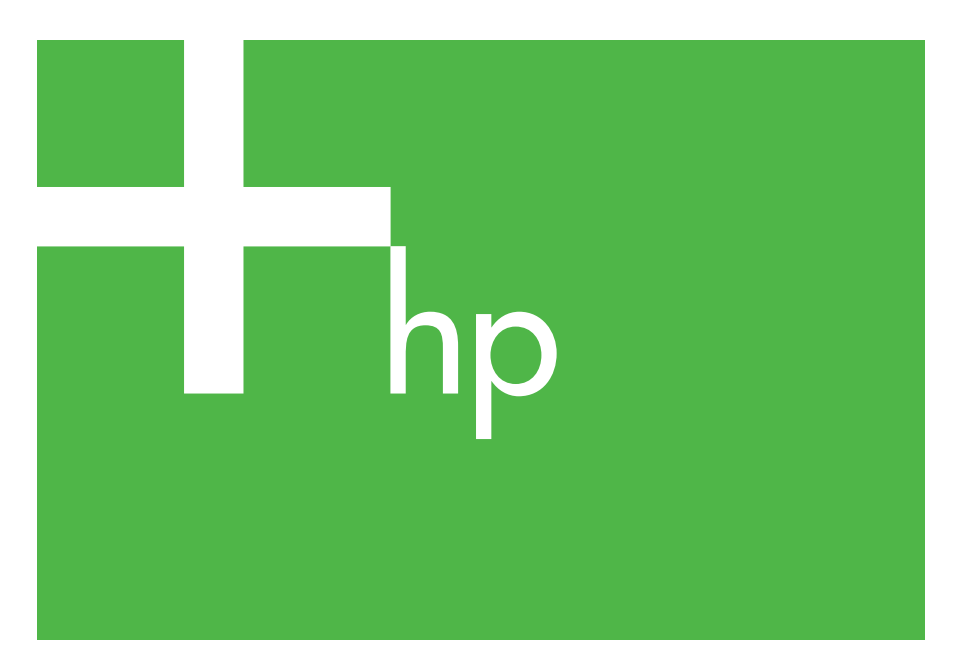

300x 510x

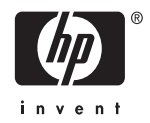

### Příručka správce

### Tiskové servery HP Jetdirect (300X/510X)

© 2000-2014 Copyright Hewlett-Packard Development Company, L.P.

Všechna práva vyhrazena. Reprodukce, úpravy nebo překlad jsou bez předchozího písemného souhlasu zakázány kromě případů, kdy to povoluje autorský zákon.

Informace uvedené v tomto dokumentu mohou být změněny bez předchozího oznámení.

Jediné záruky na výrobky HP a služby jsou uvedeny ve výslovných prohlášeních o záruce dodaných s těmito výrobky a službami. Žádnou část tohoto dokumentu nelze považovat za dodatečnou záruku. Společnost HP nenese žádnou zodpovědnost za technické nebo věcné chyby nebo chybějící informace, které se mohou v tomto dokumentu vyskytnout.

Číslo publikace 5969-3531

Edition 3, 11/2014

#### Informace o ochranných známkách

Microsoft® a Windows® jsou registrované ochranné známky společnosti Microsoft Corporation v USA. NetWare® a Novell® jsou registrované ochranné známky společnosti Novell Corporation. IBM® je registrovaná ochranná známka společnosti International Business Machines Corp. Ethernet je retistrovaná ochranná známka společnosti Xerox Corporation. Adobe® a PostScript® jsou ochranné známky společnosti Adobe Systems, Incorporated. UNIX® je registrovaná ochranná známka společnosti Open Group.

Hewlett-Packard Company 11311 Chinden Boulevard Boise, Idaho 83714

Hewlett-Packard Company 8000 Foothills Blvd. Roseville, CA 95747

### Obsah

|    | Úvod                                                  | 7  |
|----|-------------------------------------------------------|----|
|    | Podpora - zdroje informací                            |    |
|    | Upgrade softwaru, ovladačů a obrazů paměti typu Flash |    |
| 2. | Přehled softwarových řešení společnosti               |    |
|    | Hewlett-Packard                                       |    |
|    | Tabulka softwarových řešení                           | 9  |
|    | Instalátor tiskárny HP Jetdirect pro systém UNIX      | 10 |
|    | HP Web Jetadmin.                                      |    |
|    | Software pro internetové připojení tiskárny           |    |
| 3. | Konfigurace protokolu TCP/IP                          |    |
|    | Úvod                                                  |    |
|    | Používání protokolů BOOTP a TFTP                      |    |
|    | Používání protokolu DHCP                              |    |
|    | Používání protokolu RARP                              |    |
|    | Použití příkazů arp a ping                            |    |
|    | Používání aplikace Telnet                             |    |
|    | Používání integrovaného webového serveru              |    |
|    | Přesun do jiné sítě                                   |    |
| 4. | Konfigurace tisku LPD                                 |    |
|    | Úvod                                                  | 39 |
|    | Přehled nastavení procesu LPD                         | 41 |
|    | Proces LPD v systémech UNIX                           |    |
|    | Tisk LPD v systémech Windows 2000                     |    |
|    | a Windows 2003 Server                                 |    |
| 5. | Tisk pomocí protokolu FTP                             |    |
|    | Úvod                                                  | 50 |
|    | Požadavky                                             | 50 |
|    | Tiskové soubory                                       | 51 |
|    | Použití tisku pomocí protokolu FTP                    | 51 |
|    | Příklad relace FTP                                    | 54 |

| 6. | Řešení problémů s tiskovým serverem HP Jetdirect |    |  |
|----|--------------------------------------------------|----|--|
|    | Uvod                                             | 55 |  |
|    | Donovení nastavení od vyrobce                    | 30 |  |
|    | Reselli obecnych problemu                        | 37 |  |
|    | (externí tiskové servery)                        | 61 |  |
| 7. | Zprávy konfigurační stránky tiskového serveru    |    |  |
|    | HP Jetdirect                                     |    |  |
|    | Úvod                                             | 64 |  |
|    |                                                  |    |  |
| A. | Základní informace o protokolu TCP/IP            |    |  |
|    | Úvod                                             | 82 |  |
|    | Adresa IP                                        | 83 |  |
|    | Konfigurace adresy IP                            | 85 |  |
|    | Podsítě                                          | 86 |  |
|    | Brány                                            | 87 |  |
| P  | Používání intogrovaného wabového sorvoru         |    |  |
| D. |                                                  | 00 |  |
|    | Uvod                                             | 88 |  |
|    | Pozadavky                                        | 89 |  |
|    | Prohlížení integrovaného webového serveru        | 90 |  |
|    |                                                  |    |  |

### Úvod k tiskovému serveru HP Jetdirect

### Úvod

Tiskové servery HP Jetdirect umožňují připojit tiskárny a další zařízení přímo k síti. Když je zařízení připojeno přímo k síti, může být prakticky umístěno v blízkosti uživatelů. Připojení k síti dále umožňuje přenášet data do zařízení a ze zařízení stejnou rychlostí, jako je rychlost přenosu dat v síti.

*Externí* tiskové servery HP Jetdirect připojují tiskárny k síti tak, že pracují jako adaptér mezi paralelním portem tiskárny a síťovým portem. Některé modely externích tiskových serverů HP Jetdirect umožňují připojení až tří tiskáren k síti.

**Poznámka** Není-li uvedeno jinak, pojem tiskový server se v této příručce vztahuje k tiskovým serverům HP Jetdirect, nikoli k jednotlivým počítačům používajícím software tiskového serveru.

### Podporované tiskové servery

Není-li uvedeno jinak, funkce popsané v této příručce podporují následující tiskové servery HP Jetdirect s firmwarem verze x.08.55 nebo novější.

• Externí tiskové servery HP Jetdirect 300x/510x

### Podporované sítě

Tiskové servery HP Jetdirect podporují množství sad síťových protokolů včetně protokolů TCP/IP, IPX/SPX, DLC/LLC a AppleTalk. Kromě toho společnost HP poskytuje software pro síťovou konfiguraci v následujících sítích:

- Microsoft Windows 2000, XP, Server 2003 (řežim přímého tisku)
- Apple Mac OS
- UNIX (HP-UX a Solaris)
- Linux (RedHat a SuSE)

# **Poznámka** Není-li software společnosti Hewlett-Packard pro síťovou konfiguraci a správu pro podporované systémy dodán s tímto produktem, lze jej získat z webu online technické podpory společnosti Hewlett-Packard (HP online support: http://www.hp.com/support/net\_printing).

Software pro nastavení síťového tisku v jiných systémech obdržíte od prodejce systému.

### Podpora - zdroje informací

Níže uvedené příručky jsou dodávány s tiskovým serverem nebo s tiskárnami, které disponují tiskovými servery nainstalovanými výrobcem.

- Uživatelská příručka nebo obdobná dokumentace tiskárny
- Tato příručka (Příručka správce tiskového serveru HP Jetdirect)
- *Instalační příručka tiskového serveru HP Jetdirect* (dodává se s tiskovými servery, které nebyly nainstalovány výrobcem)

### Upgrade softwaru, ovladačů a obrazů paměti typu Flash

Společnost Hewlett-Packard poskytuje možnost stažení elektronických upgradů pro tiskové servery HP Jetdirect, které obsahují interní paměť typu Flash. Elektronické upgrady jsou dostupné na webové adrese

http://www.hp.com/go/webjetadmin\_firmware

### Přehled softwarových řešení společnosti Hewlett-Packard

### Tabulka softwarových řešení

Společnost Hewlett-Packard nabízí řadu softwarových řešení umožňujících instalaci nebo správu zařízení připojených k síti prostřednictvím tiskového serveru HP Jetdirect. Tabulka 2.1 vám může sloužit jako pomůcka při výběru nejvhodnějšího softwaru:

| Provozní prostředí                                                                                                    | Funkce                                                                                                    | Poznámky                                                                                                    |
|----------------------------------------------------------------------------------------------------|----------------------------------------------------------------------------------------------------|----------------------------------------------------------------------------------------------------|
|                                                                                                    | ·                                                                                                    |                                                                                                    |
|                                                                                                    |                                                                                                    |                                                                                                    |
| Instalátor tiskárny HP Jetdire                                                                                                    | ect pro systém UNIX                                                                                                    |                                                                                                    |
| HP-UX 10.x-10.20, 11.x<br>Solaris 2.6, 7, 8<br>(pouze SPARCsystems)<br>TCP/IP                                                                                                    | Rychlá a snadná instalace<br>tiskáren připojených<br>k tiskovému serveru<br>HP Jetdirect.                                                                                                    | Další informace:<br>http://www.hp.com/<br>support/net_printing                                                                                                    |
| HP Web Jetadmin                                                                                                    |                                                                                                    |                                                                                                    |
| (Aktuální informace týkající<br>se podporovaného systému<br>jsou k dispozici na<br>webových stránkách<br>společnosti<br>Hewlett-Packard.)<br>Windows 2000,<br>XP Professional,<br>Server 2003<br>HP-UX*<br>Solaris*<br>Fedora Core a SuSE Linux<br>NetWare*<br>* Podporuje vytváření front<br>a správu periferních<br>zařízení pomocí softwaru<br>HP Web Jetadmin,<br>nainstalovaném na<br>podporovaném systému | Vzdálená instalace,<br>konfigurace a správa tiskových<br>serverů připojených<br>prostřednictvím serveru<br>HP Jetdirect, tiskáren jiných<br>výrobců než Hewlett-Packard,<br>které podporují standardní<br>objekty MIB, a tiskáren<br>s integrovanými webovými<br>servery.<br>Výstrahy a správa spotřebního<br>materiálu.<br>Vzdálený upgrade firmwaru pro<br>tiskové servery HP Jetdirect.<br>Sledování dostupnosti zařízení<br>a analýza využití. | Preferované řešení<br>společnosti Hewlett-Packard<br>pro trvalou správu a instalaci<br>několika tiskáren v rámci<br>intranetu.<br>Správa pomocí prohlížeče.<br>Další informace:<br>http://www.hp.com/<br>support/net_printing |

#### Tabulka 2.1 Softwarová řešení

### Instalátor tiskárny HP Jetdirect pro systém UNIX

Instalátor tiskárny HP Jetdirect pro sytém UNIX (HP Jetdirect Printer Installer for UNIX) podporuje systémy HP-UX a Solaris. Tento software slouží k instalaci, konfiguraci a zajištění diagnostických funkcí pro tiskárny HP připojené k síti TCP/IP.

Tento software lze stáhnout ze stránek online technické podpory společnosti Hewlett-Packard na adrese:

http://www.hp.com/support/net\_printing

### HP Web Jetadmin

Software HP Web Jetadmin umožňuje pomocí webového prohlížeče provádět instalaci, prohlížení, správu a diagnostiku zařízení připojených k tiskovému serveru HP Jetdirect nebo k libovolným standardním tiskovým zařízením MIB.

Informace o postupech nebo o okně softwaru HP Web Jetadmin naleznete v online nápovědě.

### Požadavky na systém

Software HP Web Jetadmin lze používat v systémech Microsoft Windows 2000, Windows XP Professional, Windows Server 2003 a ve vybraných systémech Linux. Informace o podporovaných hostitelských operačních systémech, klientech a kompatibilních verzích prohlížečů získáte na stránkách online technické podpory společnosti Hewlett-Packard (HP online support) na adrese:

http://www.hp.com/go/webjetadmin

Poznámka Pokud program HP Web Jetadmin nainstalujete na podporovaném hostitelském serveru, můžete jej používat z libovolného klienta prostřednictvím podporovaného webového prohlížeče. Hostitelský program HP Web Jetadmin musíte vyhledat pomocí prohlížeče. Poté můžete nainstalovat a spravovat tiskárnu v síti Novell NetWare i v dalších sítích.

### Instalace softwaru HP Web Jetadmin

K instalaci softwaru HP Web Jetadmin potřebujete práva správce domény nebo práva pro správu kořenového adresáře:

- 1. Instalační soubory si lze stáhnout ze stránek online technické podpory společnosti Hewlett-Packard (HP online suport) na adrese http://www.hp.com/go/webjetadmin.
- 2. Při instalaci softwaru HP Web Jetadmin postupujte podle pokynů na obrazovce.

#### Poznámka

Nejnovější pokyny k instalaci jsou součástí instalačního souboru HP Web Jetadmin.

#### Ověřování instalace a poskytování přístupu

 Vyhledáním softwaru HP Web Jetadmin pomocí prohlížeče podle následujícího příkladu zkontrolujte, zda byl software správně instalován:

http://systemname.domain:port/

kde řetězec systemname.domain je název hostitelského webového serveru a port je číslo portu přiřazené během instalace.

• Přidáním odkazu na domovskou stránku webového serveru umožníte uživatelům přístup k softwaru HP Web Jetadmin. Tato stránka má adresu URL programu HP Web Jetadmin. Například:

```
http://systemname.domain:port/
```

### Konfigurace a změna nastavení zařízení

Pomocí prohlížeče vyhledejte adresu URL softwaru HP Web Jetadmin. Například:

http://systemname.domain:port/

Při konfiguraci nebo změně nastavení tiskárny postupujte podle pokynů na příslušné domovské stránce.

**Poznámka** Řetězec systemname.domain můžete také nahradit adresou TCP/IP hostitelského počítače, na kterém je nainstalován software HP Web Jetadmin.

### Odebrání softwaru HP Web Jetadmin

Chcete-li software HP Web Jetadmin odebrat z webového serveru, použijte odinstalační program dodávaný společně se softwarem.

### Software pro internetové připojení tiskárny

Tiskové servery HP Jetdirect (s firmwarem verze x.07.16 nebo novějším) podporují protokol IPP (Internet Printing Protocol). Pomocí vhodného softwaru v systému lze prostřednictvím Internetu vytvořit tiskovou cestu IPP z vašeho systému k libovolné tiskárně připojené k serveru HP Jetdirect.

Poznámka Správce sítě musí nakonfigurovat bránu firewall tak, aby přijímala příchozí požadavky tiskové cesty IPP. Možnosti zabezpečení v tomto softwaru jsou v současné době omezené.

### Windows 2000/XP/Server 2003

#### Poznámka

Podporu pro software Windows IPP žádejte u společnosti Microsoft.

U podporovaných systémů Windows je součástí systému software pro internetové připojení tisku.

Chcete-li nastavit tiskovou cestu ze systému Windows 2000 k tiskárně připojené k Internetu prostřednictvím tiskového serveru HP Jetdirect, postupujte podle následujících pokynů:

- 1. Otevřete složku Tiskárny (klepněte na tlačítko **Start**, vyberte příkaz **Nastavení** a poté vyberte položku **Tiskárny**).
- 2. Spusťte Průvodce přidáním tiskárny, tj. poklepejte na položku **Přidat** tiskárnu a poté klepněte na tlačítko **Další**.
- 3. Vyberte možnost Síťová tiskárna a klepněte na tlačítko Další.
- 4. Vyberte možnost **Připojit k tiskárně umístěné k Internetu** a zadejte adresu URL tiskového serveru:

http://adresa IP/ipp/[číslo\_portu]

kde adresa\_IP je adresa IP nakonfigurovaná na tiskovém serveru HP Jetdirect a [*číslo\_portu*] je volitelný parametr, který označuje číslo portu externího tiskového serveru HP Jetdirect s více porty (port1, port2 nebo port3), ke kterému je tiskárna připojena. Výchozím portem je port1.

(Příklad: http://169.254.227.113/ipp/port2)

Potom klepněte na tlačítko Další.

- 5. Budete požádáni o ovladač tiskárny (tiskový server HP Jetdirect neobsahuje ovladače tiskárny, proto systém nemůže ovladač získat automaticky). Klepnutím na tlačítko OK nainstalujte do systému ovladač tiskárny a postupujte podle pokynů na obrazovce. (K instalaci ovladače budete možná potřebovat instalační disk CD-ROM tiskárny.)
- 6. Nastavení tiskové cesty dokončete podle pokynů na obrazovce.

### Funkce

Funkce a výhody internetového tisku:

- Vysoce kvalitní spěšné dokumenty
- Barevné nebo černobílé dokumenty
- Minimální náklady ve srovnání se současnými metodami (například fax, pošta nebo kurýrní služby)
- Rozšiřuje možnosti tradičního modelu tisku v síti LAN o možnosti modelu internetového tisku.
- Požadavky protokolu IPP lze rovněž odesílat s průchodem přes bránu firewall.

### Požadavky na systém

- Počítač se systémem Microsoft Windows 2000
- Tiskový server HP Jetdirect (s firmwarem revize x.07.16 nebo novějším) s povoleným protokolem IPP (Internet Printing Protocol)

### Podporované prohlížeče

### Windows 2000

• Microsoft Internet Explorer 5 nebo novější

### Podporované servery proxy

• Webový server proxy s podporou protokolu HTTP v1.1 (není podmínkou při tisku prostřednictvím sítě intranet)

### Konfigurace protokolu TCP/IP

### Úvod

Má-li tiskový server HP Jetdirect správně pracovat v síti TCP/IP, musí mít platnou konfiguraci parametrů, jako je např. adresa IP. V závislosti na modelu tiskárny a systému lze tuto akci provést následujícími způsoby:

### Poznámka

Tiskový server HP Jetdirect nemá po dodání výrobcem přidělenu žádnou adresu IP. Není-li tiskový server HP Jetdirect nakonfigurován se zadáním platné adresy IP do dvou minut po zapnutí, bude mu automaticky přidělena výchozí tovární hodnota 192.0.0.192. Chcete-li zařízení používat v síti TCP/IP, musíte tuto adresu překonfigurovat na hodnotu platné adresy. Další informace o sítích TCP/IP naleznete v dodatku <u>A</u>.

 Stažením dat do tiskárny ze serveru se systémem UNIX umístěného v síti pomocí protokolů BOOTP (Bootstrap Protocol) a TFTP (Trivial File Transfer Protocol) při každém zapnutí tiskového serveru.

Poznámka Na serveru BOOTP, k němuž má tiskový server přístup, musí být spuštěn proces BOOTP daemon (bootpd).

Použitím protokolu DHCP (Dynamic Host Configuration Protocol). Tento protokol je podporován systémy HP-UX, Solaris, Linux, Windows a Mac OS. (V příručkách k síťovému operačnímu systému zjistěte, zda je protokol DHCP použitým systémem podporován.)

## **Poznámka** Systémy Linux a UNIX: Další informace naleznete na stránce nápovědy procesu bootpd.

V systémech HP-UX může být vzor konfiguračního souboru DHCP (dhcptab) načten v adresáři /etc.

Pokud systém HP-UX neposkytuje služby DDNS (Dynamic Domain Name Services) pro implementace DHCP, společnost Hewlett-Packard doporučuje nastavit všechny doby trvání zapůjčení adresy IP tiskového serveru na *neomezené*. Tím se zajistí statická adresa IP tiskového serveru, dokud nebudou dostupné služby DDNS (Dynamic Domain Name Services).

- Pomocí síťového serveru používajícího protokol RARP (Reverse Address Resolution Protocol), který tiskovému serveru odpovídá na požadavek RARP a zasílá mu adresu IP. Pomocí metody využívající protokol RARP lze pouze konfigurovat adresu IP.
- Použitím systémových příkazů arp a ping.
- Nastavením konfiguračních parametrů pomocí služby Telnet. Chcete-li nastavit konfigurační parametry, vytvořte pomocí služby Telnet připojení mezi svým systémem a tiskovým serverem HP Jetdirect. Použijte výchozí adresu IP. Výchozí hodnota adresy IP bude použita po dvou minutách od zapnutí tiskárny (pokud nebyly použity žádné jiné způsoby konfigurace). (Použití adresy IP může u starších výrobků trvat déle.) Výchozí hodnota adresy IP je 192.0.0.192. Použijete-li službu Telnet, tiskový server uchová konfiguraci i po vypnutí tiskárny nebo tiskového serveru.
- Procházením integrovaného webového serveru na tiskovém serveru HP Jetdirect a nastavením parametrů konfigurace.

### Používání protokolů BOOTP a TFTP

Tato část popisuje způsob konfigurace tiskového serveru pomocí služeb protokolů BOOTP (Bootstrap Protocol) a TFTP (Trivial File Transfer Protocol) na serverech se systémy UNIX. Protokoly BOOTP a TFTP se používají ke stahování dat konfigurace sítě ze serveru do tiskového serveru HP Jetdirect prostřednictvím sítě.

| Poznámka | K nastavení konfigurace serveru HP Jetdirect      |
|----------|---------------------------------------------------|
|          | prostřednictvím protokolu BOOTP v podporovaných   |
|          | systémech Windows pro servery použijte nástroje   |
|          | Microsoft DHCP. Další informace naleznete v části |
|          | Používání protokolu DHCP.                         |

#### **Poznámka** Pokud jsou tiskové servery Jetdirect a BOOTP/DHCP umístěny v různých podsítích, může být konfigurace protokolu IP neúspěšná. Tomu lze předejít, pokud směrovací zařízení podporuje přenos "BOOTP Relay" (přenos požadavků BOOTP mezi podsítěmi).

### Důvody k použití protokolů BOOTP a TFTP

Používání protokolů BOOTP a TFTP ke stažení konfiguračních údajů má tyto výhody:

- Zdokonalené řízení konfigurace tiskového serveru HP Jetdirect. Konfigurace jinými metodami, například pomocí ovládacího panelu tiskárny, je omezena pouze na vybrané parametry.
- Snadná správa konfigurace. Parametry konfigurace celé sítě mohou být uloženy na jednom místě.
- Snadná konfigurace tiskového serveru HP Jetdirect. Při každém zapnutí tiskového serveru lze automaticky stáhnout úplnou konfiguraci sítě.

Výchozí stav tiskového serveru HP Jetdirect je výrobcem nastaven na provoz prostřednictvím protokolu BOOTP/TFTP.

### Systémy používající službu NIS (Network Information Service)

Pokud systém používá službu NIS, je v některých případech nutné před provedením konfigurace BOOTP znovu vytvořit mapu NIS pomocí služby BOOTP. Podrobnosti naleznete v dokumentaci systému.

### Konfigurace serveru BOOTP

Aby mohl tiskový server HP Jetdirect získat konfigurační data prostřednictvím sítě, musí být servery BOOTP a TFTP nastaveny pomocí příslušných konfiguračních souborů. Tiskový server využívá protokol BOOTP k získávání záznamů ze souboru /etc/bootptab na serveru BOOTP a protokol TFTP k získávání doplňujících informací o konfiguraci z konfiguračního souboru na serveru TFTP.

Při zapnutí tiskového serveru HP Jetdirect je odeslán požadavek BOOTP, který obsahuje adresu MAC (adresu hardwaru) tiskového serveru. Proces daemon serveru BOOTP vyhledá tuto adresu MAC v souboru /etc/bootptab a pokud ji nalezne, odešle odpovídající konfigurační údaje tiskovému serveru Jetdirect jako odpověď BOOTP. Konfigurační údaje v souboru /etc/bootptab musí být správně zadány. Popis jednotlivých položek viz část Záznamy souboru Bootptab.

Odpověď BOOTP může obsahovat název konfiguračního souboru s podrobnými konfiguračními parametry. Pokud tiskový server HP Jetdirect tento soubor nalezne, stáhne ho pomocí protokolu TFTP a použije tyto parametry ke konfiguraci. Popis jednotlivých položek naleznete v části Záznamy konfiguračního souboru TFTP. Konfigurační parametry získané prostřednictvím protokolu TFTP jsou nepovinné.

#### Poznámka Společnost Hewlett-Packard doporučuje umístit server BOOTP ve stejné podsíti jako obsluhované tiskárny. Při nesprávné konfiguraci nemusejí směrovače předat pakety všesměrového vysílání pomocí protokolu BOOTP.

UPOZORNĚNÍ Názvy (hesla) komunity nejsou pro tiskárnu bezpečné. Pokud pro tiskárnu určíte název komunity, vyberte takový název, který se bude lišit od hesel použitých pro další systémy v dané síti.

#### Záznamy souboru Bootptab

 $P\check{r}iklad$ záznamu souboru /etc/bootptab pro tiskový server HP Jetdirect je uveden níže:

```
picasso:\
:hn=picasso:ht=ether:vm=rfc1048:\
:ha=0060b0123456:\
:ip=192.168.10.248:\
:sm=255.255.255.0:\
:gw=192.168.10.1:\
:lg=192.168.10.2:\
:T144="hpnp/picasso.cfg":
```

Všimněte si, že konfigurační údaje obsahují "značky", které označují různé parametry serveru HP Jetdirect a jejich nastavení. Tyto značky jsou uvedeny v tabulce 3.1.

| nazevuzlu | Název periferního zařízení. Tento název určuje vstupní<br>bod k seznamu parametrů určeného periferního<br>zařízení. Parametr <i>nazevuzlu</i> musí být prvním polem<br>v záznamu. (Ve výše uvedeném příkladu má položka<br><i>nazevuzlu</i> hodnotu "picasso".)                         |  |
|-----------|----------------------------------------------------------------------------------------------------|--|
| hn        | Značka názvu hostitele. Tato značka spustí stažení<br>názvu hostitele procesem daemon BOOTP do<br>tiskového serveru HP Jetdirect. Název hostitele bude<br>vytisknut na konfigurační stránce serveru Jetdirect<br>nebo bude vrácen na základě požadavku SNMP<br>sysName síťové aplikace. |  |
| ht        | Značka typu hardwaru. Pro tiskový server HP Jetdirect<br>zadejte pro tuto značku hodnotu <b>ether</b> (pro síť<br>Ethernet) nebo <b>token</b> (pro síť Token Ring). Tato značka<br>musí být před značkou <b>ha</b> .                                                                    |  |
| vm        | Značka formátu zprávy BOOTP (povinný údaj).<br>Tento parametr nastavte na hodnotu <b>rfc1048</b> .                                                                                                    |  |

Tabulka 3.1 Značky v souboru "bootptab" (1/2)

Tabulka 3.1 Značky v souboru "bootptab" (2/2)

| ha   | Značka hardwarové adresy. Hardwarová adresa<br>(MAC) představuje adresu na úrovni propojení (linky),<br>tzn. adresu stanice tiskového serveru HP Jetdirect. Lze<br>ji nalézt na konfigurační stránce serveru HP Jetdirect<br>pod položkou <b>HARDWAROVÁ ADRESA</b> . Na<br>externích tiskových serverech HP Jetdirect je vytištěna<br>na štítku.                |
|------|----------------------------------------------------------------------------------------------------|
| ip   | Značka adresy IP (povinný údaj). Tato adresa bude<br>adresou IP tiskového serveru HP Jetdirect.                                                                                                    |
| gw   | Značka adresy IP brány. Tato adresa určuje adresu IP<br>výchozí brány (směrovače), kterou tiskový server HP<br>Jetdirect používá ke komunikaci s ostatními podsítěmi.                                                                                                    |
| sm   | Značka masky podsítě. Masku podsítě používá tiskový<br>server HP Jetdirect k identifikaci části adresy IP určující<br>číslo sítě nebo podsítě a části určující adresu hostitele.                                                                                                    |
| lg   | Značka adresy IP serveru syslog (systémový protokol).<br>Určuje server, na který tiskový server HP Jetdirect<br>odesílá hlášení systémového protokolu.                                                                                                    |
| T144 | Značka výrobce, která určuje relativní cestu ke<br>konfiguračnímu souboru TFTP. Délka názvu cesty<br>nesmí přesahovat 33 znaků. Název cesty musí být<br>zadán v uvozovkách (například " <i>cesta"</i> ). V systémech<br>HP-UX je před zadanou cestu předřazena cesta<br>/usr/tftpdir. Informace o formátu souboru viz<br>"Záznamy konfiguračního souboru TFTP". |

Dvojtečka (:) označuje konec pole a zpětné lomítko (\) označuje, že zápis pokračuje na dalším řádku. Mezi znaky na řádku nejsou povoleny mezery. Názvy jako název hostitele musí začínat písmenem a mohou obsahovat pouze písmena, čísla, tečky nebo pomlčky. Znak podtržítka (\_) není povolen. Další informace naleznete v dokumentaci k systému nebo v nápovědě.

#### Záznamy konfiguračního souboru TFTP

Chcete-li na tiskovém serveru HP Jetdirect nastavit další konfigurační parametry, jako je např. protokol SNMP (Simple Network Management Protocol) nebo jiná než výchozí nastavení, můžete pomocí protokolu TFTP stáhnout další konfigurační soubor. Relativní cesta ke konfiguračnímu souboru TFTP je určena v odpovědi BOOTP pomocí specifické značky prodejce T144 v souboru /etc/bootptab. Příklad konfiguračního souboru TFTP je uveden níže (symbol "#" označuje poznámku, která není zahrnuta v souboru).

```
#
# Příklad konfiguračního souboru TFTP serveru HP Jetdirect
#
# Allow only Subnet 192.168.10 access to peripheral.
# Up to four 'allow' entries can be written via TFTP.
# Up to 10 'allow' entries can be written via SNMP.
# 'allow' may include single IP addresses.
#
allow: 192.168.10 255.255.255.0
#
#
# Disable Telnet
#
telnet: 0
#
# Enable the embedded web server
#
ews-config: 1
#
# Detect SNMP unauthorized usage
#
authentication-trap: on
#
# Send Traps to 192.168.10.1
#
trap-dest: 192.168.10.1
#
# Specify the Set Community Name
#
set-community-name: 1homer2
#
# End of file
```

V tabulce 3.2 jsou popsány parametry, které se mohou nacházet v konfiguračním souboru TFTP.

| ews-config:             | Povolí nebo zakáže integrovaný webový server tiskového<br>serveru HP Jetdirect. Chcete-li jej povolit, nastavte<br>hodnotu 1. Chcete-li jej zakázat, nastavte hodnotu 0.                                                                                                    |  |
|-------------------------|----------------------------------------------------------------------------------------------------|--|
| idle-timeout:           | Doba v sekundách, po kterou smí zůstat nečinné spojení<br>tiskových dat otevřené. Vzhledem k tomu, že tato karta<br>podporuje pouze jedno připojení TCP, časový limit<br>nečinnosti slouží k optimalizaci možnosti zotavení<br>hostitelského počítače nebo dokončení tiskové úlohy<br>a možnosti přístupu dalších hostitelských počítačů<br>k tiskárně. Přípustné jsou hodnoty v rozmezí od 0 do 3600<br>(1 hodina). Při zadání hodnoty "0" je sledování časového<br>limitu vypnuto. Výchozí nastavení je 90 sekund.                                                                                                    |  |
| allow: čsítě<br>[maska] | Provede záznam do přístupového seznamu hostitelů<br>uloženého na tiskovm serveru HP Jetdirect. Každá<br>položka určuje hostitele nebo síť hostitelů, kteří mají<br>povolení k připojení k tiskárně. Formát je:<br>"allow: čsítě [maska]", kde čsítě je číslo sítě nebo adresa<br>IP hostitele a maska je bitová maska adresy aplikovaná<br>na číslo sítě a adresu hostitele za účelem ověření<br>přístupu. Do přístupového seznamu lze zapsat až 10<br>záznamů. Pokud seznam neobsahuje žádné položky,<br>je povolen přístup všem hostitelům. Například:<br>allow: 192.0.00 255.0.0.0 povolí hostitele v síti 192.<br>allow: 192.168.10.1 povolí jediného hostitele. V takovém<br>případě se předpokládá výchozí maska 255.255.255.255,<br>avšak nevyžaduje se. |  |
| tcp-mss:                | Určuje maximální velikost segmentu MSS, který bude<br>tiskový HP Jetdirect ohlašovat při komunikaci s místními<br>podsítěmi (MSS=1460 bajtů nebo více) nebo vzdálenými<br>podsítěmi (MSS=536 bajtů):<br>0 (výchozí) Všechny sítě jsou považovány za místní<br>(MSS=1460 bajtů nebo více).<br>1 Pro podsítě použije velikost MSS=1460 bajtů<br>(nebo více) a pro vzdálené podsítě MSS=536 bajtů.<br>2 Všechny sítě kromě místní podsítě se považují<br>za vzdálené (MSS=536 bajtů).                                                                                                    |  |

Tabulka 3.2 Parametry konfiguračního souboru TFTP (2/3)

| location:                | Identifikuje fyzické umístění tiskárny (objekt SNMP<br>sysLocation). Povoleny jsou pouze tisknutelné znaky<br>ASCII. Délka nesmí přesahovat 64 znaků. Výchozí<br>umístění není definováno. (Příklad: 1. patro,<br>jižní stěna)                                                                                                    |
|--------------------------|----------------------------------------------------------------------------------------------------|
| contact:                 | Řetězec znaků ASCII sloužící k identifikaci osoby,<br>která spravuje nebo obsluhuje tiskárnu (objekt SNMP<br>sysContact). Tato informace může zahrnovat způsob<br>kontaktování dané osoby. Výchozí kontakt není<br>definován.                                                                                                    |
| get-community-<br>name:  | Specifikuje heslo určující, na který příkaz SNMP<br>GetRequests tiskový server HP Jetdirect odpoví. Toto<br>nastavení je volitelné. Název komunity se musí skládat<br>ze znaků ASCII. Délka nesmí přesahovat 32 znaků.                                                                                                    |
| set-community-<br>name:  | Specifikuje heslo určující, na který příkaz SNMP<br>SetRequests (řídící funkce) tiskový server HP Jetdirect<br>odpoví. Aby mohl tiskový server odpovědět, musí název<br>komunity příchozího příkazu SNMP SetRequest<br>odpovídat "názvu komunity pro zápis" tiskového serveru.<br>Příkazy SetRequests musí přicházet od hostitelů, kteří<br>jsou nakonfigurováni v přístupovém seznamu hostitelů<br>na tiskovém serveru. Název komunity se musí skládat<br>ze znaků ASCII. Délka nesmí přesahovat 32 znaků. |
| trap-dest:               | Zadá adresu IP hostitele do seznamu cílů depeší SNMP<br>tiskového serveru HP Jetdirect. Je-li seznam prázdný,<br>tiskový server neodesílá depeše SNMP. Seznam může<br>obsahovat až čtyři položky. Výchozí seznam cílových<br>umístění depeší SNMP je prázdný. Mají-li se přijímat<br>depeše SNMP, systémy uvedené na cílovém seznamu<br>depeší SNMP musí obsahovat proces daemon, který<br>umožní zachycení těchto depeší.                                                                                  |
| trap-community-<br>name: | Název (heslo) komunity obsažené v depeších SNMP,<br>které jsou tiskovým serverem HP Jetdirect odesílány do<br>počítače hostitele. Výchozí název komunity je public.<br>Název komunity se musí skládat ze znaků ASCII. Délka<br>nesmí přesahovat 32 znaků.                                                                                                    |
| authentication-<br>trap: | Nastaví tiskový server tak, aby odesílal (on) nebo<br>neodesílal (off) ověřovací depeše SNMP. Ověřovací<br>depeše oznamují, že byla přijata žádost SNMP, ale že<br>kontrola názvu komunity neproběhla úspěšně. Výchozí<br>hodnota je "off".                                                                                                    |

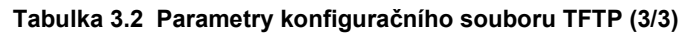

| telnet: | Při nastavení na hodnotu 0 dává tento parametr pokyn<br>tiskovému serveru, aby nepovoloval přicházející spojení<br>aplikace Telnet. K obnovení přístupu je třeba změnit<br>nastavení konfiguračního souboru TFTP, vypnout a<br>zapnout tiskový server nebo provést studený restart<br>tiskového serveru a obnovit výchozí hodnoty z výroby.<br>Je-li tento parametr nastaven na hodnotu 1, jsou<br>přicházející spojení aplikace Telnet povolena. |  |
|---------|----------------------------------------------------------------------------------------------------|--|
| port:   | U tiskových serverů Jetdirect s více porty určuje port<br>(1, 2 nebo 3) pro specifické příkazy portu. Výchozí<br>hodnota je 1.                                                                                                    |  |
| banner: | Parametr pro konkrétní port, který určuje tisk stránky<br>záhlaví LPD. Hodnota 0 zakáže tisk stránek záhlaví.<br>Hodnota 1 (výchozí) povolí tisk stránek záhlaví.                                                                                                    |  |

### Používání protokolu DHCP

Protokol DHCP (Dynamic Host Configuration Protocol, RFC 2131/2132) je jeden z několika automatických konfiguračních mechanismů používaných serverem HP Jetdirect. Pokud je v síti server DHCP, tiskový server HP Jetdirect automaticky obdrží svoji adresu IP z tohoto serveru a zaregistruje svůj název u kterékoli služby pro dynamické pojmenování odpovídající normě RFC 1001 nebo 1002.

#### Poznámka

Na serveru musí být k dispozici služby DHCP. Podrobnosti o instalaci nebo povolení služeb DHCP naleznete v dokumentaci nebo v nápovědě systému.

#### Poznámka

Pokud jsou tiskové servery Jetdirect a BOOTP/DHCP umístěny v různých podsítích, může být konfigurace protokolu IP neúspěšná. Tomu lze předejít, pokud směrovací zařízení podporuje přenos "BOOTP Relay" (přenos požadavků BOOTP mezi podsítěmi).

### Systémy UNIX

Další informace o nastavení DHCP v systémech UNIX naleznete na stránce nápovědy bootpd.

V systémech HP-UX lze najít vzor konfiguračního souboru DHCP (dhcptab) v adresáři /etc.

Pokud systém HP-UX nepodporuje služby DDNS (Dynamic Domain Name Services) pro implementace DHCP, společnost Hewlett-Packard doporučuje nastavit všechny doby trvání zapůjčení adresy IP tiskového serveru na *neomezené*. Tím se zajistí, že adresa IP tiskového serveru zůstane statická do doby, než budou dostupné služby dynamických názvů.

### Systémy Windows

Tiskové servery HP Jetdirect podporují konfiguraci protokolu IP ze serveru DHCP se systémem Windows. Tato část popisuje nastavení fondu neboli oboru adres IP, které může server Windows přiřadit nebo zapůjčit žadateli. Je-li tiskový server HP Jetdirect nakonfigurován pro funkci protokolu BOOTP/DHCP (výchozí nastavení výrobce), zašle tiskový server po zapnutí požadavek serveru DHCP na zaslání konfigurace svého protokolu IP.

### Poznámka

Tyto informace jsou pouze orientační. Podrobné informace nebo další technickou podporu naleznete v dokumentaci k softwaru DHCP.

#### Poznámka

mka Chcete-li se vyhnout problémům způsobeným měnícími se adresami IP, společnost Hewlett-Packard doporučuje přiřadit všem tiskárnám adresy IP s neomezeným zapůjčením nebo vyhrazené adresy IP.

#### Server Windows 2000 nebo Server 2003

Chcete-li nastavit obor DHCP na serveru Windows 2000, postupujte takto:

- 1. Spusťte program pro správu protokolu DHCP v systému Windows.
  - Windows 2000: Klepněte na tlačítko Start, vyberte možnost Nastavení a pak možnost Ovládací panely. Otevřete složku Nástroje pro správu a spusťte nástroj DHCP.
  - Server 2003: Klepněte na tlačítko Start a vyberte položku Ovládací panely. Otevřete složku Nástroje pro správu a spusťte nástroj DHCP.
- 2. V okně DHCP najděte a vyberte ve stromu DHCP příslušný server Windows.

V případě, že server není ve stromu uveden, vyberte možnost **DHCP** a klepnutím na nabídku **Akce** přidejte server.

- 3. Po vybrání serveru ve stromu DHCP klepněte na nabídku Akce a vyberte Nový obor. Spustí se Průvodce vytvořením oboru.
- 4. V Průvodci vytvořením oboru klepněte na tlačítko Další.
- 5. Zadejte název a popis oboru a klepněte na tlačítko Další.
- 6. Zadejte rozsah adres IP pro tento obor (počáteční a koncovou adresu IP), zadejte také masku podsítě a klepněte na tlačítko **Další**.

### Poznámka

Používáte-li podsítě, maska podsítě určuje část adresy IP definující podsíť a část definující zařízení klienta. Další informace naleznete v dodatku A.

- 7. Je-li to nutné, zadejte v rámci zadaného oboru rozsah adres IP, který bude serverem vynechán. Potom klepněte na tlačítko **Další**.
- 8. Nastavte dobu trvání zapůjčení adresy IP pro klienty DHCP. Potom klepněte na tlačítko **Další**.

Společnost Hewlett-Packard doporučuje přidělit všem tiskárnám vyhrazenou adresu IP. To je možné provést po nastavení oboru (viz krok 11).

 Chcete-li konfigurovat volby DHCP pro tento rozsah později, vyberte možnost Ne. Potom klepněte na tlačítko Další.

Chcete-li konfigurovat volby DHCP hned, zvolte **Ano** a klepněte na tlačítko **Další**.

- Chcete-li, zadejte adresu IP směrovače (nebo výchozí brány) pro použití klienty. Potom klepněte na tlačítko Další.
- b. Chcete-li, zadejte Název domény a server DNS (Domain Name System) pro klienty. Klepněte na tlačítko **Další**.

- c. Chcete-li, zadejte názvy a adresy IP serveru WINS. Klepněte na tlačítko **Další**.
- d. Pokud chcete volby DHCP aktivovat hned, vyberte možnost **Ano** a klepněte na tlačítko **Další**.
- 10. Úspěšně jste nastavili obor DHCP na tomto serveru. Klepnutím na tlačítko **Dokončit** ukončete průvodce.
- 11. Nastavte tiskárně rezervovanou adresu IP v rámci oboru DHCP:
  - a. Ve stromu DHCP otevřete složku oboru a vyberte Rezervace.
  - b. Klepněte na nabídku Akce a vyberte položku Nová rezervace.
  - c. Zadejte odpovídající informace do každého pole včetně rezervované adresy IP pro tiskárnu. (Poznámka: hardwarová adresa MAC tiskárny připojené k serveru HP Jetdirect je dostupná na konfigurační stránce serveru HP Jetdirect.)
  - d. V poli "Podporované typy" vyberte možnost **Pouze DHCP** a potom klepněte na tlačítko **Přidat**. (Poznámka: Vyberete-li možnost **Oba protokoly** nebo **Pouze BOOTP**, bude výsledkem konfigurace protokolu BOOTP. Stane se tak vzhledem k pořadí, ve kterém tiskový server HP Jetdirect inicializuje požadavky konfiguračního protokolu.)
  - Zadejte dalšího rezervovaného klienta nebo klepněte na tlačítko
     Zavřít. Přidaný rezervovaný klient se zobrazí ve složce Rezervace daného oboru.
- 12. Ukončete nástroj pro správu protokolu DHCP.

### Povolení nebo zakázání protokolu DHCP

Pokud tiskový server HP Jetdirect nechcete konfigurovat prostřednictvím protokolu DHCP, musíte zakázat konfiguraci DHCP. Existují 3 způsoby povolení nebo zakázání protokolu DHCP:

- K povolení nebo zakázání funkce protokolu DHCP na tiskovém serveru HP Jetdirect můžete použít službu Telnet. Jakmile prostřednictvím služby Telnet zakážete konfiguraci protokolem DHCP, tiskový server automaticky uvolní všechny názvy a adresy IP, které byly přiřazeny serveru DHCP, a znuvu provede inicializaci protokolu TCP/IP pro daný tiskový server. V této chvíli nebude tiskový server nakonfigurován a zahájí odesílání požadavků BOOTP a RARP k získání nových informací o konfiguraci (jiných než DHCP).
- 2. Parametry TCP/IP lze upravit prostřednictvím programu HP Web Jetadmin.

Pokud po zakázání protokolu DHCP prostřednictvím služby Telnet ručně zadáte adresu IP, tiskový server také uvolní adresy IP poskytnuté protokolem DHCP, ale nebude odesílat požadavky na konfiguraci protokolů BOOTP a RARP. Místo toho použije vámi dodané informace o konfiguraci. **To znamená, že pokud zadáte adresu IP, konfigurace všech parametrů** (např. masky podsítě, výchozí brány a časového limitu) by měla být provedena také ručně.

### Poznámka

Změní-li se stav konfigurace DHCP ze zakázaného na povolený, předpokládá tiskový server, že má získat informace o konfiguraci ze serveru DHCP. To znamená, že po dokončení relace služby Telnet dojde k opětovné inicializaci protokolu TCP/IP tiskového serveru a všechny informace o aktuální konfiguraci se odstraní. Nové informace o konfiguraci se tiskový server pokusí získat odesláním požadavků DHCP do sítě na server DHCP.

Informace o konfiguraci DHCP prostřednictvím relace Telnet naleznete v této kapitole v části Používání aplikace Telnet.

### Používání protokolu RARP

Tato dílčí část popisuje konfiguraci tiskového serveru pomocí protokolu RARP (Reverse Address Resolution Protocol) v systémech UNIX a Linux.

Tento postup nastavení povolí v systému proces daemon RARP, aby mohl reagovat na požadavek RARP z tiskového serveru HP Jetdirect a poskytovat adresu IP tiskovému serveru.

- 1. Vypněte tiskárnu.
- 2. Přihlaste se do systému UNIX nebo Linux jako správce.
- 3. Následujícím příkazem v příkazovém řádku zkontrolujte, zda je v systému spuštěn proces daemon RARP:

```
ps -ef | grep rarpd (Unix)
ps ax | grep rarpd (BSD nebo Linux)
```

4. Reakce systému by se měla podobat následující ukázce:

861 0.00.2 24 72 5 14:03 0:00 rarpd -a 860 0.00.5 36 140 5 14:03 0:00 rarpd -a

- 5. Nezobrazí-li systém číslo procesu daemon RARP, vyhledejte další pokyny ke spouštění procesu daemon RARP na stránce nápovědy *rarpd*.
- 6. Do souboru /etc/hosts přidejte vámi určenou adresu IP a název uzlu pro tiskový server HP Jetdirect. Například:

```
192.168.0.1 laserjet1
```

 Upravte soubor /etc/ethers (v systému HP-UX 10.20 soubor /etc/rarpd.conf) a doplňte hardwarovou adresu LAN, adresu umístění (na konfigurační stránce) a název uzlu tiskového serveru HP Jetdirect. Například:

00:60:b0:a8:b0:00 laserjet1

### Poznámka Jest

Jestliže váš systém používá službu NIS (Network Information Service), musíte změny zavést do databází NIS host a ethers.

8. Zapněte tiskárnu.

9. Chcete-li zkontrolovat, zda je karta konfigurována se správnou adresou IP, použijte nástroj ping. Na příkazový řádek napište:

```
ping <adresa IP>
```

kde <adresa IP> je adresa přiřazená protokolem RARP. Výchozí hodnota adresy IP je 192.0.0.192.

10. Pokud příkaz ping neodpovídá, přejděte ke kapitole Řešení problémů s tiskovým serverem HP Jetdirect.

### Použití příkazů arp a ping

Adresu IP tiskového serveru HP Jetdirect lze konfigurovat z podporovaného systému pomocí příkazu ARP (Address Resolution Protocol). Protokol nelze směrovat, což znamená, že pracovní stanice, z níž se konfigurace provádí, musí být ve stejném segmentu sítě jako tiskový server HP Jetdirect.

Použití příkazů arp a ping u tiskových serverů HPJetdirect vyžaduje splnění následující požadavků:

- Systém Windows nebo UNIX konfigurovaný pro provoz protokolu TCP/IP
- Server HP Jetdirect s firmwarem verze x.08.55 nebo novějším
- Síťová hardwarová adresa (MAC) tiskového serveru HP Jetdirect (uvedená na konfigurační stránce serveru HP Jetdirect nebo na štítku na externím tiskovém serveru HP Jetdirect)

### Poznámka

V některých systémech jsou k použití příkazu arp vyžadována práva správce.

Jakmile je příkazem arp a ping přiřazena adresa IP, nastavte ostatní parametry protokolu IP pomocí dalších nástrojů (například pomocí služby Telnet, integrovaného webového serveru nebo softwaru HP Web Jetadmin).

Ke konfiguraci tiskového serveru Jetdirect použijte následující příkazy. Síťová hardwarová adresa vyžaduje určitý formát v závislosti na systému.

• V příkazovém řádku systému DOS (Windows):

```
ping <adresa IP>
```

• V příkazovém řádku systému UNIX:

```
arp -s <adresa IP> <síťová hardwarová adresa >
```

```
ping <adresa IP>
```

kde <adresa IP> je požadovaná adresa IP, která má být přiřazena tiskovému serveru. Příkaz arp zapisuje záznamy do vyrovnávací paměti arp pracovní stanice a příkaz ping konfiguruje adresu IP na tiskovém serveru.

Například:

• V systému Windows

arp -s 192.168.10.1 00-b0-60-a2-31-98 ping 192.168.10.1

• V systému UNIX

```
arp-s 192.168.10.1 00:b0:60:a2:31:98 ping 192.168.10.1
```

```
Poznámka Jakmile je adresa IP na tiskovém serveru nastavena, další příkazy arp a ping se ignorují. Jakmile je adresa IP konfigurována, příkazy arp a ping nelze použít, pokud nejsou na tiskovém serveru obnoveny hodnoty nastavené výrobcem.
```

V systémech UNIX se může příkaz arp -s lišit.

Některé systémy založené na systému BSD očekávají adresu IP (nebo název hostitele) v opačném pořadí. Jiné systémy mohou vyžadovat další parametry. Informace o konkrétních formátech příkazů naleznete v dokumentaci systému.

### Používání aplikace Telnet

Tato dílčí část popisuje konfiguraci tiskového serveru pomocí služby Telnet.

| Poznámka | Aby bylo možno použít příkazy služby Telnet pro tiskový<br>server HP Jetdirect, musí existovat trasa mezi pracovní<br>stanicí a tiskovým serverem. Zjednodušeně to znamená,<br>že musí existovat shoda mezi síťovou identifikací systému<br>a identifikací tiskového serveru HP Jetdirect. |
|----------|----------------------------------------------------------------------------------------------------|
|          | V systémech Windows můžete použít následující příkaz<br>route v příkazovém řádku systému DOS a přidat tak<br>trasu k tiskovému serveru:                                                                                                    |
|          | route add <adresa ip<b="">serveru Jetdirect&gt;<br/><adresa ip="" pracovní="" stanice=""></adresa></adresa>                                                                                                    |
|          | kde < adresa IP serveru Jetdirect> je adresa<br>IP konfigurovaná na tiskovém serveru HP Jetdirect<br>a < adresa IP pracovní stanice> je adresa<br>IP síťové karty pracovní stanice, která je připojena ke<br>stejné fyzické síti LAN jako tiskový server.                                  |

#### **UPOZORNĚNÍ** Použitím služby Telnet ke změně dynamicky konfigurovaných tiskových serverů Jetdirect (např. použitím protokolu BOOTP, RARP, DHCP) můžete v závislosti na změněném parametru vytvořit statickou konfiguraci.

1. Na příkazový řádek zapište příkaz

```
telnet <adresa IP>
```

kde <adresa IP> může být přiřazena pomocí protokolů BOOTP, RARP, DHCP, pomocí ovládacího panelu tiskárny nebo výchozí adresa IP. Výchozí hodnota adresy IP je 192.0.0.192. <Adresa IP> je uvedena na konfigurační stránce serveru Jetdirect.

Chcete-li nastavit konfigurační parametry, musíte prostřednictvím služby Telnet nastavit připojení mezi svým systémem a tiskovým serverem HP Jetdirect.

- 2. Když server odpoví hlášením connected to IP address (připojeno k adrese IP), dvakrát stiskněte klávesu Enter. Tím zajistíte inicializaci připojení prostřednictvím služby Telnet.
- 3. Pokud se zobrazí výzva k zadání hesla, zadejte správné heslo.

Ve výchozím nastavení služba Telnet heslo nevyžaduje, ale pomocí heslového příkazu (passwd) můžete nastavit heslo o délce až 14 znaků. Jakmile je heslo nastaveno, je povolena ochrana pomocí hesla. Ochranu pomocí heslem můžete zakázat napsáním hodnoty 0 (nula) poté, co budete vyzváni k zadání nového hesla, nebo provedením studeného restartu tiskového serveru.

- **Poznámka** Kdykoliv v průběhu relace Telnet můžete napsáním znaku ? a následným stisknutím klávesy **Enter** zobrazit dostupné parametry konfigurace, správný formát příkazu nebo seznam dalších příkazů. Chcete-li vytisknout aktuální informace o konfiguraci, napište znak / a potom stiskněte klávesu **Enter**.
- Poznámka Pole Present Config (Současná konfigurace) v nabídce *Telnet Configuration* (Konfigurace služby Telnet) popisuje způsob konfigurace tiskového serveru HP Jetdirect. Je-li například tiskový server HP Jetdirect nakonfigurován prostřednictvím serveru BOOTP, nabídka bude obsahovat řádek "present config=BOOTP". Další možné typy konfigurace jsou RARP, DHCP nebo Telnet/Přední panel.
- PoznámkaV systémech Windows musí být vybrána možnost local<br/>echo. Chcete-li určit, zda je povolena možnost local echo,<br/>proveď te tyto kroky:
  - Spust'te službu Microsoft Telnet a zadejte příkaz display.

V systémech UNIX není zapotřebí vybírat možnost local echo.

4. Na příkazový řádek aplikace Telnet ">" napište:

parametr: hodnota

a stiskněte klávesu Enter, přičemž parametr se vztahuje na vámi definovaný konfigurační parametr a hodnota na definici, kterou přidělujete danému parametru. Každé zadání parametru pište na nový řádek.

Příklady přiřazení konfiguračních parametrů naleznete v tabulce 3.3.

- 5. Chcete-li nastavit další konfigurační parametry, zopakujte krok 4.
- 6. Po dokončení zadávání konfiguračních parametrů napište příkaz

quit

a aktivujte konfigurační parametry stisknutím klávesy Enter.

Chcete-li práci ukončit bez aktivace parametrů, napište příkaz exit a stiskněte klávesu Enter.

### Příklady konfiguračních parametrů služby Telnet

V tabulce 3.3 jsou uvedeny příklady, které zobrazují způsob použití konfiguračních příkazů služby Telnet.

### Poznámka

Pokud je parametr poskytnut ze serveru DHCP, jeho hodnotu nelze pomocí aplikace Telnet změnit, pokud nezakážete použití protokolu DHCP.

| Příklad parametru<br>adresy IP              | ip:<br>192.168.10.1                      | kde ip označuje parametr a<br>řetězec 192.168.10.1 určuje<br>adresu tiskárny. Napsáním tohoto<br>parametru přepíšete adresu IP<br>použitou k navázání připojení<br>pomocí služby Telnet vybranou<br>adresou.                                                                                                    |
|---------------------------------------------|------------------------------------------|----------------------------------------------------------------------------------------------------|
| Příklad masky<br>podsítě                    | subnet-mask:<br>255.255.255.0            | kde subnet-mask označuje<br>parametr a řetězec<br>255.255.255.0 určuje<br>masku podsítě.                                                                                                    |
| Příklad výchozí<br>brány                    | default-gw:<br>192.168.10.2              | kde default-gw označuje<br>parametr a řetězec<br>192.168.10.2 určuje adresu<br>IP brány.<br><b>Poznámka:</b> Je-li tiskový server<br>HP Jetdirect nakonfigurován<br>prostřednictvím protokolu DHCP<br>a pokud změníte masku podsítě<br>nebo adresu výchozí brány<br>(pomocí předního panelu, služby<br>Telnet nebo jiného nástroje),<br>je třeba změnou adresy IP uvolnit<br>současné adresy IP zpět do fondu<br>adres IP serveru DHCP. |
| Příklad serveru<br>syslog                   | syslog-server:<br>192.168.10.3           | kde syslog-server označuje<br>parametr a řetězec<br>192.168.10.3 určuje adresu<br>IP tohoto serveru.                                                                                                    |
| Příklad povolení a<br>zakázání protokolu    | IPX/SPX: 1<br>dlc-llc: 1<br>ethertalk: 1 | (hodnota 1 volbu povolí, hodnota<br>0 ji zakáže)<br>(hodnota 1 volbu povolí, hodnota<br>0 ji zakáže)<br>(hodnota 1 volbu povolí, hodnota<br>0 ji zakáže)                                                                                                    |
| Příklad parametru<br>prodlevy<br>nečinnosti | idle-timeout:<br>120                     | kde položka idle-timeout<br>označuje parametr a hodnota<br>určuje dobu v sekundách, po kterou<br>může nečinné připojení pro tisk<br>dat zůstat otevřené. Je-li tento<br>parametr nastaven na hodnotu 0,<br>připojení nebude ukončeno a<br>připojení dalších hostitelů nebude<br>možné.                                                                                                    |

Tabulka 3.3 Příklady konfiguračních parametrů služby Telnet (1/2)

| Příklad parametru stránky záhlaví                             | banner: 1                             | (hodnota 1 volbu povolí, hodnota<br>0 ji zakáže)                                                                                                    |
|---------------------------------------------------------------|---------------------------------------|----------------------------------------------------------------------------------------------------|
| Příklad portu a<br>stránky záhlaví                            | port:2<br>banner:0                    | U tiskových serverů Jetdirect<br>parametr "port" označuje ten port,<br>kterým chcete povolit nebo<br>zakázat stránku záhlaví.<br>(V tomto příkladě je na portu<br>2 zakázána stránka záhlaví.)<br>Výchozím portem je port 1.                                                                                                    |
| Příklad nastavení<br>názvu komunity                           | <pre>set-cmnty- name: moje_sít'</pre> | kde položka set-cmnty-name<br>označuje parametr a řetězec<br>moje_sít' určuje název,<br>který chcete nastavit.<br>Parametr příkazu Set Community<br>Name je bezpečnostní<br>mechanizmus pro správu sítě,<br>který externím zástupcům správy<br>sítě povoluje nastavit hodnoty pro<br>správu (mib) interního tiskového<br>serveru. Název může být sestaven<br>z 1 až 32 alfanumerických znaků<br>a může obsahovat symbol<br>podtržítka (_). |
| Příklad parametru<br>protokolu DHCP                           | dhcp-config: 1                        | kde položka dhcp-config:<br>označuje protokol DHCP<br>(Dynamic Host Configuration<br>Protocol). (hodnota 1 volbu povolí,<br>hodnota 0 ji zakáže)                                                                                                    |
| Příklad názvu<br>hostitele<br>(přiřazení nebo<br>změna názvu) | host-name:<br>MOJE_TISKÁRNA           | kde položka MOJE_TISKÁRNA je<br>alfanumerický řetězec a musí být<br>napsána velkými písmeny.                                                                                                    |
### Použití aplikace Telnet k vymazání stávající adresy IP

Postup pro vymazání adresy IP během relace Telnet:

- 1. Zadejte příkaz cold-reset a stiskněte klávesu Enter.
- 2. Zadejte quit a stiskněte klávesu Enter. Tím ukončíte aplikaci Telnet.
- Poznámka Tento postup znovu nastaví všechny parametry TCP/IP, ale projeví se jen v podsystému TCP/IP. Po dokončení tohoto kroku je třeba vypnout a zapnout tiskový server. Parametry dalších podsystémů, jako je např. IPX/SPX (Novell NetWare) nebo AppleTalk, nebudou ovlivněny.

### Používání integrovaného webového serveru

U tiskových serverů HP Jetdirect s podporou integrovaného webového serveru můžete nastavit parametry protokolu IP. Další informace naleznete v dodatku <u>B</u>.

# Přesun do jiné sítě

Pokud přemisťujete tiskový server HP Jetdirect s nastavenou adresou IP do nové sítě, zkontrolujte, zda není tato adresa IP v konfliktu s adresami v nové síti. Stávající adresu IP tiskového serveru lze nahradit některou z adres použitelných vnové síti nebo lze stávající adresu vymazat a konfigurovat jinou adresu po instalaci tiskového serveru v nové síti. Proveď te studený restart tiskového serveru (pokyny naleznete v kapitole 6, Řešení problémů s tiskovým serverem HP Jetdirect).

Není-li aktuální server BOOTP dosažitelný, bude nutné najít jiný server BOOTP a konfigurovat tiskárnu pro tento nový server.

Pokud byl tiskový server konfigurován metodami BOOTP, DHCP nebo RARP, opravte příslušné systémové soubory aktuálními údaji. Pokud byla adresa IP nastavena ručně (například pomocí služby Telnet), změňte konfiguraci parametrů protokolu IP podle pokynů uvedených v této kapitole.

# Konfigurace tisku LPD

# Úvod

Tiskový server HP Jetdirect obsahuje serverový modul procesu LPD (Line Printer Daemon), který podporuje tisk pomocí procesu LPD. Tato kapitola popisuje konfiguraci tiskového serveru HP Jetdirect pro použití v jednotlivých systémech, které podporují tisk LPD. Tyto pokyny se týkají následujících funkcí:

- Proces LPD v systémech UNIX
  - Konfigurace systémů UNIX typu BSD pro použití procesu LPD
  - Konfigurace tiskových front pomocí nástroje SAM (systémy HP-UX)
- Proces LPD v systémech Windows

#### Informace o procesu LPD

Jako proces LPD se označuje protokol a programy související se zařazovacími službami pro řádkové tiskárny, které mohou být instalovány na různých systémech používajících protokol TCP/IP.

Mezi často používané systémy, ve kterých funkce tiskového serveru HP Jetdirect podporují proces LPD, patří:

- Systémy UNIX typu Berkeley (BSD)
- HP-UX
- Solaris
- IBM AIX
- Linux
- Operační systém Microsoft Windows
- Apple Mac OS

Příklady konfigurace systému UNIX uvedené v této části ukazují syntaxi systémů UNIX typu BSD. Syntaxe se může u jednotlivých systémů lišit. Správnou syntaxi naleznete v dokumentaci systému.

#### Poznámka

Funkce procesu LPD lze použít u jakékoli hostitelské implementace LPD, která splňuje požadavky uvedené v dokumentu RFC 1179. Proces konfigurace zařazovací služby pro tiskárny se ovšem může lišit. Informace o konfiguraci těchto systémů najdete v dokumentaci systému.

| Název programu | Účel programu                                                                                                    |
|----------------|----------------------------------------------------------------------------------------------------|
| lpr            | Řadí úlohy do tiskové fronty.                                                                                                    |
| lpq            | Zobrazuje tiskové fronty.                                                                                                    |
| lprm           | Odstraňuje úlohy z tiskových front.                                                                                                    |
| lpc            | Řídí tiskové fronty.                                                                                                    |
| lpd            | Prověřuje a tiskne soubory, je-li uvedená<br>tiskárna připojena k systému.<br>Je-li uvedená tiskárna připojena k jinému<br>systému, pošle tento proces soubory<br>procesu lpd do vzdáleného systému,<br>na kterém se mají soubory tisknout. |

Tabulka 4.1 Programy a protokoly procesu LPD

#### Požadavky na konfiguraci tisku LPD

Před použitím tisku LPD musí být tiskárna řádně připojena k síti prostřednictvím tiskového serveru HP Jetdirect a je třeba mít k dispozici informace o stavu tiskového serveru. Tato informace je uvedena na konfigurační stránce tiskárny HP Jetdirect. Pokud jste pomocí tiskárny dosud nevytiskli konfigurační stránku, postupujte podle pokynů v příručce pro instalaci hardwaru tiskového serveru nebo v úvodní příručce k tiskárně. Dále potřebujete:

- Operační systém, který podporuje tisk s procesem LPD.
- Přístup do systému na úrovni Superuser (root) nebo Administrator.
- Hardwarovou adresu LAN (adresu stanice) tiskového serveru. Tato adresa se tiskne spolu s informacemi o stavu tiskového serveru na konfigurační stránce serveru HP Jetdirect a má tento formát:

HARDWAROVÁ ADRESA: xxxxxxxxxxx

kde x představuje hexadecimální číslo (například 001083123ABC).

• Adresu IP nakonfigurovanou na tiskovém serveru HP Jetdirect.

# Přehled nastavení procesu LPD

Ke konfiguraci tiskového serveru HP Jetdirect pro tisk LPD je zapotřebí provést tyto kroky:

- 1. nastavit parametry IP,
- 2. nastavit tiskové fronty,
- 3. vytisknout zkušební soubor.

V následujících částech je uveden podrobný popis jednotlivých kroků.

### 1. krok - nastavení parametrů IP

Informace o nastavení parametrů protokolu IP na tiskovém serveru HP Jetdirect naleznete v kapitole 3. Další informace o sítích TCP/IP naleznete v dodatku  $\underline{A}$ .

### 2. krok - nastavení tiskové fronty

Pro každou tiskárnu nebo jazyk tiskárny v systému (PCL nebo PostScript) je třeba nainstalovat tiskovou frontu. Pro formátované a neformátované soubory se vyžadují různé fronty. Názvy front text a raw v následujících příkladech mají speciální význam (viz značku rp).

Tabulka 4.2 Podporované názvy front

| raw, raw1, raw2, raw3     | Bez zpracování              |
|---------------------------|-----------------------------|
| text, text1, text2, text3 | S návratem na začátek řádku |
| auto, auto1, auto2, auto3 | Automatické                 |

Proces LPD pro řádkové tiskárny na tiskových serverech HP Jetdirect považuje data ve frontě typu text za neformátovaný text nebo text ASCII a před odesláním jednotlivých řádků do tiskárny přidá za každý řádek znak pro návrat na začátek řádku. (Všimněte si, že ve skutečnosti se příkaz PCL pro ukončení řádku (hodnota 2) vytvoří na začátku úlohy.) Proces LPD považuje data ve frontě typu raw za soubory formátované v jazyku PCL, PostScript nebo HP-GL/2 a odesílá data do tiskárny beze změny. Data ve frontě typu auto jsou podle potřeby automaticky zpracována jako text nebo jako typ raw. Pokud se název fronty nenachází v předchozím výčtu, tiskový server HP Jetdirect předpokládá, že jde o data typu raw1.

### 3. krok - tisk zkušebního souboru

Pomocí příkazu LPD vytiskněte zkušební soubor. Pokyny naleznete v dokumentaci systému.

# Proces LPD v systémech UNIX

#### Konfigurace tiskových front pro systémy typu BSD

Úpravou souboru /etc/printcap přidejte následující záznamy:

```
nazev_tiskarny|zkraceny_nazev_tiskarny:\
:lp=:\
:rm=nazev_uzlu:\
:rp=argument_nazvu_vzdalene_tiskarny:\(zde by
mělo být text, raw nebo auto)
:lf=/usr/spool/lpd/soubor_protokolu_chyb:\
:sd=/usr/spool/lpd/nazev_tiskarny:
```

```
kde nazev_tiskarny identifikuje uživateli tiskárnu,
nazev_uzlu označuje tiskárnu v síti a
argument_nazvu_vzdalene_tiskarny je označení tiskové fronty.
```

Další informace o souboru printcap naleznete na stránce nápovědy souboru **printcap**.

#### Příklad 1

(navržený název pro tiskárnu ASCII nebo text):

```
lj1_text|text1:\
:lp=:\
:rm=laserjet1:\
:rp=text:\
:lf=/usr/spool/lpd/lj1_text.log:\
:sd=/usr/spool/lpd/lj1_text:
```

### Příklad 2

(navržený název pro tiskárnu PostScript, PCL nebo HP-GL/2):

```
lj1_raw|raw1:\
:lp=:\
:rm=laserjet1:\
:rp=raw:\
:lf=/usr/spool/lpd/lj1_raw.log:\
:sd=/usr/spool/lpd/lj1_raw:
```

Pokud tiskárna nepodporuje automatické přepínání mezi jazyky PostScript, PCL a HP-GL/2, použijte ovládací panel tiskárny (pokud je jím tiskárna vybavena) a zvolte jazyk tiskárny. Volbu správného jazyka tiskárny můžete svěřit také aplikaci, která volbu provede na základě příkazů vložených do tiskových dat.

Je třeba, aby uživatelé znali názvy tiskáren, protože při tisku musí příslušné názvy zadávat na příkazový řádek.

Zadáním následujících položek vytvořte adresář zařazovací služby. V kořenovém adresáři zapište:

```
mkdir /usr/spool/lpd
cd /usr/spool/lpd
mkdir nazev_tiskarny_1 nazev_tiskarny_2
chown daemon nazev_tiskarny_1 nazev_tiskarny_2
chgrp daemon nazev_tiskarny_1 nazev_tiskarny_2
chmod g+w nazev_tiskarny_1 nazev_tiskarny_2
```

kde nazev\_tiskarny\_1 a nazev\_tiskarny\_2 odkazují na tiskárny určené k zařazení. Můžete provést řazení front několika tiskáren najednou. V následující ukázce je uveden příkaz pro vytvoření adresářů zařazovací služby pro tiskárny, které se používají pro tisk textu (nebo textu ASCII) a pro tisk v jazyce PCL nebo PostScript.

#### Příklad:

```
mkdir /usr/spool/lpd
cd /usr/spool/lpd
mkdir lj1_text lj1_raw
chown daemon lj1_text lj1_raw
chgrp daemon lj1_text lj1_raw
chmod g+w lj1_text lj1_raw
```

#### Konfigurace tiskových front pomocí nástroje SAM (systémy HP-UX)

V systémech HP-UX můžete ke konfiguraci vzdálených tiskových front pro tisk textových souborů (ASCII) nebo souborů "raw" (PCL, PostScript nebo jiný jazyk tiskárny) použít nástroj SAM.

Před spuštěním nástroje SAM zvolte adresu IP pro tiskový server HP Jetdirect a vytvořte pro něj položku v souboru /etc/hosts v systému HP-UX.

- 1. Spusťte nástroj SAM s oprávněním superuser.
- 2. V nabídce Main zvolte položku Peripheral Devices.
- 3. V nabídce Peripheral Devices zvolte položku Printers/Plotters.

- 4. V nabídce Printers/Plotters zvolte položku Printers/Plotters.
- 5. V seznamu Actions zvolte položku *Add a Remote Printer* a poté zvolte název tiskárny.

Příklady: moje\_tiskarna nebo tiskarna1

6. Zvolte název vzdáleného systému.

Příklad: jetdirect1 (název uzlu tiskového serveru HP Jetdirect)

7. Zvolte název vzdálené tiskárny.

Pokud chcete používat text ASCII, zadejte název text. Pokud chcete používat jazyk PostScript, PCL nebo HP-GL/2, zadejte název raw.

- 8. Vyhledejte vzdálenou tiskárnu v systému BSD. Musíte zadat Y.
- 9. Klepněte na tlačítko **OK** v dolní části nabídky. Jestliže byla konfigurace úspěšná, program zobrazí zprávu:

Tiskárna byla přidána a je připravena k přijetí požadavků na tisk.

- 10. Klepněte na tlačítko OK a v nabídce List vyberte položku Exit.
- 11. Vyberte možnost Exit Sam.

#### Poznámka

Ve výchozím nastavení není program lpsched spuštěn. Při nastavování tiskových front nezapomeňte zapnout plánovač.

### Tisk zkušebního souboru

Pro ověření správnosti připojení tiskárny a tiskového serveru vytiskněte zkušební soubor.

1. Na příkazový řádek systému UNIX napište:

lpr -Pnazev\_tiskarny nazev\_souboru

kde nazev\_tiskarny je určená tiskárna a nazev\_souboru označuje soubor, který se má vytisknout.

Příklady (pro systémy typu BSD):

Textový soubor: lpr -Ptext1 textsoub Soubor PCL: lpr -Praw1 pclsoub.pcl Soubor PostScript: lpr -Praw1 pssoub.ps Soubor HP-GL/2: lpr -Praw1 hpglsoub.hpg

U systémů HP-UX zadejte položku lp -d místo položky lpr -P.

 Chcete-li zjistit stav tisku, na příkazový řádek systému UNIX napište následující příkaz:

lpq -Pnazev\_tiskarny

kde nazev\_tiskarny je název určené tiskárny.

Příklady (pro systémy typu BSD):

lpq -Ptext1 lpq -Praw1

Pokud chcete zjistit stav tisku u systémů HP-UX, zadejte položku lpstat místo položky lpg - P.

Proces konfigurace tiskového serveru HP Jetdirect pro použití procesu LPD bude tímto ukončen.

### Tisk LPD v systémech Windows 2000 a Windows 2003 Server

Tato část popisuje konfiguraci systémů Windows pro použití služeb LPD (Line Printer Daemon) serveru HP Jetdirect.

Tento postup se skládá ze dvou částí:

- Instalace softwaru TCP/IP (pokud ještě není nainstalován).
- Konfigurace síťové tiskárny LPD.

### Instalace softwaru TCP/IP

Pomocí tohoto postupu můžete zkontrolovat, zda je software TCP/IP v systému Windows nainstalován, a případně tento software nainstalovat.

#### Poznámka

Při instalaci součástí TCP/IP budete možná potřebovat instalační disk CD-ROM systému Windows.

- 1. Kontrola přítomnosti tiskového protokolu Microsoft TCP/IP a tiskové podpory TCP/IP:
  - Windows 2000: Klepněte na tlačítko Start, vyberte položku Nastavení a klepněte na položku Ovládací panely. Potom poklepejte na složku Síťová a telefonická připojení. Vyberte možnost Připojení k místní síti pro použitou síť a v nabídce Soubor vyberte položku Vlastnosti.
  - Server 2003: Klepněte na tlačítko Start, vyberte postupně položky Všechny programy, Příslušenství, Komunikace a otevřete složku Síťová připojení. Poklepejte na ikonu Připojení k místní síti pro použitou síť a klepněte na tlačítko Vlastnosti.

Pokud je v seznamu součástí používaných pro toto připojení uveden internetový protokol (TCP/IP) a je povolen, potřebný software je již nainstalován. (Pokračujte částí Konfigurace sít'ové tiskárny pro systém Windows 2000 a Server 2003). V opačném případě pokračujte krokem 2.

- 2. Pokud software není nainstalován:
  - Windows 2000 nebo Windows Server 2003: V okně Vlastnosti připojení k místní síti klepněte na tlačítko Instalovat. V okně Vybrat typ síťové součásti zvolte Protokol, klepněte na tlačítko Přidat a přidejte Internetový protokol (TCP/IP).

Postupujte podle pokynů na obrazovce.

- 3. Zadejte hodnoty konfigurace TCP/IP počítače:
  - Windows 2000 nebo Windows Server 2003: Na kartě Obecné v okně Vlastnosti připojení k místní síti vyberte možnost Internetový protokol (TCP/IP) a klepněte na tlačítko Vlastnosti.

Jestliže konfigurujete server systému Windows, zadejte do příslušných polí adresu IP, adresu výchozí brány a masku podsítě.

Pokud konfigurujete klient, zjistěte u správce sítě, zda máte zvolit automatickou konfiguraci TCP/IP nebo zda je třeba do příslušných polí zadat statickou adresu IP, standardní adresu brány a masku podsítě.

- 4. Zavřete okno klepnutím na tlačítko OK.
- 5. Budete-lik tomu vyzváni, ukončete systém Windows a restartujte počítač, aby se změny projevily.

#### Konfigurace síťové tiskárny pro systém Windows 2000 a Server 2003

Nastavte výchozí tiskárnu pomocí následujících kroků.

- 1. Zkontrolujte, zda jsou nainstalovány tiskové služby pro systém UNIX (nutné pro dostupnost portu LPR):
  - a. Windows 2000: Klepněte na tlačítko Start, vyberte položku Nastavení a klepněte na položku Ovládací panely. Poklepejte na složku Síťová a telefonická připojení.

Server 2003: Klepněte na tlačítko **Start**, vyberte postupně položky **Všechny programy**, **Příslušenství**, **Komunikace** a otevřete složku **Síťová připojení**.

- b. Klepněte na nabídku **Upřesnit** a vyberte položku **Volitelné** síťové součásti.
- c. Vyberte a zapněte možnost Jiné síťové služby pro soubory a tisk.
- Klepněte na tlačítko Podrobnosti a zkontrolujte, zda je zapnuta možnost Print Services for Unix (Tiskové služby pro Unix). Pokud ne, zapněte ji.
- e. Klepněte na tlačítko OK a potom na tlačítko Další.
- 2. Windows 2000: Otevřete složku **Tiskárny** (na ploše klepněte na tlačítko **Start** a postupně vyberte položky **Nastavení** a **Tiskárny**).

Server 2003: Otevřete složku **Tiskárny a faxy** (na ploše klepněte na tlačítko **Start** a potom vyberte položku **Tiskárny a faxy**).

- 3. Poklepejte na položku **Přidat tiskárnu**. Na úvodní obrazovce Průvodce přidáním tiskárny klepněte na tlačítko **Další**.
- 4. Vyberte možnost **Místní tiskárna** a vypněte automatické zjištění tiskárny při instalaci pomocí funkce Plug and Play. Klepněte na tlačítko **Další**.
- 5. Vyberte Vytvořit nový port a vyberte Port LPR. Klepněte na tlačítko Další.
- 6. V okně Přidat tiskárnu kompatibilní s LPR:
  - Zadejte název DNS nebo adresu IP tiskového serveru HP Jetdirect.
  - Malými písmeny napište raw, text nebo auto. Vyberete tak typ názvu tiskárny nebo tiskové fronty tiskového serveru HP Jetdirect.

Potom klepněte na tlačítko OK.

# **Poznámka** Tiskový server HP Jetdirect zachází s textovými soubory jako s neformátovaným textem nebo soubory ASCII. Soubory typu raw jsou formátované soubory v jazyku tiskárny PCL, PostScript nebo HP-GL/2.

U externích tiskových serverů HP Jetdirect se třemi porty určete port použitím hodnoty raw1, raw2, raw3, text1, text2, text3 nebo auto1, auto2, auto3.

- Zvolte výrobce a model tiskárny. (V případě potřeby klepněte na tlačítko Z diskety a podle pokynů nainstalujte ovladač tiskárny.) Klepněte na tlačítko Další.
- 8. Budete-li vyzvání k zachování současného ovladače, tento ovladač zachovejte. Klepněte na tlačítko **Další**.
- 9. Zadejte název tiskárny a zvolte, zda bude tato tiskárna výchozí tiskárnou. Klepněte na tlačítko **Další**.
- Zvolte, zda bude tiskárna dostupná z jiných počítačů. Pokud bude sdílená, zadejte název pro sdílení, kterým se označuje tiskárna pro jiné uživatele. Klepněte na tlačítko Další.
- 11. V případě potřeby zadejte umístění a další informace o tiskárně. Klepněte na tlačítko **Další**.
- 12. Zvolte, zda má tiskárna vytisknout zkušební stránku, a klepněte na tlačítko **Další**.
- 13. Klepnutím na tlačítko **Dokončit** ukončete průvodce.

### Ověření konfigurace

Vytiskněte soubor z libovolné aplikace. Pokud se soubor vytiskne správně, konfigurace byla úspěšná.

Pokud se tisková úloha nevytiskne, zkuste tisknout přímo z prostředí DOS. K tomu použijte následující syntaxi:

lpr -S <adresaip> -P<nazevfronty> soubor

kde adresaip je adresa IP tiskového serveru, nazevfronty je název typu "raw" nebo "text" a soubor je název souboru, který chcete vytisknout. Pokud se soubor vytiskne správně, byla konfigurace úspěšná. Pokud se soubor nevytiskne nebo se vytiskne nesprávně, přejděte ke kapitole Řešení problémů s tiskovým serverem HP Jetdirect.

### Tisk z klientů systému Windows

Pokud je tiskárna LPD na serveru Windows sdílená, mohou se klienti systému Windows připojit k tiskárně na serveru Windows pomocí funkce Přidat tiskárnu ve složce Tiskárny systému Windows.

# Tisk pomocí protokolu FTP

# Úvod

Protokol FTP (File Transfer Protocol) je základní nástroj pro připojení prostřednictvím protokolu TCP/IP, který slouží k přenosu dat mezi systémy. Tisk prostřednictvím protokolu FTP slouží k odesílání tiskových souborů z klientského systému do tiskárny připojené k tiskovému serveru HP Jetdirect. Při relaci tisku prostřednictvím protokolu FTP se klient připojí a odešle tiskový soubor na server FTP tiskového serveru HP Jetdirect, který tiskový soubor dále předá tiskárně.

Server FTP tiskového serveru HP Jetdirect lze povolit nebo zakázat pomocí konfiguračního nástroje, například pomocí služby Telnet.

# Požadavky

Tisk prostřednictvím protokolu FTP vyžaduje následující podmínky:

- Tiskové servery HP Jetdirect s firmwarem verze x.08.55 nebo novějším.
- Klientský systém TCP/IP s protokolem FTP, který vyhovuje standardu RFC 959.

#### Poznámka

Aktualizovaný seznam testovaných systémů získáte prostřednictvím online technické podpory společnosti Hewlett-Packard (HP online support) na adrese www.hp.com/support/net\_printing.

# Tiskové soubory

Server FTP tiskového serveru HP Jetdirect přenáší tiskové soubory do tiskárny, ale nezpracovává je. Mají-li se správně vytisknout, musí být tiskové soubory v tiskovém jazyce, který tiskárna rozpozná (například PostScript, PCL nebo neformátovaný text). U formátovaných tiskových úloh je třeba provést tisk z aplikace do souboru (s ovladačem zvolené tiskárny) a poté je třeba tento soubor odeslat do tiskárny pomocí relace FTP. U formátovaných tiskových souborů je třeba použít přenos binárního (obrazového) typu.

### Použití tisku pomocí protokolu FTP

### Připojení prostřednictvím protokolu FTP

Podobně jako u standardních přenosů souborů protokolem FTP používá tisk pomocí protokolu FTP dvě připojení TCP: řídicí připojení a datové připojení.

Jakmile dojde k otevření relace FTP, zůstane relace aktivní do doby, než klient připojení ukončí, nebo do okamžiku, kdy doba nečinnosti datového nebo řídicího připojení přesáhne dobu 900 sekund (15 minut). (Nelze provést konfiguraci tohoto nastavení.)

### Řídicí připojení

Při použití standardního protokolu FTP otevírá klient řídicí připojení k serveru FTP tiskového serveru HP Jetdirect. Řídicí připojení FTP se používají k výměně příkazů mezi klientem a serverem FTP. Tiskový server HP Jetdirect podporuje až tři řídicí připojení (nebo relace FTP) najednou. Pokud je počet povolených připojení překročen, zobrazí se zpráva oznamující, že tato služba není k dispozici.

Řídicí připojení FTP používá port protokolu TCP 21.

#### Datové připojení

Druhé připojení, datové, se vytvoří vždy při přenosu souboru mezi klientem a serverem FTP. Vytvoření datového připojení řídí klient odesláním příkazu vyžadujícího datové připojení (například příkazy FTP 1s, dir nebo put).

Přestože příkazy 1s a dir jsou vždy přijaty, server FTP tiskového serveru HP Jetdirect podporuje vždy pouze jedno datové připojení pro tisk.

Režim přenosu pro datové připojení protokolem FTP k tiskovému serveru HP Jetdirect je vždy kontinuální, při dosažení konce souboru tedy dojde k ukončení datového připojení.

Po navázání datového připojení lze zadat typ přenosu souboru (ASCII nebo binární). I když se některé klienty mohou pokusit o automatické zjištění typu přenosu, výchozím typem je ASCII. Typ přenosu lze zadat na příkazovém řádku FTP zadáním příkazubin nebo ascii.

### Přihlášení k serveru FTP

Chcete-li zahájit relaci FTP, zadejte na příkazovém řádku MS-DOS nebo UNIX následující příkaz:

ftp <adresa IP>

kde <adresa IP> je platná adresa IP nebo název uzlu nakonfigurovaný pro tiskový server HP Jetdirect.

Pokud bude připojení úspěšné, zobrazí se model tiskového serveru HP Jetdirect a verze firmwaru.

Po úspěšném připojení je uživatel vyzván k zadání přihlašovacího jména a hesla. Výchozím nastavením je přihlašovací jméno klienta. Server FTP tiskového serveru Jetdirect umožňuje zadat libovolné uživatelské jméno. Hesla jsou ignorována.

Pokud je přihlášení úspěšné, zobrazí se v systému klienta zpráva "230". Dále se zobrazí porty tiskového serveru HP Jetdirect, které jsou dostupné pro tisk. Externí tiskový server HP Jetdirect s více porty zobrazí všechny dostupné porty, přičemž Port1 je výchozí port. Porty lze změnit příkazem FTP cd (změnit adresář). Příklad úspěšného přihlášení naleznete v části Příklad relace FTP.

### Ukončení relace FTP

Chcete-li ukončit relaci FTP, napište quit nebo bye.

### Příkazy

V tabulce 5.1 je uveden přehled příkazů, které jsou uživateli dostupné při relaci tisku prostřednictvím protokolu FTP.

| Příkaz                            | Popis                                                                                                    |  |
|-----------------------------------|----------------------------------------------------------------------------------------------------|--|
| user <uživatel></uživatel>        | <uživatel> je jméno uživatele. Přihlášení a tisk<br/>na vybraném portu může provést každý uživatel.</uživatel>                                                                                                    |  |
| cd <č.portu>                      | <č.portu> určuje číslo portu, na který bude tisk<br>odeslán. U tiskových serverů HP Jetdirect s jedním<br>portem je dostupný pouze port1. U tiskových serverů<br>s více porty se zadává port1 (výchozí), port2<br>nebo port3.                    |  |
| cd /                              | <ul> <li>/ určuje kořenový adresář serveru FTP tiskového<br/>serveru HP Jetdirect.</li> </ul>                                                                                                    |  |
| quit                              | Příkaz quit nebo bye ukončí relaci FTP s tiskovým                                                                                                    |  |
| bye                               | Serverem HP Jeldirect.                                                                                                    |  |
| dir                               | Příkaz dir nebols zobrazí obsah aktuálního                                                                                                    |  |
| ls                                | <ul> <li>adresare. Pokud tento prikaz napisete v korenove<br/>adresáři, zobrazí se porty, které jsou k dispozici p<br/>tisk. U serverů s více porty je k dispozici PORT1<br/>(výchozí), PORT2 a PORT3.</li> </ul>                                |  |
| pwd                               | Zobrazí aktuální adresář nebo aktuální tiskový port serveru Jetdirect.                                                                                                    |  |
| put<br><název souboru=""></název> | <pre><název souboru=""> označuje název souboru, který bude odeslán na zvolený port tiskového serveru HP Jetdirect. U tiskových serverů s více porty lze určit různé porty příkazem: put <název souboru=""> &lt;č.portu&gt;</název></název></pre> |  |
| bin                               | Nastaví přenos binárního (obrazového) souboru FTP.                                                                                                    |  |
| ascii                             | Nastaví přenos souboru typu ASCII pomocí<br>protokolu FTP. Tiskové servery HP Jetdirect<br>podporují pro přenosy znaků pouze řízení<br>netisknutelného formátování (použijí se standardní<br>hodnoty mezer a okrajů).                            |  |
| Ctrl+C                            | Současným stisknutím kláves <b>Ctrl</b> a <b>C</b> lze přerušit příkaz FTP a přenos dat. Datové připojení se ukončí.                                                                                                    |  |
| rhelp                             | Zobrazí podporované příkazy protokolu FTP.                                                                                                    |  |

Tabulka 5.1 Uživatelské příkazy pro server FTP tiskového serveru HP Jetdirect

### Příklad relace FTP

Toto je příklad typické relace tisku protokolem FTP:

System> ftp 192.168.10.1 Connected to 192.168.10.1 220 JD FTP Server Readv Name (192.168.10.1:root): Deke 331 Username OK, send identity (email name) as password. Password: 230- Hewlett-Packard J7983G FTP Server Version 1.0 Directory: Description: PORT1 (default) Print to port 1 (HP LaserJet 4000) Print to port 2 (HP Color LaserJet 4500) PORT2 Print to port 3 (unknown device) PORT3 To print a file use the command: put <filename> [portx] or 'cd' to desired port and use: put <filename> Ready to print to PORT1 230 User logged in. Remote system type is UNIX. Using binary mode to transfer files. ftp> pwd 257 "/" is current directory. (default port is PORT1: HP LaserJet 4000) ftp> cd port1 250 CWD command successful ftp> pwd 257 "/PORT1" is current directory. (HP LaserJet 4000) ftp> bin 200 Type set to I ftp> put test 200 PORT command successful 150 Opening data connection ... 226 Transfer complete. 18 bytes sent in 0.00 seconds (37.40 Kbytes/s) ftp> quit 221 Goodbye System> script done on Mon Apr 12 16:50:24 2006

# Řešení problémů s tiskovým serverem HP Jetdirect

# Úvod

Tato kapitola popisuje způsoby diagnostiky a řešení problémů spojených s tiskovým serverem HP Jetdirect.

V diagramu jsou uvedeny správné postupy při řešení následujících problémů:

- Problémy s tiskárnou
- Problémy s instalací a připojením hardwaru tiskového serveru HP Jetdirect
- Problémy se sítí

Tato kapitola vám také pomůže porozumět obsahu konfigurační stránky tiskového serveru HP Jetdirect.

Pro řešení problémů s tiskovým serverem HP Jetdirect mohou být zapotřebí následující položky:

- Uživatelská příručka k tiskárně
- Úvodní příručka k tiskárně
- Instalační příručky tiskového serveru
- Diagnostické nástroje a obslužné programy dodávané společně se síťovým softwarem (například nástroje PCONSOLE nebo NWADMIN dodávané se softwarem Novell NetWare nebo příkaz ping, který je součástí systémů UNIX)
- Konfigurační stránka tiskárny

Poznámka Odpovědi na časté dotazy ohledně instalace a konfigurace tiskových serverů HP Jetdirect můžete získat na webové stránce online technické podpory společnosti HP (HP online support) na adrese http://www.hp.com/support/net\_printing.

6

### Obnovení nastavení od výrobce

U parametrů na tiskovém serveru HP Jetdirect (například u adresy IP) lze obnovit výchozí hodnoty nastavené výrobcem pomocí následujících postupů:

#### • Externí tiskové servery HP Jetdirect

Nastavení externího tiskového serveru HP Jetdirect obnovíte stisknutím a podržením tlačítka **Test** na tiskovém serveru a současným připojením napájecího kabelu.

Po obnovení nastavení tiskového serveru HP Jetdirect bude pravděpodobně nutné znovu nakonfigurovat počítače pro tisk.

# Řešení obecných problémů

### Diagram řešení problémů - vyhodnocení problému

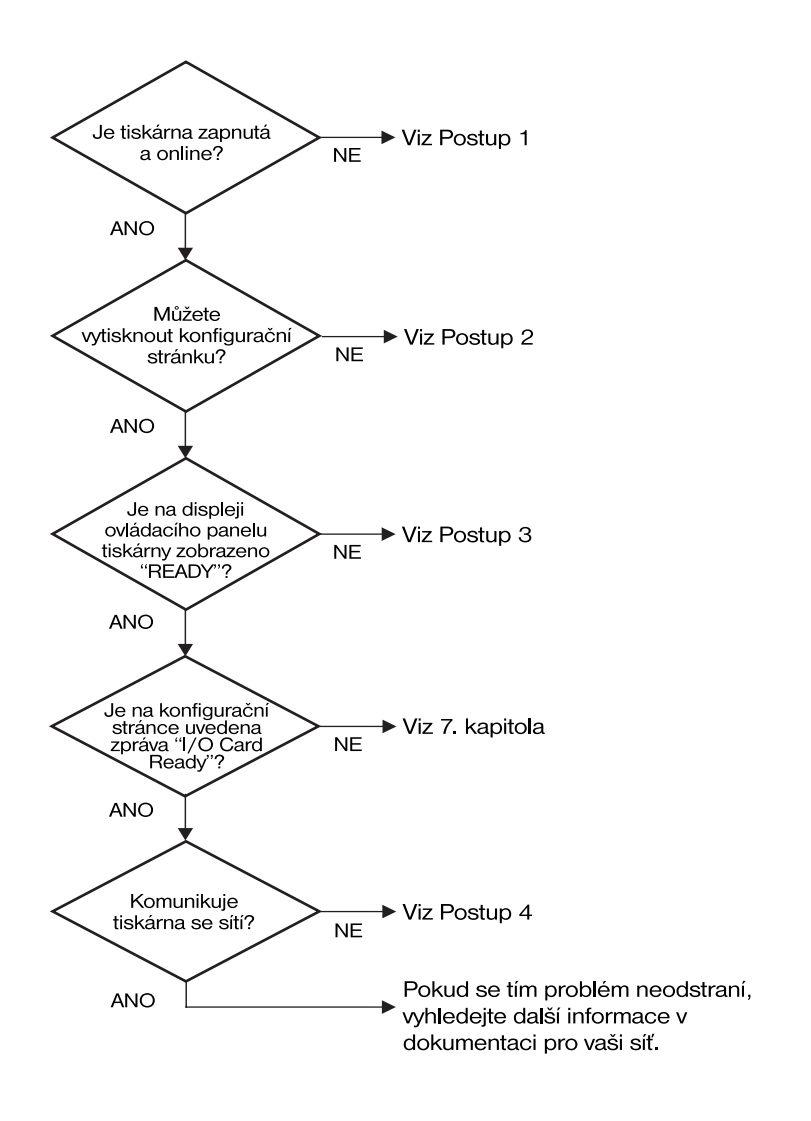

#### Obrázek 6.1 Vyhodnocení problému

### Postup 1: Ověření zapnutí tiskárny a stavu online

Chcete-li se ujistit, že je tiskárna připravena k tisku, zkontrolujte následující skutečnosti.

1. Je tiskárna připojena k napájení a je zapnutá?

Zkontrolujte, zda je tiskárna zapojena do elektrické sítě a zda je zapnutá. Jestliže se tím problém nevyřeší, může jít o vadný napájecí kabel, vadný zdroj napájení nebo o závadu tiskárny.

2. Je tiskárna v režimu online?

Indikátor režimu online by měl svítit. Nesvítí-li, stisknutím příslušného tlačítka přepněte tiskárnu do režimu online.

- 3. Je na displeji ovládacího panelu tiskárny vyznačena normální funkce (u tiskáren s displejem)?
  - Zkontrolujte, zda je tiskový server HP Jetdirect správně nainstalován.
  - Úplný seznam zpráv ovládacího panelu a nápravných opatření naleznete v dokumentaci k tiskárně.

#### Postup 2: Tisk konfigurační stránky tiskového serveru HP Jetdirect

Konfigurační stránka serveru HP Jetdirect je důležitým nástrojem pro řešení problémů. Informace uvedené na této stránce informují o stavu sítě a tiskového serveru HP Jetdirect. Skutečnost, že tiskárna konfigurační stránku vytiskne, znamená, že tiskárna funguje správně. Na konci této kapitoly naleznete popis informací uvedených na konfiguračních stránkách.

Jestliže se konfigurační stránka nevytiskne, zkontrolujte následující skutečnosti.

- Je tiskový server zapnutý a správně připojený k tiskárně? Zkontrolujte připojení tiskového serveru k napájecímu zdroji. Zkontrolujte kabelové připojení k tiskárně.
- 2. Postupovali jste při tisku konfigurační stránky správně?

Stiskněte tlačítko Test.

- 3. Zobrazila se na displeji ovládacího panelu tiskárny chybová zpráva?
  - Úplný seznam zpráv ovládacího panelu a nápravných opatření naleznete v dokumentaci k tiskárně.

### Postup 3: Význam chybových zpráv na displeji tiskárny

Pokuste se problémy omezit buď na tiskárnu, nebo na tiskový server.

- 1. Odpojte tiskový server od tiskárny. Zobrazuje se na displeji tiskárny stejná chybová zpráva?
  - Úplný seznam zpráv ovládacího panelu a nápravných opatření naleznete v dokumentaci k tiskárně.

### Postup 4: Řešení problémů s komunikací tiskárny se sítí

Chcete-li ověřit správnost komunikace tiskárny se sítí, zkontrolujte níže uvedené skutečnosti. *U těchto informací se předpokládá, že konfigurační stránka byla již vytištěna.* 

1. Dochází k problémům s fyzickým připojením mezi pracovní stanicí nebo souborovým serverem a tiskovým serverem HP Jetdirect?

Zkontrolujte kabely, připojení a konfiguraci směrovače.

2. Jsou síťové kabely správně připojeny?

Zkontrolujte, zda je tiskárna připojena k síti prostřednictvím vhodného portu a kabelu tiskového serveru HP Jetdirect. Zkontrolujte, zda jsou jednotlivá kabelová připojení v pořádku a na správném místě. Pokud problém přetrvává, zkuste použít jiný kabel nebo jiné porty na přepínači, rozbočovači či vysílači s přijímačem.

3. Byly do sítě přidány nějaké softwarové aplikace?

Zkontrolujte, zda jsou kompatibilní a zda jsou řádně nainstalovány se správnými ovladači tiskárny. Ověřte připojení podle kapitoly pro příslušný síťový operační systém.

4. Mohou ostatní uživatelé tisknout?

Tento problém se může týkat určité pracovní stanice. Zkontrolujte síťové ovladače dané pracovní stanice, ovladače tiskárny a přesměrování (zachytávání v prostředí Novell NetWare).

5. Používají ostatní uživatelé, kteří mohou tisknout, stejný síťový operační systém?

Zkontrolujte správnost nastavení síťového operačního systému.

6. Je příslušný protokol integrovaný?

Na konfigurační stránce serveru Jetdirect zkontrolujte stavový řádek příslušného protokolu. Na konci této kapitoly naleznete popis informací uvedených na konfigurační stránce. 7. Je na konfigurační stránce v části o příslušném protokolu uvedena chybová zpráva?

Seznam chybových zpráv naleznete v kapitole Zprávy konfigurační stránky tiskového serveru HP Jetdirect.

- 8. Pokud používáte systém Novell NetWare, zobrazuje se tiskárna (adresa uzlu) v softwaru HP Web Jetadmin.
  - Zkontrolujte nastavení sítě a serveru HP Jetdirect na konfigurační stránce. Na konci této kapitoly naleznete popis informací uvedených na konfigurační stránce.
  - Vyhledejte část pro řešení problémů v online nápovědě softwaru HP Web Jetadmin.
- 9. Můžete v síti TCP/IP komunikovat s tiskovým serverem?
  - Ověřte síťové připojení k tiskovému serveru pomocí příkazu **ping**.
- 10. Lze službu Telnet použít k přímému tisku na tiskárně (při práci v síti TCP/IP)?
  - Použijte následující příkaz služby Telnet: telnet <adresa IP> <port>

kde <adresa IP> je adresa IP přiřazená tiskovému serveru HP Jetdirect a <port> je 9100. (Datové porty 9101 nebo 9102 externího tiskového serveru HP Jetdirect s více porty lze také použít jako port 2 nebo 3.)

- V relaci služby Telnet zadejte data a stiskněte Enter.
- Data by se měla vytisknout na tiskárně (možná bude třeba použít ruční podání papíru).
- 11. Zobrazí se tiskárna v softwaru HP Web Jetadmin?
  - Zkontrolujte nastavení sítě a serveru HP Jetdirect na konfigurační stránce. Na konci této kapitoly naleznete popis informací uvedených na konfigurační stránce.
  - Vyhledejte část pro řešení problémů v online nápovědě softwaru HP Web Jetadmin.

### Popis konfiguračních stránek sítě Ethernet (externí tiskové servery)

V této části je popsána konfigurační stránka sítě Ethernet/802.3 pro externí tiskové servery HP Jetdirect.

Síťová část každé konfigurační stránky se skládá z několika částí. Čísla položek v následující tabulce odpovídají popiskům na obrázcích  $\underline{6.2}$  a  $\underline{6.3}$ .

| Položka | Popis                                                                           | Informace o řešení potíží                                                                                                    |
|---------|---------------------------------------------------------------------------------|----------------------------------------------------------------------------------------------------|
| 1       | Informace o produktu<br>HP Jetdirect<br>(tabulka <u>7.1</u> )                   | Číslo revize firmwaru, typ sítě<br>(Ethernet), síťová hardwarová adresa,<br>typ výběru portu, aktivní porty (tiskové<br>servery s třemi porty), rychlost a<br>výrobní identifikační číslo. |
| 2       | Informace o stavu<br>tiskového serveru<br>HP Jetdirect<br>(tabulka <u>7.2</u> ) | Zobrazí seznam chybových podmínek<br>nebo stav Připraveno.                                                                                                    |
| 3       | Statistika sítě<br>(tabulka <u>7.3</u> )                                        | Počet přijatých paketů, vadných<br>rámců, kolizí přenosu a další<br>statistika sítě.                                                                                                    |
| 4       | Informace o stavu sítě<br>Novell NetWare<br>(tabulka <u>7.4</u> )               | Přijaté typy rámců Novell NetWare.<br>Může upozornit na situace, kdy je<br>tiskový server zafixován na špatný<br>typ rámce, kdy více rámců používá<br>stejné číslo sítě atd.               |
| 5       | Zprávy o konfiguraci<br>DLC/LLC (tabulka <u>7.5</u> )                           | Stav protokolu DLC/LLC.                                                                                                    |
| 6       | Informace o stavu<br>protokolu TCP/IP<br>(tabulka <u>7.6</u> )                  | Stav protokolu TCP/IP, adresa IP,<br>server BOOTP a další informace<br>o konfiguraci.                                                                                                    |

Tabulka 6.1 Konfigurační stránky externího tiskového serveru (1/2)

| Položka | Popis                                                              | Informace o řešení potíží                                                                                                    |
|---------|--------------------------------------------------------------------|----------------------------------------------------------------------------------------------------|
| 7       | Informace o stavu sítě<br>Apple EtherTalk<br>(tabulka <u>7.7</u> ) | (Pouze síťEthernet) Při správné<br>funkci protokolu AppleTalk nebo<br>při jeho povolení. Ověřte správnost<br>komunikace tiskárny se sítí pomocí<br>položek SÍŤ a UZEL. Pomocí položky<br>ZÓNA ověříte správnost vybrané<br>tiskárny. P2 (pod položkou<br>PŘIPRAVENO) označuje použití<br>protokolu Phase 2 EtherTalk.<br>Tento protokol by měl být u tiskárny<br>i v systému Mac OS stejný. |
| 8       | Zprávy protokolu<br>SNMP (tabulka <u>7.8</u> )                     | Poskytuje informace o stavu názvu<br>komunity SNMP.                                                                                                    |

#### Tabulka 6.1 Konfigurační stránky externího tiskového serveru (2/2)

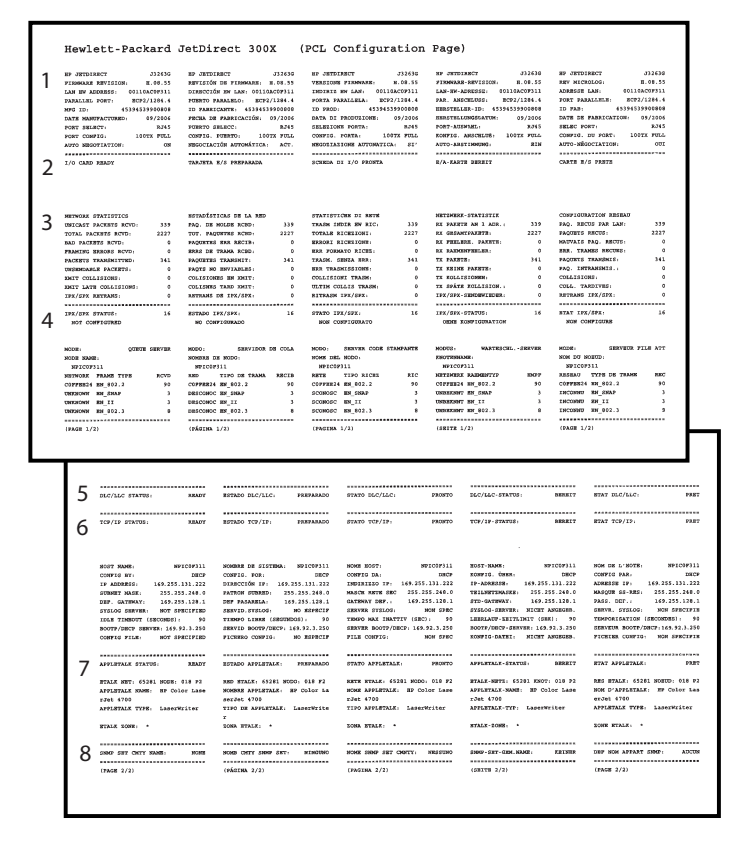

#### Obrázek 6.2 Konfigurační stránka sítě Ethernet (externí tiskové servery s jedním portem)

|   | Hewlett-F                                                                                                    | Packard J                                                                                                    | etDirect                                                                                                    | t 510X (                                                                                                    | PCL Con                                                                                                    | figuration                                                                                                    | Page)                                                                                                    |                                                                                                    |                                                                                                    |                                                                                                    |                                                        |
|---|----------------------------------------------------------------------------------------------------|----------------------------------------------------------------------------------------------------|----------------------------------------------------------------------------------------------------|----------------------------------------------------------------------------------------------------|----------------------------------------------------------------------------------------------------|----------------------------------------------------------------------------------------------------|----------------------------------------------------------------------------------------------------|----------------------------------------------------------------------------------------------------|----------------------------------------------------------------------------------------------------|----------------------------------------------------------------------------------------------------|--------------------------------------------------------|
| 1 | NF UNIDERST<br>FEDERALM REFIGURE<br>LAN DF ADDRESS<br>DADALES FORF 1:<br>PARALES FORF 1:<br>PARALES FORF 1:<br>PARALES FORF 1:<br>PARALES FORF 1:<br>PARA CONFIL:<br>PARA CONFIL:<br>PARA CONFIL:<br>PARA CONFIL: | 279830<br>; 3.08.57<br>00110ACHC617<br>BCT9/1284.4<br>DISCONDUCTED<br>DISCONDUCTED<br>DISCONDUCTED<br>04/2006<br>8345<br>160TE PULL<br>06                                                                                                    | NO INTOINECT<br>INVISIÓN DE PI<br>DIRECTIÓN DE PI<br>DIRECTIÓN DARALES<br>FORMTO DARALES<br>FORMTO DARALES<br>FORMTO DERECA<br>CONFIG. PUBLICA                                                                                                    | JT9810<br>INSOLUCE, J. 00.57<br>JAN: 80110AC80517<br>JAN: 80110AC80517<br>JAN: 801041390.057<br>IASLEDGENETADO<br>1.6114413500157<br>IASLEDGENETADO<br>1.611451500157<br>IASLEDGENETADO<br>1.107E FUEL<br>INSEL                                                                                                    | NF JHTDIRGCT<br>VERGIONE FIRS<br>INDIRIE HM LA<br>PORTA PARALLA<br>PORTA PARALLA<br>PORTA PARALLA<br>PORTA PARALLA<br>DI PROD<br>DATA DI PROD<br>COMPIO. PORTA<br>COMPIO. PORTA                                                                                                    | 273834<br>60348 2.08.57<br>WY 0310ADW637<br>84.1 % RE27/1284.4<br>84.8 4500000<br>44.84461500807<br>3210081 84/2008<br>100787 9823<br>ANTONYICA 827<br>5000000000000000000000000000000000000                                                                                                    | NF JUIDIARCU<br>FIISHAAR - SUTI<br>LAN UV ADARD<br>PAR. ANSCELU<br>PAR. ANSCELU<br>PAR. ANSCELU<br>BERGTELINGI<br>PORT-ADDRELL<br>ROSPIC. ANSCELUE<br>AUTO-RESTIGN                                                                                                    | J79830<br>HEON: J.01.57<br>H. COLLOACHESI7<br>J. NETHYLINIA<br>S. J. NETHYLINIA<br>S. J. N. ANDECHLON.<br>S. J. N. ANDECHLON.<br>J. 46246425500857<br>WTW: 94/2005<br>JA45<br>DA55, LEONY FEL.<br>M65, KDN                                                                                                    | SP JETDINECT<br>SKY MICHOLOG<br>ADDRESS LAN,<br>PORT PARALLE<br>PORT PARALLE<br>PORT PARALLE<br>DORT DE PARA<br>SELEC PORT:<br>CONFIG. DU P<br>ANTO-HÉROCIA                                                                                                    | 375436<br>2.36.57<br>051104090017<br>REI: EX92/1244.4<br>K2.5 DECOMMENTE<br>46144615920897<br>100/1009: 04/2005<br>100/1009: 04/2005<br>100/1009: 0011<br>1009: 0011                                                                                                    |                                                        |
| 2 | 1/0 CARD MEADY                                                                                                    |                                                                                                    | TABJETA 8/8 79                                                                                                    | SPARATA                                                                                                    | SCHEDA DI 1/C                                                                                                    | ) PRORTA                                                                                                    | R/A-KANTE HES                                                                                                    | 21T                                                                                                    | CARTE 2/3 PR                                                                                                    | RTR                                                                                                    |                                                        |
| 3 | INTERNAL STATISTICS<br>(MICANT PACKETS AC<br>TOTAL PACKETS INTO<br>TAKEN STATES INTO<br>PACKETS INTONE ACT<br>(MISSING STATES)<br>(MISSING STATES)<br>(MISSING STATES)<br>(MISSING STATES)                        | a<br>CND. 47<br>D. 4984<br>MD: 0<br>MD: 233<br>d: 0<br>CONS. 0<br>CONS. 0<br>D<br>MEMORY                                                                                                    | RETADÍSTICAS U<br>PRQ. DE NOLDE<br>TOT. PAQUETRE<br>PAQUETRE SAN<br>PAQUETRE TRANS<br>FAQUETRE TRANS<br>FAQUETRE TRANS<br>COLÍSIONES EN<br>RETADO INVIGEN                                                                                                    | NE LA MED           RCED:         67           RCED:         6846           RCED:         6846           RCED:         0           RCED:         0           RCED:         0           RCED:         0           RCED:         0           RCED:         0           RCED:         0           RCED:         0           RCED:         0           RCED:         0           RCED:         0           RCED:         0                                                                                                    | STATISTICHE C<br>TRADE INDEX E<br>TOTALE RICHE<br>BRARMIN RICHE<br>BRA PODBATO P<br>TRADELSE<br>BRA PODBATO P<br>TRADELSE<br>BRADELSE<br>RITHAN INV/S<br>STATO IF/109                                                                                                    | DE SETTE<br>MY REC. 67<br>COME. 6964<br>COME. 4<br>REA. 235<br>MEM. 0<br>TEM.OR. 0<br>TEM.OR. 0<br>TEM.OR. 0<br>C. FROMTO                                                                                                    | HETINERS.STAT<br>RX PARTIE AN<br>RX GEIANTRAFF<br>RX FRELERS.P<br>RX FARMETS.<br>TX FARMETS.<br>TX FAINTS.TON<br>TX FARTS.<br>TX FOLLION FANN<br>TX FARTS.STAT                                                                                                    | 1971K<br>1871, 67<br>178, 6964<br>ARETE, 6<br>88, 0<br>123<br>178, 0<br>MIC 0<br>MICEOR, 0<br>MICEOR, 0<br>MICEOR, 0                                                                                                    | COMPIGNATIO<br>PAQ. RECOS P<br>PAQUETS RECU<br>RECVAIS PAG.<br>BRS. TRANSS<br>PAQUETS TAME<br>PAQ. INTRAME<br>COLLISIONS.<br>COLL. TAMEY<br>RETAINS IF/                                                                                                    | N RASEAU<br>AR LAM: 67<br>d. 6084<br>ARCEGI 6<br>MELL: 0<br>MELL: 0<br>SPE: 0<br>SPE: 0<br>SPE: 0                                                                                                    |                                                        |
| 4 | NOT CONFIGERED                                                                                                    |                                                                                                    | NO CONFECTION                                                                                                    | abo                                                                                                    | NON CONNECC                                                                                                    | MATO                                                                                                    | CHAR KONFIG                                                                                                    | URATION                                                                                                    | NON CONFES                                                                                                    | one -                                                                                                    |                                                        |
|   | FORT 1 STATUS;<br>NOT CONFLOTMED<br>NOTR:<br>NOTR MANN:<br>NFICHOG17_F1                                                                                                    | 16<br>QUELTE ABRVER                                                                                                    | PUBRIO 1:<br>NO CONFIGURA<br>NODO:<br>NOMERE DE NODO<br>NFICECEIT_FI                                                                                                    | 16<br>MDO<br>SERVIDOR DE COLA                                                                                                    | PORTA 1:<br>NON COMPLEX<br>NODO: SHEN<br>NONE DEL NODO<br>NFICECE(17_5                                                                                                    | 36<br>38ATO<br>488 CODE STANDARTH<br>5)<br>21                                                                                                    | ANSCRITTS 1:<br>GRAN KONFIG<br>NOTE:<br>KNOTENANE:<br>NFICECLT_F                                                                                                    | 16<br>UNATION<br>WARTESCELSERVER<br>1                                                                                                    | PORT 1,<br>NOR CONVIC<br>NOR:<br>NON DE NORTO<br>NEICOCE17_                                                                                                    | 16<br>JREIWIS FILE ATT<br>1<br>Pl                                                                                                    |                                                        |
|   | PORT 2 STATUS:<br>NOT CONFIGTED<br>HCOR:<br>NCOR NAME:<br>NFICEC617_P2                                                                                                    | 14<br>CINTE SERVER                                                                                                    | PUBBIO 2:<br>NO COMPLETEM<br>NOME DE SCOO<br>MFICECE17_92                                                                                                    | 16<br>200<br>SHEVISOR DE COLA<br>11                                                                                                    | PORTA 2,<br>NGCH COMPISE<br>NODO: SEEN<br>NOME DEL NODO<br>NEICEOSIT_N                                                                                                    | LE<br>TRATO<br>TER CODE STAMPNITE<br>27<br>12                                                                                                    | ANECELUES 2.<br>ORDE ROMPIO<br>MODULE<br>EMOTEMBER<br>MELCHOGIT_P                                                                                                    | 16<br>URATION<br>WANTRACKL JERVER<br>2                                                                                                    | PORT 2:<br>NON COMPLE<br>HOUR:<br>HON DU HORID<br>MPICHC417_                                                                                                    | 16<br>SHRVHUR PILM ATT                                                                                                    |                                                        |
|   | PORT 3 STATUS.<br>HOT COMPISITION<br>HOUS:<br>HOUS HANS:<br>HPICBC617_F3                                                                                                    | 16<br>QUEUE SERVER                                                                                                    | PUBRIO 3:<br>HO COMPISIER<br>HORO:<br>HORO:<br>HORMER DE NORO<br>HPICHCE17_P3                                                                                                    | 16<br>EDO<br>INGRVIDON DE COLA                                                                                                    | FORTA 3:<br>NON CONFIGE<br>NODO: SERV<br>HOME DEL HODO<br>HFICEC617_B                                                                                                    | 16<br>RATO<br>MER CODE STANDANTE<br>N<br>N                                                                                                    | ANSCELUES 1:<br>ORME ROSFIG<br>MODUS:<br>MOTORSMOR.<br>NFICEC617_F                                                                                                    | 16<br>URATION<br>WARTESCELSERVER<br>1                                                                                                    | NON COMPEG<br>MODE:<br>NON DU NONTD<br>MPLCDC617_                                                                                                    | 14<br>SHAVHUN PILA AYT<br>1<br>P3                                                                                                    |                                                        |
|   | NETWORK PRAVE TTE<br>COPPERA EN_002.2<br>UNEXHOW EN_DEAP<br>UNEXHOW EN_ISAP<br>UNEXHOW EN_ISAP                                                                                                    | 00 8070<br>203<br>4<br>4<br>14                                                                                                    | RED TIPO<br>COPPENDA EN_00<br>DESCONOC EN_DE<br>DESCONOC EN_00<br>DESCONOC EN_00                                                                                                    | DE TRAMA RECIR<br>12.2 283<br>RD 4<br>2.3 14                                                                                                    | NETE TIPO<br>COPPERIA NA_S<br>SCONOSC NA_S<br>SCONOSC NA_S<br>SCONOSC NA_S                                                                                                    | NICHE NIC<br>102.2 283<br>104.F 4<br>17 4<br>102.3 14                                                                                                    | NUTIONE AND<br>COFFEELS AND<br>UNMEDIT BY S<br>UNMEDIT BY S                                                                                                    | 80779 8069<br>02.2 283<br>50.7 4<br>E 4<br>02.3 14                                                                                                    | RESEAU TYP<br>COPPERSA EN_<br>INCORNU EN_<br>INCORNU EN_<br>INCORNU EN_                                                                                                    | E DE TRAME RDC<br>002.2 203<br>DRAP 4<br>12 4<br>002.3 14                                                                                                    |                                                        |
|   | -                                                                                                    |                                                                                                    |                                                                                                    |                                                                                                    |                                                                                                    |                                                                                                    |                                                                                                    |                                                                                                    |                                                                                                    |                                                                                                    |                                                        |
|   | 5 🚟                                                                                                    | CILC STATES                                                                                                    | READY                                                                                                    | ESTADO DLC/LLC:                                                                                                    | PREPARADO                                                                                                    | STATO DLC/LLC:                                                                                                    | PROFTO                                                                                                    | DLC/LLC-STATUS:                                                                                                    | BRART                                                                                                    | NTAT BLC/LLC:                                                                                                    | PERT                                                   |
|   | 6                                                                                                    | /IF STATUS:                                                                                                    | READY                                                                                                    | ESTADO TCP/IP:                                                                                                    | PRIDABADO                                                                                                    | STATO TCP/IP:                                                                                                    | 16.0870                                                                                                    | TCP/IP-STATUS:                                                                                                    | 773636                                                                                                    | BTAT TOP/IP:                                                                                                    | 7187                                                   |
|   | 7                                                                                                    | TY TANKS.<br>WYS STAT.<br>SERVICE NAME: A 235<br>SERVICE NAME: 355<br>SERVICE NAME: 355<br>SERVICE | BECH SLIT<br>DOD<br>DOD<br>254, 131, 33<br>1,255, 246, 0<br>2, 244, 130, 1<br>2 #FFCTFED<br>01, 246, 0<br>2, 244, 130, 1<br>2 #FFCTFED<br>01, 246, 0<br>2 #FFCTFED<br>01, 246, 0<br>2 #FFCTFED<br>2 #FFCTFED<br>2 #FFCTF | NUMBER OF STITTEN<br>CONTRACTOR IS<br>STRONGTON TO IS<br>STRONGTON TO IS<br>STRONGTON TO IS<br>STRONGTON TO IS<br>STRONGTON TO IS<br>STRONG APPLICATION<br>STRONG APPLICATION<br>STRONG APPLICATION<br>STRONG APPLICATION<br>STRONG APPLICATION<br>STRONG APPLICATION<br>STRONG APPLICATION<br>STRONGTON IS<br>STRONGTON IS<br>STRONGT | BYCHESTIT     BUT     BUT     STATUS     STATUS     STATUS     STATUS     STATUS     STATUS     STATUS     STATUS     STATUS     STATUS     STATUS     STATUS     STATUS     STATUS     STATUS     STATUS     STATUS      STATUS     STATUS      STATUS | NUM NUT:<br>CONTEST.<br>DEVISION D.<br>N. DEVISION D.<br>N. DEVISION D.<br>N. DEVISION D.<br>N. DEVISION D.<br>N. DEVISION D.<br>DEVISION D.<br>DEVISIONO | PECENCIA<br>PECENCIA<br>PECENC | ВОТ - ЗОКО.<br>КОРТО, ВОВ.<br>КОРТО, ВИВ.<br>ТОТОВЕТИ, В.<br>ТОТОВЕТИ, В.<br>КОРТО, В.<br>КОРТО, В. | BUDDEDI<br>CCC<br>2007<br>305-305-305-30<br>305-305-306-30<br>405-255-305-30<br>COTF ANGEORE.<br>(0000) - 0000<br>105235-3000<br>00000<br>000000 | NOT OF LATER.<br>CONTROL MAIL<br>ADDRESS DATA<br>ADDRESS DATA<br>ADDRESS ADDRESS<br>ADDRESS ADDRESS ADDRESS<br>ADDRESS ADDRESS ADDRESS<br>ADDRESS ADDRESS ADDRESS<br>ADDRESS ADDRESS ADDRESS<br>ADDRESS ADDRESS ADDRESS ADDRESS<br>ADDRESS ADDRESS ADDRESS ADDRESS<br>ADDRESS ADDRESS ADDRESS ADDRESS<br>ADDRESS ADDRESS ADDRESS ADDRESS ADDRESS<br>ADDRESS ADDRESS ADDRESS ADDRESS ADDRESS ADDRESS<br>ADDRESS ADDRESS ADDRESS ADDRESS ADDRESS ADDRESS ADDRESS ADDRESS<br>ADDRESS ADDRESS ADDRESS ADDRESS ADDRESS ADDRESS ADDRESS ADDRESS ADDRESS ADDRESS ADDRESS ADDRESS ADDRESS ADDRESS ADDRESS ADDRESS ADDRESS ADDRESS ADDRESS ADDRESS ADDRESS ADDRESS ADDRESS ADDRESS ADDRESS ADDRESS ADDRESS ADDRESS ADDRESS ADDRESS ADDRESS ADDRESS ADDRESS ADDRESS ADDRESS ADDRESS ADDRESS | 92/20/01/2<br>0/20/20/20/20/20/20/20/20/20/20/20/20/20 |
|   | ASP<br>RZ<br>RTA                                                                                                    | LETALK NAME: EP<br>LETALK TYPE: EP<br>LE TOME: •                                                                                                    | H, 009 F2<br>Feripheral<br>JetDirect                                                                                                    | NCHERE APPLETALE:<br>als<br>tipo de appletale:<br>ct re<br>soma rtale: *                                                                                                    | EP Deripher<br>MF JetDire                                                                                                    | NONE APPLETALE: E<br>5<br>71FO APPLETALE: E<br>EX<br>50NA ETALE: *                                                                                                    | P Paripheral<br>P JatDirect                                                                                                    | APPLETALX-HANG: N<br>3<br>APPLETALX-TYP: NP<br>X<br>NTALX-CONE: *                                                                                                    | 9 Peripheral<br>SetDirect 8                                                                                                    | NON D'APPLETALE.<br>15<br>APPLETALE TIPE.<br>RE<br>DONS STALK: *                                                                                                    | NF JetDireit                                           |

Obrázek 6.3 Konfigurační stránka sítě Ethernet (externí tiskové servery se třemi porty)

### Zprávy konfigurační stránky tiskového serveru HP Jetdirect

# Úvod

V této kapitole jsou popsány zprávy, síťová statistika a stav, které se mohou nacházet na konfigurační stránce serveru Jetdirect.

Mezi tyto zprávy patří informace o konfiguraci a chybové zprávy pro každý operační systém. V následujících tabulkách jsou uvedeny informace o konfiguraci pro jednotlivé sítě:

- Tabulka 7.1 Informace o produktu HP Jetdirect
- Tabulka <u>7.2</u> <u>Obecné zprávy serveru HP Jetdirect</u> (stavové a chybové zprávy jsou seřazeny podle abecedy)
- Tabulka 7.3 <u>Statistika sítě</u>
- Tabulka 7.4 Zprávy o konfiguraci sítě Novell NetWare
- Tabulka 7.5 Zprávy o konfiguraci protokolu DLC/LLC
- Tabulka <u>7.6</u> <u>Zprávy o konfiguraci protokolu TCP/IP</u>
- Tabulka 7.7 Zprávy o konfiguraci protokolu Apple EtherTalk
- Tabulka 7.8 Zprávy protokolu SNMP

#### Poznámka

Popisy a ilustrace konfigurační stránky sítě Ethernet naleznete v kapitole Řešení problémů s tiskovým serverem HP Jetdirect.

| Zpráva                          | Popis                                                                                                    |
|---------------------------------|----------------------------------------------------------------------------------------------------|
| DATE MANUFACTURED               | Označuje datum výroby tiskového serveru HP Jetdirect.                                                                                                    |
| FIRMWARE REVISION:<br>X.XX.XX   | Číslo revize firmwaru tiskového serveru HP Jetdirect aktuálně nainstalovaného v tiskárně.                                                                                                    |
| HP JETDIRECT JXXXXX             | Označuje číslo modelu tiskového serveru HP Jetdirect.                                                                                                    |
| LAN HW ADDRESS:<br>XXXXXXXXXXXX | Dvanáctimístná hexadecimální síťová adresa tiskového serveru HP Jetdirect.                                                                                                    |
| MFG ID:                         | Výrobní identifikační kód.                                                                                                    |
| AUTONEGOTIATION ON<br>OFF       | Označuje, zda je automatické zjišťování IEEE 802.3 na<br>portu 10/100TX serveru HP Jetdirect 10/100TX zapnuto<br>(ON) nebo vypnuto (OFF). Je-li zapnuto (ON), tiskový<br>server HP Jetdirect se pokusí o automatickou konfiguraci<br>síťového připojení při dodržení odpovídající rychlosti<br>(10 nebo 100 Mb/s) a příslušného režimu (poloviční<br>duplex nebo plný duplex). Je-li vypnuto (OFF), je třeba<br>ručně nakonfigurovat přenosovou rychlost a režim pomocí<br>přepínačů a můstků na tiskovém serveru. |
| PARALLEL<br>PORT X:             | CENTRONICS je označení standardního paralelního<br>připojení, při kterém jsou data přenášena pouze jedním<br>směrem (do tiskárny).                                                                                                    |
|                                 | BIDIRECTIONAL je označení paralelního připojení,<br>které podporuje obousměrnou komunikaci.<br>BITRONICS je označení paralelního připojení,<br>které podporuje obousměrnou komunikaci.                                                                                                    |
|                                 | ECP_MLC a ECP_MLC2 je označení obousměrného<br>paralelního připojení (IEEE-1284), které podporuje port<br>s rozšířenými možnostmi.                                                                                                    |
|                                 | DISCONNECTED označuje, že k portu není připojena<br>žádná tiskárna nebo že tiskárna není zapnutá.                                                                                                    |
| PORT CONFIG                     | Označuje, zda je port RJ-45 tiskového serveru HP Jetdirect<br>nakonfigurován pro síťovou komunikaci pomocí plně<br>duplexního nebo poloduplexního kanálu 10/100Base-TX.                                                                                                    |
| PORT SELECT:                    | Určuje port na tiskovém serveru, jehož používání bylo zjištěno: RJ-45.                                                                                                    |
|                                 | Pokud se zobrazí zpráva DISCONNECTED, ověřte správnost<br>připojení síťového kabelu k požadovanému portu.                                                                                                    |
| WEBJA SERVER<br>xxx.xxx.xxx     | Označuje adresu IP nebo název domény serveru,<br>který tiskový server HP Jetdirect používá pro služby<br>Web Jetadmin.                                                                                                    |

| Tabulka 7.2 | Obecné zprávy | serveru HP | Jetdirect | (1/10) |
|-------------|---------------|------------|-----------|--------|
|-------------|---------------|------------|-----------|--------|

| Zpráva                           | Popis                                                                                                    |
|----------------------------------|----------------------------------------------------------------------------------------------------|
| ARP DUPLICATE IP<br>ADDRESS      | Vrstva ARP zjistila další uzel v síti, který používá stejnou<br>adresu IP, jakou používá tiskový server HP Jetdirect.<br>Za touto zprávou se zobrazí podrobnější informace<br>o chybě s hardwarovou adresu druhého uzlu.                                                                                                    |
| BABBLE ERROR                     | Proveďte samočinný test při spuštění: vypněte tiskárnu<br>a znovu ji zapněte. Pokud chyba trvá, vyměňte tiskový<br>server HP Jetdirect. Informace o výměně tiskového<br>serveru HP Jetdirect naleznete v příručce pro instalaci<br>hardwaru daného tiskového serveru.                                                                                                    |
| BAD BOOTP REPLY                  | V odpovědi BOOTP přijaté tiskovým serverem HP Jetdirect<br>byla zjištěna chyba. Odpověď BOOTP obsahovala neúplná<br>data v datagramu UDP, která měla obsahovat minimální<br>záhlaví BOOTP čítající 236 bajtů, obsahovala provozní<br>pole jiné než BOOTPREPLY(0X02), obsahovala pole<br>záhlaví, které se neshodovalo s hardwarovou adresou<br>tiskových serverů, nebo obsahovala port zdroje UDP,<br>který nebyl portem serveru BOOTP (67/udp). |
| BAD BOOTP TAG SIZE               | Velikost značky v poli závislém na dodavateli v odpovědi<br>BOOTP je buď 0, nebo větší počet než zbývající počet<br>nezpracovaných bajtů oblasti závislé na dodavateli.                                                                                                    |
| BOOTP/DHCP IN<br>PROGRESS        | Tiskový server HP Jetdirect právě získává základní<br>informace o své konfiguraci protokolu IP prostřednictvím<br>protokolu BOOTP/DHCP a nezjistil žádné chyby.                                                                                                    |
| CF ERR - ACCESS LIST<br>EXCEEDED | V konfiguračním souboru TFTP je pomocí klíčového slova<br>"allow:" určeno příliš mnoho položek přístupového seznamu.                                                                                                    |
| CF ERR - FILE<br>INCOMPLETE      | Konfigurační soubor TFTP obsahoval neúplný poslední<br>řádek, který nekončil znakem nového řádku.                                                                                                    |
| CF ERR - INVALID<br>PARAM        | Řádek v konfiguračním souboru TFTP obsahoval<br>neplatnou hodnotu pro jeden z parametrů tohoto řádku.                                                                                                    |
| CF ERR - LINE TOO<br>LONG        | Řádek zpracovávaný v konfiguračním souboru TFTP<br>byl příliš dlouhý a tiskový server HP Jetdirect jej nemohl<br>přijmout.                                                                                                    |
| CF ERR - MISSING<br>PARAM        | Na řádku v konfiguračním souboru TFTP chyběl<br>požadovaný parametr.                                                                                                    |
| CF ERR - TRAP LIST<br>EXCEEDED   | V konfiguračním souboru TFTP je pomocí klíčového slova<br>"trap-destination:" určeno příliš mnoho položek seznamu<br>cílů depeší.                                                                                                    |
| CF ERR - UNKNOWN<br>KEYWORD      | Řádek konfiguračního souboru TFTP obsahoval neznámé klíčové slovo.                                                                                                    |

| Tabulka 7.2 | Obecné zprávy | serveru HP | Jetdirect (2/10) |
|-------------|---------------|------------|------------------|
|-------------|---------------|------------|------------------|

| Zpráva                         | Popis                                                                                                    |
|--------------------------------|----------------------------------------------------------------------------------------------------|
| CONFIGURATION<br>ERROR         | Informace o konfiguraci pro funkce sítě NetWare nejsou<br>na tiskovém serveru HP Jetdirect správně uloženy.<br>Opakujte konfiguraci opětovným spuštěním instalace<br>softwaru. Pokud tato chyba přetrvává, problém může<br>být v tiskovém serveru HP Jetdirect.                                                                                                  |
| CRC ERROR                      | Zkontrolujte topologii sítě a ověřte všechny kabelové<br>segmenty. Zkontrolujte, zda nejsou síťové kabely<br>poškozeny.                                                                                                    |
| DHCP NACK                      | Po několika pokusech se serveru DHCP nepodařilo<br>potvrdit konfiguraci. Tiskový server Jetdirect znovu spustí<br>proces konfigurace.                                                                                                    |
| DISCONNECTED                   | Protokol Novell NetWare je odpojen. Zkontrolujte server a tiskový server.                                                                                                    |
| DISCONNECTING - SPX<br>TIMEOUT | Připojení SPX k tiskovému serveru bylo po uskutečnění<br>připojení ztraceno. To může znamenat problém se sítí<br>nebo s tiskovým serverem. Zkontrolujte, zda jsou všechny<br>kabely a směrovače plně funkční. Zkuste restartovat<br>tiskový server.                                                                                                    |
| DISCONNECTING<br>FROM SERVER   | Server byl vypnut kvůli změnám v konfiguraci nebo<br>požadavku na obnovení. Tato zpráva automaticky zmizí<br>po několika sekundách, pokud tiskárna není ve stavu<br>offline, v chybovém stavu nebo pokud neobsluhuje jiný<br>vstupně-výstupní port nebo síťový protokol.                                                                                         |
| DUP NODE ADDRESS               | Tiskový server HP Jetdirect zjistil v síti Token Ring další<br>stanici se shodnou adresou, kterou chce použít tiskový<br>server HP Jetdirect. Všechny adresy musí být jednoznačné.                                                                                                    |
| ERR NEGOTIATING<br>BUFFER SIZE | Při volbě velikosti vyrovnávací paměti pro čtení tiskových<br>dat ze serveru souborů byla zjištěna chyba. Toto může být<br>příznakem problému sítě.<br>Pokud je tiskový server HP Jetdirect konfigurovaný<br>pro více souborových serverů, chyba se na konfigurační<br>stránce zobrazí pouze tehdy, pokud se žádný<br>ze souborových serverů úspěšně nepřipojil. |
| FAIL RESERVING<br>PRINTER NUM  | Připojení SPX k tiskovému serveru bylo přerušeno,<br>když se tiskový server HP Jetdirect pokusil o rezervaci<br>čísla tiskárny. To může znamenat problém se sítí nebo<br>s tiskovým serverem. Zkontrolujte, zda jsou všechny<br>kabely a směrovače plně funkční. Zkuste restartovat<br>tiskový server.                                                           |
| FRAMING ERROR                  | Zkontrolujte topologii sítě a ověřte všechny kabelové<br>segmenty. Zkontrolujte, zda nejsou síťové kabely<br>poškozeny.                                                                                                    |

| Tabulka 7.2 | Obecné zprávy | serveru HP | Jetdirect (3/10) |
|-------------|---------------|------------|------------------|
|-------------|---------------|------------|------------------|

| Zpráva                                         | Popis                                                                                                    |  |
|------------------------------------------------|----------------------------------------------------------------------------------------------------|--|
| I/O CARD<br>INITIALIZING (INIT)                | Tiskový server HP Jetdirect inicializuje síťové protokoly.<br>Další informace naleznete na konfigurační stránce<br>na stavovém řádku síťového operačního systému.                                                                                                    |  |
| I/O CARD NOT READY                             | Problém s tiskovým serverem nebo příslušnou konfigurační<br>stránkou. Zpráva, která následuje za zprávou I/O CARD<br>NOT READY, je stavová zpráva. V této tabulce naleznete<br>podrobný popis všech stavových zpráv.                                                                                           |  |
| I/O CARD READY                                 | Tiskový server HP Jetdirect je připojen a očekává data.                                                                                                    |  |
| INITIALIZING TRYING<br>TO CONNECT TO<br>SERVER | Tiskový server HP Jetdirect se pokouší připojit k serverům<br>NetWare. Toto je běžná zpráva. Počkejte na navázání<br>připojení nebo na zobrazení další zprávy o stavu.                                                                                                    |  |
| INVALID GATEWAY<br>ADDRESS                     | Adresa IP výchozí brány zadaná pro tiskový server<br>HP Jetdirect (pomocí protokolu BOOTP nebo NOVRAM)<br>není platnou adresou IP pro určení jediného uzlu.                                                                                                    |  |
| INVALID IP ADDRESS                             | Adresa IP zadaná pro tiskový server HP Jetdirect (pomocí<br>protokolu BOOTP nebo NOVRAM) není platnou adresou<br>IP pro určení jediného uzlu.                                                                                                    |  |
| INVALID SERVER<br>ADDRESS                      | Adresa IP serveru TFTP zadaná pro tiskový server<br>HP Jetdirect (pomocí protokolu BOOTP) není platnou<br>adresou IP pro určení jediného uzlu.                                                                                                    |  |
| INVALID SUBNET MASK                            | Maska podsítě IP zadaná pro tiskový server HP Jetdirect<br>(pomocí protokolu BOOTP nebo NOVRAM) není platnou<br>maskou podsítě.                                                                                                    |  |
| INVALID SYSLOG<br>ADDRESS                      | Adresa IP serveru syslog zadaná pro tiskový server<br>HP Jetdirect (pomocí protokolu BOOTP) není platnou<br>adresou IP pro určení jediného uzlu.                                                                                                    |  |
| INVALID TRAP DEST<br>ADDRESS                   | Jedna z cílových adres IP pro depeše SNMP (depeše PDU)<br>zadaných pro tiskový server HP Jetdirect (prostřednictvím<br>protokolu TFTP) není platnou adresou IP pro určení<br>jediného uzlu.                                                                                                    |  |
| LAN ERROR-AUTO<br>REMOVAL                      | Proveďte samočinný test při spuštění: Vypněte tiskárnu<br>a znovu ji zapněte. Pokud se tato zpráva znovu vyskytne<br>i na další konfigurační stránce, mohlo dojít k problému<br>v jednom z tiskových serverů HP Jetdirect v dané síti.<br>Zkontrolujte správnou funkci všech tiskových serverů<br>v dané síti. |  |
| LAN ERROR-BABBLE                               | Zkontrolujte připojení k síti. Pokud je připojení neporušené,<br>proveďte samočinný test při spuštění: Vypněte tiskárnu<br>a znovu ji zapněte. Pokud chyba trvá, vyměňte tiskový<br>server HP Jetdirect. Pokyny k výměně naleznete<br>v příručce pro instalaci hardwaru pro tiskový server.                    |  |

| Tabulka 7.2 | Obecné zprávy | serveru HP | Jetdirect (4/10) |
|-------------|---------------|------------|------------------|
|-------------|---------------|------------|------------------|

| Zpráva                            | Popis                                                                                                    |
|-----------------------------------|----------------------------------------------------------------------------------------------------|
| LAN<br>ERROR-CONTROLLER<br>CHIP   | Zkontrolujte připojení k síti. Pokud je připojení neporušené,<br>proveďte samočinný test při spuštění: Vypněte tiskárnu<br>a znovu ji zapněte. Pokud chyba trvá, vyměňte tiskový<br>server HP Jetdirect.                                                                                                    |
| LAN<br>ERROR-EXTERNAL<br>LOOPBACK | Tiskový server HP Jetdirect je nesprávně připojen<br>k síti nebo je vadný. Zkontrolujte, zda je tiskový server<br>HP Jetdirect správně připojen k síti. Dále zkontrolujte<br>kabely a konektory.                                                                                                    |
| LAN ERROR-INFINITE<br>DEFERRAL    | Došlo k zahlcení sítě. Zkontrolujte síťové kabely.<br><b>Poznámka:</b> Pokud tiskový server není připojen k síti,<br>tato chyba nemůže nastat.                                                                                                    |
| LAN ERROR-INTERNAL<br>LOOPBACK    | Zkontrolujte všechna připojení k síti.                                                                                                    |
| LAN ERROR-LOSS OF<br>CARRIER      | Zkontrolujte připojení k síti. Pokud je připojení neporušené,<br>proveďte samočinný test při spuštění: vypněte tiskový<br>server a potom jej znovu zapněte. Pokud chyba trvá,<br>vyměňte tiskový server HP Jetdirect.                                                                                                    |
| LAN ERROR-NO<br>LINKBEAT          | Tato zpráva se zobrazí, pokud není zjištěn signál linky.<br>Zkontrolujte síťový kabel a ověřte, že koncentrátor nebo<br>rozbočovač zajišťuje signál linky.                                                                                                    |
| LAN ERROR-NO SQE                  | Zkontrolujte připojení k síti. Pokud je připojení neporušené,<br>proveďte samočinný test při spuštění: vypněte tiskový<br>server a potom jej znovu zapněte. Pokud chyba trvá,<br>vyměňte tiskový server HP Jetdirect.                                                                                                    |
| LAN ERROR-RECEIVER<br>OFF         | Mohlo dojít k problému s kabelovým vedením sítě nebo<br>s tiskovým serverem HP Jetdirect. Zkontrolujte kabelové<br>vedení a konektory sítě Ethernet. Pokud se síťová kabeláž<br>jeví jako neporušená, proveďte samočinný test při<br>spuštění: vypněte tiskový server a potom jej znovu zapněte.<br>Pokud chyba přetrvává i po opětovném zapnutí tiskárny,<br>došlo k problému s tiskovým serverem HP Jetdirect. |
| LAN ERROR-REMOVE<br>RECEIVE       | Proveďte samočinný test při spuštění: vypněte tiskový<br>server a potom jej znovu zapněte. Pokud se tato zpráva<br>znovu vyskytne i na výsledné konfigurační stránce, mohlo<br>dojít k problému v jednom z tiskových serverů HP Jetdirect<br>v dané síti. Zkontrolujte správnou funkci všech tiskových<br>serverů HP Jetdirect v dané síti.                                                                      |
| LAN ERROR-RETRY<br>FAULTS         | Problém bude v síťových kabelech nebo v konfiguraci<br>externí sítě. Zkontrolujte kabelové vedení a konektory<br>sítě. Ověřte provoz rozbočovače nebo portu přepínače.                                                                                                    |
| LAN<br>ERROR-TRANSMITTER<br>OFF   | Mohlo dojít k problému s kabelovým vedením sítě nebo<br>s tiskovým serverem HP Jetdirect. Zkontrolujte kabelové<br>vedení a konektory sítě Ethernet. Pokud se síťová kabeláž<br>jeví jako neporušená, proveďte samočinný test při spuštění:<br>vypněte tiskový server a potom jej znovu zapněte. Pokud<br>tato chyba přetrvává, došlo k problému s tiskovým<br>serverem HP Jetdirect.                            |

| Tabulka 7.2 | Obecné zprávy | serveru HP | Jetdirect | (5/10) |
|-------------|---------------|------------|-----------|--------|
|-------------|---------------|------------|-----------|--------|

| Zpráva                          | Popis                                                                                                    |
|---------------------------------|----------------------------------------------------------------------------------------------------|
| LAN<br>ERROR-UNDERFLOW          | Mohlo dojít k problému s kabelovým vedením sítě nebo<br>s tiskovým serverem HP Jetdirect. Zkontrolujte kabelové<br>vedení a konektory příslušné sítě. Pokud se sítová<br>kabeláž jeví jako neporušená, proveďte samočinný test<br>při spuštění: vypněte tiskový server a potom jej znovu<br>zapněte. Pokud tato chyba přetrvává, došlo k problému<br>s tiskovým serverem HP Jetdirect. |
| LAN ERROR-WIRE<br>FAULT         | Došlo k problému s kabelovým vedením sítě. Zkontrolujte kabelové vedení mezi tiskárnou a danou sítí.                                                                                                    |
| LATE COLLISION<br>ERROR         | Zkontrolujte topologii sítě, ověřte všechny kabelové<br>segmenty a zkontrolujte, zda není některý segment<br>příliš dlouhý.                                                                                                    |
| LOSS OF CARRIER<br>ERROR        | Zkontrolujte připojení k síti. Pokud je připojení neporušené,<br>proveďte samočinný test při spuštění: vypněte tiskový<br>server a potom jej znovu zapněte. Pokud chyba trvá,<br>vyměňte tiskový server HP Jetdirect.                                                                                                    |
| MEMORY ERROR                    | Proveďte samočinný test při spuštění: vypněte tiskový<br>server a potom jej znovu zapněte. Pokud chyba trvá,<br>vyměňte tiskový server HP Jetdirect.                                                                                                    |
| NDS AUTHENTICATION<br>ERROR     | Nelze se přihlásit do stromu adresářů NetWare.<br>Zkontrolujte, zda je objekt tiskového serveru definován<br>v adresáři ve správném kontextu.                                                                                                    |
| NDS CONNECTION<br>STATE ERROR   | Tiskový server HP Jetdirect nemůže změnit stav připojení<br>NDS. Zkontrolujte licence na zařazovacím serveru.                                                                                                    |
| NDS ERR: CANNOT<br>READ Q HOST  | Nelze nalézt souborový server v síti. Server v tuto chvíli<br>nemusí být spuštěn nebo může jít o problém s komunikací.                                                                                                    |
| NDS ERR: EXCEEDS<br>MAX SERVERS | Bylo přiřazeno více front, než může tiskový server<br>HP Jetdirect zpracovat. Odstraňte ze seznamu jednu<br>nebo více tiskových front pro obsluhu režimem serveru front.                                                                                                    |
| NDS ERR: CHANGE<br>PSSWD FAILED | Heslo tiskového serveru nelze upravit na hodnotu<br>očekávanou tiskovým serverem HP Jetdirect.                                                                                                    |
| NDS ERR: INVALID<br>SRVR VERS   | Aktuální verze souborového serveru NetWare není podporována.                                                                                                    |
| NDS ERR: MAX PRINT<br>OBJECTS   | K tomuto objektu tiskového serveru je přiřazeno příliš<br>mnoho objektů tiskáren. Pomocí nástroje NWADMIN snižte<br>počet objektů tiskáren přiřazených k tiskovému serveru.                                                                                                    |
| NDS ERR: MAX QUEUE<br>OBJECTS   | K tiskárně je přiřazeno příliš mnoho objektů tiskové fronty.<br>Snižte počet přiřazených front.                                                                                                    |
| NDS ERR: NO PRINTER<br>OBJECTS  | K objektu tiskového serveru konfigurovanému pro tento<br>tiskový server HP Jetdirect nebyly přiřazeny žádné<br>objekty tiskáren.                                                                                                    |
| NDS ERR: NO QUEUE<br>OBJECTS    | K objektům tiskáren, které se nachází v adresáři NDS,<br>nejsou přiřazeny žádné objekty tiskové fronty.                                                                                                    |

| Tabulka 7.2 | Obecné zprávy | serveru HP | Jetdirect (6/10) |
|-------------|---------------|------------|------------------|
|-------------|---------------|------------|------------------|

| Zpráva                            | Popis                                                                                                    |  |
|-----------------------------------|----------------------------------------------------------------------------------------------------|--|
| NDS ERR: SRVR NAME<br>UNRESOLVD   | V síti nelze najít server souborů. Server v tuto chvíli nemusí<br>být spuštěn nebo může jít o problém s komunikací.                                                                                                    |  |
| NDS ERR: UNABLE TO<br>FIND TREE   | Nelze najít strom NDS. Tato zpráva se může zobrazit<br>tehdy, pokud server souborů není spuštěn nebo pokud<br>se vyskytne problém s komunikací v síti.                                                                                                    |  |
| NDS ERR: UNABLE TO<br>LOGIN       | Nelze se přihlásit do stromu adresářů NetWare. Zkontrolujte,<br>zda je objekt tiskového serveru definován v adresáři<br>ve správném kontextu. Vymažte heslo tiskového serveru<br>pomocí nástroje NWADMIN.                                                         |  |
| NDS ERR: UNRESOLVD<br>PRNTR OBJ   | V adresáři NDS nelze najít objekt tiskárny.                                                                                                    |  |
| NDS ERR:<br>UNRESOLVED QUEUE      | V určeném kontextu NDS nelze nalézt objekt tiskové fronty.                                                                                                    |  |
| NDS PRINT OBJ QUEUE<br>LIST ERROR | Nelze najít seznam tiskových front přiřazených k objektům tiskárny.                                                                                                    |  |
| NDS PRINT SERVER<br>NAME ERROR    | V určeném kontextu NDS nelze nalézt objekt tiskového serveru.                                                                                                    |  |
| NDS PRINTER OBJ<br>NOTIFY ERR     | Nelze najít seznam objektů vyrozumění přiřazených k objektu tiskárny.                                                                                                    |  |
| NDS PRNT SRVR<br>PUBLIC KEY ERR   | Nesoulad názvu objektu tiskového serveru. Ověřte názvy objektů.                                                                                                    |  |
| NDS PS PRINTER LIST<br>ERROR      | Nelze nalézt seznam objektů tiskáren, které mají být přiřazeny k objektu tiskového serveru.                                                                                                    |  |
| NDS SRVER PUBLIC<br>KEY ERR       | Nesoulad názvu objektu tiskového serveru. Ověřte názvy objektů.                                                                                                    |  |
| NO QUEUE ASSIGNED                 | Tiskový server HP Jetdirect zjistil, že objektu tiskového<br>serveru nebyly přiřazeny žádné fronty k obsluze. Přiřaďte<br>fronty objektu tiskového serveru pomocí instalace tiskárny<br>nebo nástrojů NetWare.                                                    |  |
|                                   | Poznámka: Pokud je konfigurováno více souborových<br>serverů, chyba se zobrazí na konfigurační stránce, pouze<br>pokud ani jeden server souborů nebyl úspěšně připojen.                                                                                           |  |
| NOT CONFIGURED                    | Tiskový server HP Jetdirect nebyl nakonfigurován pro<br>síť NetWare. Ke konfiguraci tiskového serveru pro sítě<br>NetWare použijte software pro instalaci tiskárny.                                                                                               |  |
| NOVRAM ERROR                      | Tiskový server HP Jetdirect nemůže číst obsah paměti NOVRAM.                                                                                                    |  |
| OUT OF BUFFERS                    | Tiskový server HP Jetdirect nemohl přidělit vyrovnávací<br>paměť ve vnitřní paměti. To znamená, že všechny<br>vyrovnávací paměti jsou zaneprázdněné pravděpodobně<br>kvůli velkému provozu nebo velkému objemu síťového<br>provozu směrovaného na tiskový server. |  |

| Tabulka 7.2 | Obecné zprávy | serveru HP | Jetdirect (7/10) |
|-------------|---------------|------------|------------------|
|-------------|---------------|------------|------------------|

| Zpráva                                                              | Popis                                                                                                    |
|---------------------------------------------------------------------|----------------------------------------------------------------------------------------------------|
| OVERFLOW ERROR                                                      | Proveďte samočinný test při spuštění: vypněte tiskový<br>server a potom jej znovu zapněte.                                                                                                    |
| PASSWORD ERROR                                                      | Tiskový server HP Jetdirect zjistil, že heslo pro objekt<br>tiskového serveru NetWare je nesprávné. Pomocí nástroje<br>PCONSOLE vymažte heslo pro objekt tiskového serveru.<br>Jakmile se tiskový server HP Jetdirect opět přihlásí,<br>nastaví nové heslo.                                                          |
|                                                                     | Poznámka: Pokud je konfigurováno více souborových<br>serverů, chyba se zobrazí na konfigurační stránce, pouze<br>pokud není připojen ani jeden ze souborových serverů.                                                                                                    |
| POSTSCRIPT MODE<br>NOT SELECTED<br>nebo POSTSCRIPT<br>UPDATE NEEDED | Tiskárna nepodporuje rozšíření protokolu EtherTalk.<br>Může se jednat o tiskárnu, která nepodporuje protokol<br>AppleTalk. Po zobrazení této zprávy se nezobrazí ostatní<br>zprávy protokolu AppleTalk (ADDRESS, APPLETALK<br>NAME, ZONE NAME).                                                                      |
| PRINT SERVER NOT<br>DEFINED                                         | Souborový server nemá objekt tiskového serveru, který by<br>odpovídal zadanému názvu uzlu NetWare. Vytvořte objekt<br>tiskového serveru pomocí instalačního softwaru tiskárny<br>nebo nástroje PCONSOLE.                                                                                                    |
|                                                                     | Pokud je tiskový server HP Jetdirect nakonfigurován<br>pro více souborových serverů, chyba se na konfigurační<br>stránce zobrazí pouze tehdy, pokud se žádný<br>ze souborových serverů úspěšně nepřipojil.                                                                                                    |
| PRINTER NUMBER<br>IN USE                                            | Číslo tiskárny přiřazené tiskárně je již používáno jinou<br>tiskárnou. Přiřaďte nepoužívané číslo tiskárny. K tomu<br>může dojít také po vypnutí a opětovném zapnutí tiskárny.<br>V takovém případě chyba pomine po uplynutí časového<br>limitu tiskového serveru a po zjištění ztráty spojení<br>tiskovým serverem. |
| PRINTER NUMBER NOT<br>DEFINED                                       | Nebylo definováno číslo tiskárny, které jste přiřadili vzdálené<br>tiskárně. Přiřaďte platné číslo tiskárny tiskovému serveru<br>HP Jetdirect nebo spusťte nástroj PCONSOLE a definujte<br>číslo tiskárny pro tiskový server.                                                                                        |
| PSERVER CLOSED<br>CONNECTION                                        | Tiskový server požadoval ukončení připojení k tiskovému<br>serveru HP Jetdirect. K chybě nedošlo a není ani žádná<br>indikace chyby. Zkontrolujte, zda je tiskový server spuštěn,<br>a v případě nutnosti proveďte restart.                                                                                          |
| READY                                                               | Tiskový server HP Jetdirect se úspěšně připojil k serveru a očekává data.                                                                                                    |
| RECEIVE BUFFER<br>ERROR                                             | Proveďte samočinný test při spuštění: vypněte tiskový server a potom jej znovu zapněte. Pokud chyba trvá, vyměňte tiskový server HP Jetdirect.                                                                                                    |
| RETRY ERROR                                                         | Zkontrolujte kabel sítě Ethernet. Zkontrolujte, zda je tiskový server HP Jetdirect správně připojen k příslušné síti.                                                                                                    |
| Tabulka 7.2 | Obecné zprávy | serveru HP | Jetdirect (8/10) |
|-------------|---------------|------------|------------------|
|-------------|---------------|------------|------------------|

| Zpráva                         | Popis                                                                                                    |
|--------------------------------|----------------------------------------------------------------------------------------------------|
| SQE ERROR                      | Proveďte samočinný test při spuštění: vypněte tiskový<br>server a potom jej znovu zapněte. Pokud chyba trvá,<br>vyměňte tiskový server HP Jetdirect.                                                                                                    |
| TFTP IN PROGRESS               | Tiskový server HP Jetdirect právě získává základní<br>informace o své konfiguraci protokolu IP prostřednictvím<br>protokolu TFTP a nezjistil žádné chyby.                                                                                                    |
| TFTP LOCAL ERROR               | Přenos TFTP konfiguračního souboru od hostitele na<br>tiskový server HP Jetdirect se nezdařil, přičemž místní<br>tiskový server zjistil uplynutí časové prodlevy nečinnosti<br>nebo nadměrný výskyt opakovaných přenosů.                                                                                                    |
| TFTP REMOTE ERROR              | Přenos TFTP konfiguračního souboru od hostitele<br>na tiskový server HP Jetdirect se nezdařil, přičemž<br>vzdálený hostitelský počítač odeslal na tiskový server<br>paket se zprávou TFTP ERROR.                                                                                                    |
| TFTP RETRIES<br>EXCEEDED       | Celkový počet opakovaných pokusů o přenos TFTP<br>konfiguračního souboru z hostitelského počítače na tiskový<br>server HP Jetdirect překročil limit pro opakované pokusy.                                                                                                    |
| TRANSMIT ERROR                 | Zkontrolujte topologii sítě a ověřte všechny kabelové<br>segmenty.                                                                                                    |
| TRYING TO CONNECT<br>TO SERVER | Tiskový server HP Jetdirect se po nakonfigurování pokouší<br>připojit k tiskovému serveru nebo k souborovému serveru<br>NetWare. Počkejte, až tiskový server naváže připojení<br>s tiskovým nebo souborovým serverem.                                                                                                    |
| TURN PRINTER OFF/ON            | Tato zpráva se může zobrazit po upgradu firmwaru na novou<br>verzi. Jakmile se tato zpráva zobrazí, vypněte tiskový<br>server a potom jej znovu zapněte. Povolíte tak všechny<br>nové funkce, které byly právě staženy.                                                                                                    |
| UNABLE TO ATTACH TO<br>QUEUE   | Byla zjištěna chyba, když se tiskový server HP Jetdirect<br>pokusil o připojení k jedné z front přiřazených k objektu<br>tiskového serveru. Příčinou může být, že k této frontě<br>se nesmí připojit žádné servery. Také může jít o problém<br>se sítí nebo zabezpečením. Použitím nástroje PCONSOLE<br>zkontrolujte, zda se servery smí připojit k frontě. Odstraňte<br>objekt tiskového serveru ze seznamu serverů front, chcete-li,<br>aby tiskový server HP Jetdirect obsluhoval jiné fronty,<br>nebo odstraňte frontu a vytvořte novou (objekt tiskového<br>serveru musí být přidán do seznamu serverů front).<br>Pokud je tiskový server HP Jetdirect nakonfigurován pro<br>více souborových serverů, chyba se na konfigurační stránce<br>zobrazí pouze tehdy, pokud se žádný ze souborových<br>serverů úspěšně nepřipojil. |

| Tabulka 7.2 | Obecné zprávy | serveru HP | Jetdirect (9/10) |
|-------------|---------------|------------|------------------|
|-------------|---------------|------------|------------------|

| Zpráva                         | Popis                                                                                                    |
|--------------------------------|----------------------------------------------------------------------------------------------------|
| UNABLE TO CONNECT<br>TO SERVER | <b>Režim vzdálené tiskárny:</b> Tiskový server HP Jetdirect<br>nemohl navázat spojení SPX s tiskovým serverem.<br>Zkontrolujte, zda je tiskový server spuštěný a zda<br>jsou všechny kabely a směrovače plně funkční.                                                                                                    |
|                                | <b>Režim serveru front:</b> Tiskový server HP Jetdirect nemohl<br>navázat připojení NCP k souborovému serveru.<br>Zkontrolujte, zda jsou připojeny správné souborové servery.                                                                                                    |
|                                | Pokud je konfigurováno více souborových serverů, chyba<br>se zobrazí na konfigurační stránce, pouze pokud se žádný<br>ze serverů souborů úspěšně nepřipojil.                                                                                                    |
| UNABLE TO FIND<br>SERVER       | Tiskovému serveru HP Jetdirect se nepodařilo nalézt<br>tiskový server NetWare (režim vzdálené tiskárny) nebo<br>souborový server (režim serveru front). (Nebyla žádná<br>odezva na dotazy služby na ohlašování tiskových<br>serverů nebo souborových serverů, které byly shodné<br>s konfigurovaným názvem tiskového serveru nebo<br>serveru souborů.) |
|                                | Tiskový server nebo souborový server musí být spuštěn<br>a příslušný název konfigurovaný na tiskovém serveru<br>HP Jetdirect se musí shodovat se skutečným názvem<br>používaným tiskovým serverem nebo serverem souborů.<br>Také je nutné se přesvědčit, zda všechny kabely<br>a směrovače pracují správně.                                            |
| UNABLE TO GET NDS<br>SRVR ADDR | Nelze nalézt adresu serveru NDS nebo není přístupná.                                                                                                    |
| UNABLE TO LOGIN                | Byla zjištěna chyba, když se tiskový server HP Jetdirect<br>pokusil o přihlášení k souborovému serveru. Příčinou<br>může být to, že na souborovém serveru neexistuje objekt<br>tiskového serveru, nebo že kontrola zabezpečení<br>zabránila tiskovému serveru v přihlášení.                                                                            |
|                                | Ujistěte se o správnosti názvu serveru souborů a názvu tiskového serveru. Pomocí nástroje PCONSOLE vymažte heslo pro objekt tiskového serveru. Vytvořte nový objekt tiskového serveru.                                                                                                    |
|                                | Pokud je tiskový server HP Jetdirect nakonfigurován pro<br>více souborových serverů, chyba se na konfigurační stránce<br>zobrazí pouze tehdy, pokud se žádný ze souborových<br>serverů úspěšně nepřipojil.                                                                                                    |
| UNABLE TO SENSE NET<br>NUMBER  | Tiskový server HP Jetdirect se po dobu tří minut pokoušel<br>určit protokol NetWare používaný v síti. Ujistěte<br>se o správném provozu všech souborových serverů<br>a směrovačů. Zkontrolujte, zda je správně nastaven<br>typ rámce NetWare a směrování zdroje.                                                                                       |

| Tabulka 7.2 | Obecné zprávy | serveru HP | Jetdirect | (10/10) |
|-------------|---------------|------------|-----------|---------|
|-------------|---------------|------------|-----------|---------|

| Zpráva                          | Popis                                                                                                    |
|---------------------------------|----------------------------------------------------------------------------------------------------|
| UNABLE TO SET<br>PASSWORD       | Byla zjištěna chyba, když se tiskový server HP Jetdirect<br>pokusil o nastavení hesla pro objekt tiskového serveru.<br>(Kdykoli se tiskový server HP Jetdirect může připojit bez<br>hesla, provede automaticky nastavení hesla.) Toto může<br>být příznakem problému se sítí nebo zabezpečením.<br>Vytvořte nový objekt tiskového serveru. |
|                                 | Pokud je konfigurováno více souborových serverů, chyba<br>se zobrazí na konfigurační stránce, pouze pokud se žádný<br>ze serverů souborů úspěšně nepřipojil.                                                                                                    |
| UNDERFLOW ERROR                 | Zkontrolujte kabelové vedení a konektory. Pokud chyba<br>přetrvává, proveďte samočinný test při spuštění: vypněte<br>tiskový server a potom jej znovu zapněte. Pokud chyba<br>trvá, vyměňte tiskový server HP Jetdirect.                                                                                                    |
| UNEXPECTED<br>PSERVER DATA RCVD | Tiskový server HP Jetdirect přijal data bez vydání<br>povolení k této činnosti. To může být příznakem možného<br>problému se softwarem.                                                                                                    |
| UNKNOWN NCP<br>RETURN CODE      | Po úspěšném připojení tiskového serveru HP Jetdirect<br>k souborovému serveru došlo k neočekávané závažné<br>chybě. Vznik této chybové zprávy mohl být způsoben<br>velkým počtem různých selhání, včetně přerušení provozu<br>souborového serveru nebo selhání síťového směrovače.                                                         |

### Tabulka 7.3 Statistika sítě (1/2)

| Zpráva                  | Popis                                                                                                    |
|-------------------------|----------------------------------------------------------------------------------------------------|
| BAD LENGTH RCVD:        | Celkový počet rámců nepřijatých z důvodu jejich nadměrné délky pro přijetí tiskovým serverem HP Jetdirect.                                                                                                    |
| BAD PACKETS RCVD:       | Celkový počet rámců (paketů) přijatých tiskovým<br>serverem HP Jetdirect, u kterých došlo k chybě.                                                                                                    |
| FRAMING ERRORS<br>RCVD: | Maximální počet chyb kontrolního součtu CRC (Cyclic<br>Redundancy Check) a chyb rámců. Chyby CRC jsou<br>rámce přijaté s chybami kontrolního součtu. Chyby rámců<br>jsou rámce přijaté s chybami zarovnání. Velký počet chyb<br>rámců může být způsoben vadnou síťovou kabeláží.                              |
| IPX/SPX RETRANS:        | Počet opakovaných přenosů, které byly nutné z důvodu,<br>že vzdálený uzel nepotvrdil přijetí odeslaného rámce.<br>Nadměrný počet opakovaných přenosů může snížit výkon<br>nebo způsobit zobrazení zprávy 40 ERRORS. Může být také<br>příznakem budoucích problémů s hardwarem sítě nebo<br>se zahlcením sítě. |
| LOST FRAMES:            | Počet případů, kdy při přenosu nebylo možné nalézt konec rámce.                                                                                                    |

Tabulka 7.3 Statistika sítě (2/2)

| Zpráva                     | Popis                                                                                                    |
|----------------------------|----------------------------------------------------------------------------------------------------|
| PACKETS<br>TRANSMITTED:    | Celkový počet rámců (paketů) přenesených bez chyb.                                                                                                    |
| TOTAL PACKETS<br>RECEIVED: | Celkový počet rámců (paketů) přijatých tiskovým serverem<br>HP Jetdirect, aniž by došlo k chybě. Zahrnuje pakety<br>všesměrového a vícesměrového vysílání a pakety zvlášť<br>adresované na tiskový server. Toto číslo nezahrnuje<br>pakety zvlášť adresované na jiné uzly. |
| UNICAST PACKETS<br>RCVD:   | Počet rámců specificky adresovaných na tento tiskový<br>server HP Jetdirect. Nejsou zde zahrnuty pakety<br>všesměrového a vícesměrového vysílání.                                                                                                    |
| UNSENDABLE<br>PACKETS:     | Celkový počet rámců (paketů), které nebyly z důvodu<br>chyb úspěšně odeslány.                                                                                                    |
| XMIT COLLISIONS:           | Počet rámců, které nebyly přeneseny kvůli<br>opakovaným kolizím.                                                                                                    |
| XMIT LATE<br>COLLISIONS:   | Celkový počet rámců, které nebyly přeneseny kvůli<br>opožděným kolizím přenosu. Velký počet kolizí může<br>znamenat problém se síťovými kabely.                                                                                                    |

### Tabulka 7.4 Zprávy o konfiguraci sítě Novell NetWare (1/3)

| Zpráva          | Popis                                                                                                    |
|-----------------|----------------------------------------------------------------------------------------------------|
| IPX/SPX STATUS: | Označuje aktuální stav protokolu IPX/SPX.                                                                                                    |
|                 | Možnost DISABLED znamená, že byl protokol IPX/SPX<br>ručně zakázán.                                                                                                    |
|                 | Možnost READY označuje, že tiskový server HP Jetdirect<br>očekává data.                                                                                                    |
|                 | Možnost INITIALIZING označuje, že tiskový server provádí<br>registraci adresy nebo názvu uzlu.                                                                                                    |
|                 | Kód je zobrazen v polovině stahování.                                                                                                    |
| MODE:           | Režim používaný tiskovým serverem.                                                                                                    |
|                 | Možnost QUEUE SERVER označuje, že tiskový server<br>přijímá data přímo z fronty. Možnost REMOTE PRINTER,<br>po kterém následuje číslo tiskárny, označuje, že tiskový<br>server emuluje vzdálenou tiskárnu Novell. Pokud tiskárna<br>není konfigurována, toto pole zobrazuje možnost<br>QUEUE SERVER. |

| Tabulka 7.4 | Zprávy o | konfiguraci sítě | Novell NetWare | (2/3) |
|-------------|----------|------------------|----------------|-------|
|-------------|----------|------------------|----------------|-------|

| Zpráva                                                   | Popis                                                                                                    |
|----------------------------------------------------------|----------------------------------------------------------------------------------------------------|
| NETWORK<br>XXXXXX<br>FRAME TYPE<br>XXXXX<br>RCVD<br>XXXX | První sloupec zobrazuje číslo sítě přiřazené typu rámce<br>protokolu používaného pro komunikaci mezi serverem<br>a tiskárnou. Pokud nebyl určitý typ rámce konfigurován<br>ručně, tiskový server automaticky určí typ rámce protokolu<br>sledováním dat NetWare přenášených prostřednictvím sítě.<br>Je-li zobrazena možnost UNKNOWN, znamená to,<br>že se tiskový server HP Jetdirect stále pokouší určit, které<br>číslo sítě má použít. Je-li číslo sítě zakázáno (možnost<br>DISABLED), potom byl určitý typ rámce nakonfigurován<br>ručně. Hodnoty typu rámce mohou být následující: EN_8023,<br>EN_8022, EN_II nebo EN_SNAP. Počet RCVD označuje,<br>kolik bylo pro každý typ rámce přijato paketů. |
| NODE NAME:                                               | Režim serveru front: Název tiskového serveru. Tento název<br>se musí shodovat s platným tiskovým serverem na příslušném<br>souborovém serveru NetWare.<br>Výchozí název je NPIXXXXX.<br>Režim vzdálené tiskárny: Název, který byl zadán síťové<br>tiskárně při konfiguraci síťové tiskárny. Výchozí název<br>je NPIXXXXXX.                                                                                                    |
| PORT X STATUS:                                           | READY: Tiskový server očekává data.<br>INITIALIZING: Tiskový server provádí registraci adresy<br>nebo názvu/typu uzlu.                                                                                                    |
| SERVER NAME:                                             | Název tiskového serveru nebo souborového serveru<br>NetWare. Pokud se nezobrazí žádný název, tiskový<br>server Jetdirect nebyl nakonfigurován.<br>Pokud se na konfigurační stránce v části "IPX/SPX STATUS:"<br>zobrazí zpráva "UNABLE TO FIND FILE SERVER", potom<br>pole SERVER NAME označuje zjišťovací metodu [NSQ]<br>(Nearest Service Query) nebo [GSQ] (General Service<br>Query) serveru Jetdirect a název souborového serveru<br>proxy používaného k vyhledávání nakonfigurovaných<br>serverů bindery.                                                                                                    |

### Tabulka 7.4 Zprávy o konfiguraci sítě Novell NetWare (3/3)

| Zpráva          | Popis                                                                                                    |
|-----------------|----------------------------------------------------------------------------------------------------|
| SOURCE ROUTING: | Označuje aktuální stav směrování zdroje.                                                                                                    |
|                 | Možnost UNKNOWN se zobrazí tehdy, když je směrování<br>zdroje NetWare nakonfigurováno na hodnotu AUTO,<br>ale nebyl zjištěn způsob směrování zdroje.                                     |
|                 | Možnost NO se zobrazí tehdy, když je směrování zdroje<br>nakonfigurováno na hodnotu AUTO, a automatický<br>algoritmus určil, že směrování zdroje nebude použito.                         |
|                 | Možnost YES se zobrazí tehdy, když je směrování zdroje<br>nakonfigurováno na hodnotu AUTO, a automatický<br>algoritmus určil, že bude použito směrování zdroje.                          |
|                 | Možnosti DISABLED, SINGLE R nebo ALL RT se zobrazí<br>tehdy, pokud uživatel ručně nakonfiguroval směrování<br>zdroje prostřednictvím ovládacího panelu tiskárny nebo<br>pomocí softwaru. |

### Tabulka 7.5 Zprávy o konfiguraci protokolu DLC/LLC

| Zpráva          | Popis                                                                                                    |
|-----------------|----------------------------------------------------------------------------------------------------|
| DLC/LLC STATUS: | Aktuální stav protokolu DLC/LLC:<br>DISABLED: Označuje, že protokol DLC/LLC byl ručně<br>zakázán prostřednictvím ovládacího panelu tiskárny<br>(je-li k dispozici).<br>DISABLED: Označuje, že server sítě LAN byl ručně<br>zakázán prostřednictvím ovládacího panelu tiskárny<br>(je-li k dispozici).<br>READY: Označuje, že tiskový server HP Jetdirect očekává data.<br>NOT IN USE: Kód je zobrazen v polovině stahování. |
| SERVER ADDRESS: | Adresa stanice vzdáleného konce připojení.                                                                                                    |

### Tabulka 7.6 Zprávy o konfiguraci protokolu TCP/IP (1/2)

| Zpráva         | Popis                                                                                                    |  |  |
|----------------|----------------------------------------------------------------------------------------------------|--|--|
| BOOTP SERVER   | Adresa IP systému, který reaguje na požadavek protokolu<br>BOOTP tiskového serveru odesláním konfiguračních dat.<br>Pokud tiskový server není nakonfigurován pomocí<br>protokolu BOOTP, je tento parametr vynechán. Možnost<br>NOT SPECIFIED označuje, že v paketu odpovědi protokolu<br>BOOTP byla v poli adresy IP serveru nulová hodnota. |  |  |
| CONFIG BY      | Označuje umístění, ze kterého tiskový server získává<br>nebo již získal informace o své konfiguraci protokolu IP.<br>K dispozici jsou tyto možnosti: BOOTP, RARP, IP (výchoz<br>možnost), BOOTP/TFTP, DHCP, DHCP/TFTP nebo USEF<br>SPECIFIED (Telnet, ovládací panel tiskárny, software<br>HP Web Jetadmin atd.).                            |  |  |
| CONFIG FILE:   | Název konfiguračního souboru HP Jetdirect. Název ces<br>k souboru může být zkrácen, aby se vešel na dva řádky<br>Pokud je tiskový server nakonfigurován z ovládacího<br>panelu tiskárny, je tento parametr vynechán. Možnost<br>NOT SPECIFIED označuje, že v odpovědi BOOTP<br>z hostitelského počítače nebyl určen soubor.                  |  |  |
| DEF. GATEWAY:  | Adresa IP brány používaná při odesílání paketů z místní<br>sítě. Lze nakonfigurovat pouze jednu výchozí bránu.                                                                                                    |  |  |
| DHCP SERVER    | Adresa IP systému, který reaguje na požadavek protokolu<br>DHCP tiskového serveru odesláním konfiguračních dat.<br>Pokud tiskový server není nakonfigurován pomocí protokolu<br>DHCP, je tento parametr vynechán.                                                                                                    |  |  |
| HOST NAME:     | Název hostitelského počítače konfigurovaný na tiskovém<br>serveru. Může být zkrácen. Možnost NOT SPECIFIED<br>označuje, že v informacích o konfiguraci protokolu BOOTP<br>nebo v konfiguračním souboru TFTP nebyl určen žádný<br>název hostitelského počítače (pomocí položky "name:").                                                      |  |  |
| IDLE TIMEOUT:  | Hodnota časové prodlevy v sekundách, po které tiskový<br>server uzavře nečinné připojení TCP pro tisk dat. Platnými<br>hodnotami jsou celá čísla v rozmezí 0 až 3600. Nulová<br>hodnota vypne mechanismus časové prodlevy.                                                                                                    |  |  |
| IP ADDRESS:    | Adresa internetového protokolu (IP) přiřazená tiskovému<br>serveru HP Jetdirect. Tento údaj je nebytný pro provoz<br>tiskového serveru.                                                                                                    |  |  |
| SUBNET MASK:   | Maska podsítě IP konfigurovaná na tiskovém serveru<br>HP Jetdirect. Možnost NOT SPECIFIED se zobrazí<br>v případě, kdy nebyla nakonfigurována žádná maska<br>podsítě nebo kdy je hodnota masky podsítě nulová.                                                                                                    |  |  |
| SYSLOG SERVER: | Označuje adresu IP serveru syslog nakonfigurovanou<br>na tiskovém serveru. Možnost NOT SPECIFIED označuje,<br>že nebyl nakonfigurován žádný server syslog nebo<br>že je hodnota adresy IP serveru syslog nulová.                                                                                                    |  |  |

### Tabulka 7.6 Zprávy o konfiguraci protokolu TCP/IP (2/2)

| Zpráva      | Popis                                                                                                    |
|-------------|----------------------------------------------------------------------------------------------------|
| TCP STATUS: | Aktuální stav protokolu TCP.<br>DISABLED: Znamená, že došlo k ručnímu vypnutí<br>protokolu TCP/IP.                                               |
|             | READY: Označuje, že tiskový server HP Jetdirect<br>očekává data.                                                                                 |
|             | INITIALIZING: Označuje, že tiskový server hledá server<br>BOOTP nebo že se pokouší získat konfigurační soubor<br>prostřednictvím protokolu TFTP. |
|             | NOT IN USE: Kód je zobrazen v polovině stahování.                                                                                                |

### Tabulka 7.7 Zprávy o konfiguraci protokolu Apple EtherTalk

| Zpráva                           | Popis                                                                                                    |  |
|----------------------------------|----------------------------------------------------------------------------------------------------|--|
| APPLETALK NAME:                  | Název tiskárny v síti Apple Talk. Číslo za názvem znamená,<br>že pod tímto názvem existuje více zařízení a že toto je N-tá<br>instance názvu.                                                                                                    |  |
| APPLETALK<br>STATUS:             | Aktuální stav protokolu AppleTalk.<br>Možnost DISABLED znamená, že byl protokol EtherTalk<br>ručně zakázán. Protokol LocalTalk je vždy povolen.<br>Možnost READY označuje, že tiskový server HP Jetdirect<br>očekává data.<br>Možnost INITIALIZING označuje, že tiskový server provádí<br>registraci adresy nebo názvu uzlu.                                                            |  |
| APPLETALK TYPE                   | Typ tiskárny ohlašované v síti.                                                                                                    |  |
| ETALK ZONE:                      | Název zóny sítě EtherTalk, ve které je umístěna tiskárna.                                                                                                    |  |
| ETALK NET: XXXXX<br>NODE: XXX: X | NET: Označuje číslo sítě AppleTalk, ve které je provozován<br>tiskový server HP Jetdirect. NODE: Označuje číslo uzlu<br>AppleTalk, který pro sebe tiskový server vybral během<br>inicializační sekvence. Možnost PX označuje fázi<br>konfigurovaného síťového protokolu EtherTalk.<br>P1 je starší nebo původní verze protokolu EtherTalk.<br>P2 je aktuální verze protokolu EtherTalk. |  |
| PORT X STATUS:                   | READY: Tiskový server očekává data.                                                                                                    |  |
|                                  | INITIALIZING: Tiskový server provádí registraci adresy<br>nebo názvu/typu uzlu.                                                                                                    |  |

### Tabulka 7.8 Zprávy protokolu SNMP

| Zpráva                                           | Popis                                                                                                    |
|--------------------------------------------------|----------------------------------------------------------------------------------------------------|
| SNMP SET CMTY<br>NAME:<br>NONE nebo<br>SPECIFIED | Označuje, zda byl na tiskovém serveru nakonfigurován<br>název komunity IP SNMP pro zápis. Pokud je tiskový<br>server nakonfigurován z ovládacího panelu tiskárny,<br>je tento parametr vynechán. Možnost NONE označuje,<br>že tiskový server nepřijme žádné názvy komunity SNMP<br>pro příkazy SetRequests. Možnost SPECIFIED označuje,<br>že je nakonfigurován určitý název komunity SNMP pro zápis. |
| SNMP GET CMTY<br>NAME:<br>ALL nebo SPECIFIED     | Označuje, zda byl na tiskovém serveru nakonfigurován<br>název komunity IP SNMP pro čtení. Pokud je tiskový<br>server nakonfigurován z ovládacího panelu tiskárny,<br>je tento parametr vynechán. Možnost ALL označuje,<br>že tiskový server přijme všechny názvy komunity SNMP<br>pro příkazy GetRequests. Možnost SPECIFIED označuje,<br>že je nakonfigurován určitý název komunity SNMP pro čtení.  |

# Základní informace o protokolu TCP/IP

# Úvod

Tento dodatek obsahuje informace, které vám pomohou získat základní znalosti o protokolu TCP/IP.

TCP/IP (Transmission Control Protocol/Internet Protocol) je sada protokolů navržených pro definování způsobu, jakým jsou data předávána síťovým zařízením.

TCP/IP se rychle stává jednou z nejpoužívanějších sad protokolů. Hlavním důvodem je skutečnost, že protokol TCP/IP používá pouze síť Internet. Pokud chcete síť připojit k Internetu, musíte ke komunikaci použít protokol TCP/IP.

## **Protokol IP (Internet Protocol)**

Při posílání informace do sítě jsou data rozdělena do malých bloků, tzv. paketů. Každý paket je odesílán nezávisle na ostatních. Protokol IP směruje všechny datové pakety v síti a poskytuje negarantované doručování datových paketů bez pevného připojení v celé síti. Každému uzlu v síti (včetně zařízení připojených prostřednictvím serveru HP Jetdirect) je přiřazena adresa IP.

## Protokol TCP (Transmission Control Protocol)

Protokol TCP zajišťuje rozdělení dat na pakety a uspořádání paketů na přijímající straně, čímž poskytuje spolehlivou a garantovanou službu předávání dat mezi jednotlivými uzly v síti. Po doručení datových paketů do místa určení vypočítá protokol TCP kontrolní součet a prověří, zda data nejsou porušena. Pokud došlo během přenosu k porušení dat paketu, protokol TCP daný paket vyřadí a tento paket bude zaslán znovu.

## Protokol UDP (User Datagram Protocol)

Protokol UDP poskytuje podobné služby jako protokol TCP. Protokol UDP však nepotvrzuje příjem dat a podporuje transakce typu dotaz/odpověď bez zajištění spolehlivosti nebo záruky doručení dat. Protokol UDP se používá tehdy, když není vyžadováno potvrzení příjmu ani spolehlivost, například při rozesílání vyhledávacích zpráv.

# Adresa IP

Každý hostitel (pracovní stanice nebo uzel) v síti IP vyžaduje jedinečnou adresu IP pro každé síťové rozhraní. Adresa IP je softwarová adresa používaná k identifikaci sítě a určitých hostitelů umístěných v této síti. Každá adresa IP může být rozdělena na dvě samostatné části: část sítě a část hostitele. Hostitel může na server odeslat žádost o dynamické přidělení adresy IP při každém spuštění tohoto zařízení (viz část Protokol DHCP (Dynamic Host Configuration Protocol)).

PoznámkaPřiřazování adres IP vždy konzultujte se správcem adres IP.<br/>Nastavení chybné adresy může znemožnit provoz jiného<br/>zařízení pracujícího v síti nebo může rušit jeho komunikaci.

### Adresa IP (síťová část):

Síťové adresy jsou spravovány organizací s názvem InterNIC z Norfolku ve státě Virginia v USA. Společnost InterNIC byla smluvně pověřena nadací National Science Foundation (Národní vědecká nadace) správou internetových adres a domén. Síťové adresy jsou rozesílány organizacím, které jsou zpětně zodpovědné za zajištění toho, aby všechna připojená zařízení (hostitelé) v síti byla správně očíslována. Síťová adresa je čtyřbajtová adresa, i když některé bajty mohou být vyjádřeny nulovou hodnotou.

## Adresa IP (část hostitele):

Adresy hostitelů číselně určují určitá síťová rozhraní v síti IP. Hostitel má zpravidla jen jedno síťové rozhraní, a proto jen jedinou adresu IP. Vzhledem k tomu, že žádná dvě zařízení nemohou současně sdílet stejné číslo, správci si obvykle vedou tabulky adres, aby zajistili správné přiřazování adres v síti hostitele.

## Struktura a třída adres IP

Adresa IP je tvořena 32 bity informací a je rozdělena do 4 sekcí, z nichž každá obsahuje 1 bajt. Celkem tedy obsahuje 4 bajty: xxx . xxx . xxx

Pro efektivní směrování byly sítě rozděleny do tří tříd, takže směrování může začínat jednoduše určením úvodního bajtu informací v adrese IP. Tři typy adres IP, které společnost InterNIC přiřazuje, se označují jako třídy A, B a C. Třída sítě určuje, co identifikuje každá ze čtyř částí adresy IP, jak je znázorněno v tabulce A.1:

| Třída | První bajt<br>adresy<br>xxx. | Druhý bajt<br>adresy<br>xxx. | Třetí bajt<br>adresy<br>xxx. | Čtvrtý bajt<br>adresy<br>xxx |
|-------|------------------------------|------------------------------|------------------------------|------------------------------|
| А     | Síť.                         | Hostitel.                    | Hostitel.                    | Hostitel                     |
| В     | Síť.                         | Síť.                         | Hostitel.                    | Hostitel                     |
| С     | Síť.                         | Síť.                         | Síť.                         | Hostitel                     |

| Tabulka A.1 | Formát | tříd | adres | IP |
|-------------|--------|------|-------|----|
|             |        |      |       |    |

Jak je podrobně vysvětleno v tabulce Charakteristiky tříd sítí, každá třída sítě se dále liší identifikátorem v úvodním bitu, rozsahem adres, počtem dostupných sítí každého typu a maximálním počtem hostitelů, jaký každá třída umožňuje.

Tabulka A.2 Charakteristiky tříd sítí

| Třída | ldentifikátor v<br>úvodním bitu | Rozsah adres                    | Maximální<br>počet sítí<br>ve třídě | Maximální<br>počet hostitelů<br>v síti |
|-------|---------------------------------|---------------------------------|-------------------------------------|----------------------------------------|
| A     | 0                               | 0.0.0.0 až<br>127.255.255.255   | 126                                 | Více než<br>16 miliony                 |
| В     | 10                              | 128.0.0.0 až<br>191.255.255.255 | 16,382                              | 65,534                                 |
| С     | 110                             | 192.0.0.0 až<br>223.255.255.255 | Více než<br>2 miliony               | 254                                    |

# Konfigurace adresy IP

Konfigurační parametry TCP/IP (například adresu IP, masku podsítě, výchozí bránu) lze na tiskovém serveru HP Jetdirect konfigurovat několika způsoby. Tyto hodnoty lze konfigurovat ručně prostřednictvím softwaru dodaného společností HP, nebo mohou být automaticky načteny pomocí protokolu DHCP nebo BOOTP při každém spuštění tiskového serveru.

## **Protokol DHCP (Dynamic Host Configuration Protocol)**

Protokol DHCP umožňuje, aby skupina zařízení používala sadu adres IP spravovaných serverem DHCP. Zařízení nebo hostitel odešle požadavek serveru, a pokud je nějaká adresa IP k dispozici, server ji tomuto zařízení přiřadí.

## **Protokol BOOTP**

BOOTP (bootstrap protocol) je protokol používaný ke stažení konfiguračních parametrů a informací o hostiteli ze síťového serveru. Protokol BOOTP používá pro přenos informací protokol UDP. Aby mohla zařízení při spuštění načíst informace o konfiguraci do paměti RAM, musí komunikovat prostřednictvím protokolu BOOTP jako klient se svým serverem.

Ke konfiguraci zařízení vyšle klient paket s požadavkem BOOTP obsahujícím alespoň hardwarovou adresu zařízení (hardwarovou adresu tiskového serveru HP Jetdirect). Server odpoví paketem odpovědi BOOTP obsahujícím informace, které zařízení potřebuje ke konfiguraci.

# Podsítě

Když je organizaci přiřazena adresa IP, nemůže být v tomto místě provozována více než jedna síť. Správci místních sítí používají podsítě pro rozdělení sítě na několik oddělených sítí. Rozdělení sítě na podsítě může zvýšit výkon a zlepšit využití omezeného množství adres v sítí.

# Maska podsítě

Maska podsítě je mechanismus používaný pro rozdělení jedné sítě IP na několik různých sítí. K rozdělení adresy IP do podsítí musí správce zabrat hostitelskou část adresy a přiřadit ji číslům podsítě. Maska podsítě "zamaskuje" určitou část hostitelské adresy IP společně s celou síťovou částí adresy pomocí jedniček a zbylou část ponechá nulovou, aby byla dostupná pro adresování hostitelů.

| Bajtů                | Síť | Podsíť | Hostitel | Hostitel |
|----------------------|-----|--------|----------|----------|
| (částí)              |     |        |          |          |
| Síť třídy A          | 15  | ххх    | XXX      | XXX      |
| Maska podsítě        | 255 | 255    | 0        | 0        |
| Příklad<br>adresy IP | 15  | 254    | 64       | 2        |

Tabulka A.3 Masky podsítě

Jak znázorňuje předchozí tabulka (Masky podsítě), adresa 15 v síti třídy A byla přiřazena společnosti Hewlett-Packard. Aby mohla společnost HP používat další sítě, použije se maska podsítě 255.255.0.0. Tato adresa vyhrazuje druhý bajt adresy IP jako adresu podsítě. Při použití tohoto značení je každé zařízení jednoznačně identifikováno ve své vlastní podsíti. Společnost HP však může sdružovat až 254 podsítí, aniž by došlo k porušení jejich přiděleného adresovacího prostoru.

# Brány

Brány jsou zařízení fungující jako překladače mezi systémy, které nepoužívají stejné komunikační protokoly, formátování dat, struktury, jazyky nebo architekturu. Brány znovu sestavují datové pakety a mění syntax tak, aby vyhovovala cílovému systému. Pokud jsou sítě rozděleny do podsítí, jsou brány potřebné pro jejich vzájemné propojení.

# Výchozí brána

Výchozí brána (Default Gateway) je adresa brány nebo směrovače, kterou používáte k přenosu paketů mezi podsítěmi. Pokud existuje více bran nebo směrovačů, potom termín výchozí brána označuje adresu první brány (nebo směrovače), kterou používáte k přenosu paketů mezi podsítěmi.

# Používání integrovaného webového serveru

# Úvod

Každý tiskový server HP Jetdirect obsahuje integrovaný webový server, který je přístupný prostřednictvím podporovaného webového prohlížeče nebo sítě intranet. Integrovaný webový server poskytuje přístup ke stránkám pro konfiguraci a správu tiskového serveru HP Jetdirect a připojených periferních zařízení.

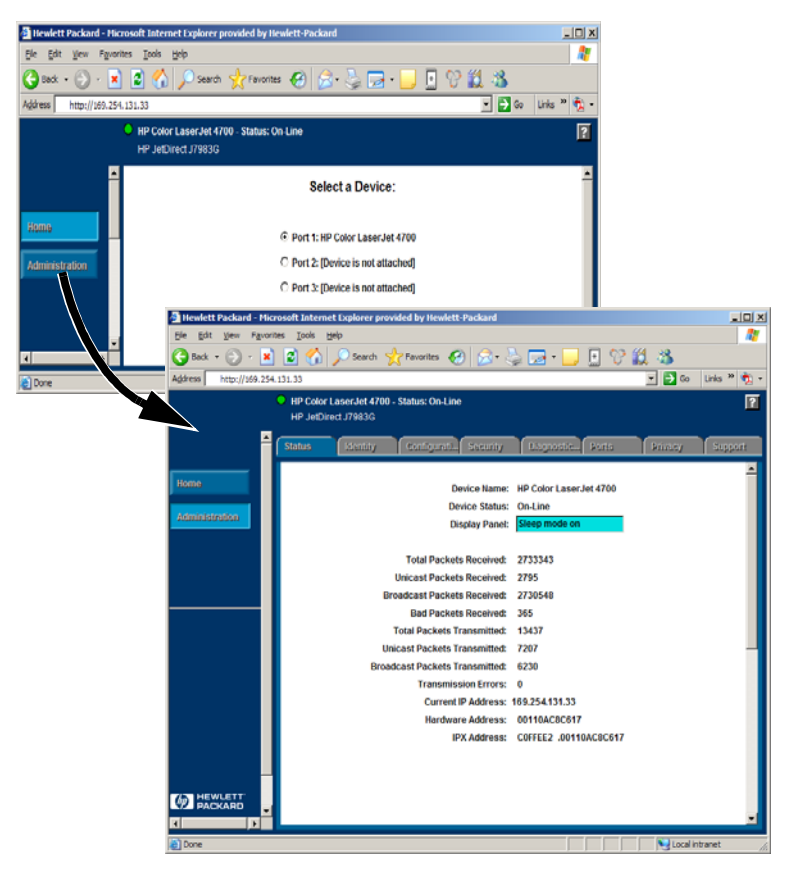

Obrázek B.1 Integrovaný webový server

# Požadavky

# Kompatibilní webové prohlížeče

Pro přístup k integrovanému webovému serveru je třeba použít kompatibilní webový prohlížeč. Obecně lze integrovaný webový server obsluhovat pomocí webových prohlížečů, které podporují HTML 4.01 a kaskádní styly.

Společnost Hewlett-Packard testovala mnoho současných a starších prohlížečů na nejrůznějších operačních systémech. Obecně doporučuje použití těchto prohlížečů:

- Microsoft Internet Explorer 5.0 nebo novější
- NetScape Navigator 6.0 nebo novější
- Mozilla Firefox 1.x nebo novější

Aktuální seznam podporovaných webových prohlížečů naleznete na stránce online technické podpory společnosti HP (HP online support) na adrese http://www.hp.com/go/support.

### Výjimky pro použití prohlížečů

Z důvodu známých potíží zjištěných při testování nedoporučujeme použití těchto prohlížečů:

• Netscape Navigator 6.2.x s šifrováním SSL

### Podporovaná verze softwaru HP Web Jetadmin

Software HP Web Jetadmin je aplikace pro instalaci a správu tiskárny určená pro sítě intranet. Tato aplikace je dostupná na webu online technické podpory společnosti HP (HP online support) na adrese http://www.hp.com/go/webjetadmin.

Pro práci s integrovaným webovým serverem HP Jetdirect se doporučuje použít software HP Web Jetadmin verze 8.0 nebo novější.

# Prohlížení integrovaného webového serveru

Před použitím integrovaného webového serveru je potřeba nejprve na tiskovém serveru HP Jetdirect nakonfigurovat adresu IP.

Adresu IP lze na tiskovém serveru nakonfigurovat mnoha různými způsoby. Parametry IP lze například konfigurovat automaticky při každém zapnutí tiskárny, a to prostřednictvím sítě pomocí protokolu BOOTP (Bootstrap Protocol) nebo DHCP (Dynamic Host Configuration Protocol). Or, you can manually configure IP parameters using the printer's control panel (for selected printers), Telnet, HP Web Jetadmin or other management software.

Pokud tiskový server HP Jetdirect neobdrží příslušnou adresu IP do dvou minut, bude mu automaticky přidělena výchozí adresa IP: 192.0.0.192. Tato adresa není platnou adresou IP pro vaši síť, ale lze ji použít k počátečnímu přístupu na tiskový server HP Jetdirect. Při použítí výchozí adresy IP však musíte v systému dočasně nastavit stejné číslo sítě IP nebo k ní vytvořit směrování.

Po určení adresy IP na tiskovém serveru postupujte takto:

- 1. Spusťte podporovanou verzi webového prohlížeče.
- 2. Zadejte adresu IP tiskového serveru jako adresu URL.

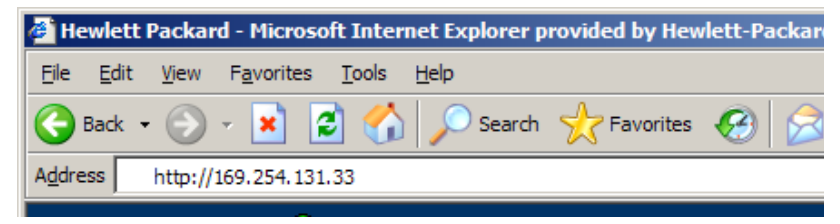

### Obrázek B.2 Zadání adresy IP

Zobrazí se hlavní webová stránka serveru HP Jetdirect.

Další informace získáte klepnutím na ikonu "?" na webové stránce.

# Zvláštní funkce

- Externí tiskové servery HP Jetdirect poskytují možnosti skenování pro vybraná periferní zařízení HP All-in-One. Po připojení k podporovanému perifernímu zařízení poskytuje tlačítko **Skenovat** přístup k funkci skenování. Další informace získáte klepnutím na ikonu ? na stránce *Skenovat*.
- Pokud byla tiskárna nalezena prostřednictvím softwaru HP Web Jetadmin 8.0 (nebo novějším), bude integrovaný webový server tiskového serveru HP Jetdirect poskytovat odkaz na software HP Web Jetadmin, který umožní správu tohoto i jiných zařízení HP Jetdirect v dané síti.
- Bude zde také uveden odkaz na web HP.com. Jednoduše klepněte na logo HP.

## Provozní poznámky

 Změny adresy IP nebo jiných parametrů způsobí přerušení spojení s integrovaným webovým serverem. Spojení lze obnovit použitím nové adresy IP.

# Rejstřík

### A

adresa IP konfigurace 85 obnovení 56 vymazání pomocí relace Telnet 37 základní informace o protokolu TCP/IP 83 APPLETALK NAME 80 APPLETALK STATUS 80 APPLETALK TYPE 80 ARP DUPLICATE IP ADDRESS 66 AUTONEGOTIATION 65

### B

BABBLE ERROR 66 BAD BOOTP REPLY 66 BAD BOOTP TAG SIZE 66 BAD LENGTH RCVD 75 BAD PACKETS RCVD 75 BOOTP definice 85 konfigurace 18 použití 17 SERVER 79 BOOTP/DHCP IN PROGRESS 66 brána 87

## С

CF ERR ACCESS LIST EXCEEDED 66 FILE INCOMPLETE 66 INVALID PARAM 66 LINE TOO LONG 66 MISSING PARAM 66 TRAP LIST EXCEEDED 66 UNKNOWN KEYWORD 66 CONFIG BY 79 CONFIG FILE 79 CONFIGURATION ERROR 67 CRC ERROR 67

### D

DATE MANUFACTURED 65 DHCP adresy IP 85 NACK 67 použití 24 povolení nebo zakázání 28 SERVER 79 servery Windows 25 systémy UNIX 25 **DISCONNECTED 67** DISCONNECTING FROM SERVER 67 SPX TIMEOUT 67 DLC/LLC **STATUS 78** zprávy o konfiguraci 78 dokumentace 8 **DUP NODE ADDRESS 67** 

### E

ERR NEGOTIATING BUFFER SIZE 67 ETALK NET 80 ETALK ZONE 80

### F

FAIL RESERVING PRINTER NUM 67 FIRMWARE REVISION 65 FRAMING ERROR 67 ERRORS RCVD 75

### Η

HOST NAME 79 HP JETDIRECT 65 HP Jetdirect konfigurační stránka, návod k vytištění 58 podporovaný tiskový server 7 zprávy konfigurační stránky 64 zprávy obecné konfigurace 66 HP Web Jetadmin instalace 11 odebrání 12 úvod 11 HP Web Jetadmin odebrání 12

### СН

chybové zprávy displej tiskárny 59 konfigurační stránka serveru HP Jetdirect 64

### I

I/O CARD **INITIALIZING 68** NOT READY 68 **READY 68** Identifikace a stav serveru HP Jetdirect 65 INITIALIZING TRYING TO **CONNECT TO SERVER 68** instalace software HP Web JetAdmin 11 instalace softwaru HP Web Jetadmin 11 integrovaný webový server podporovaná verze programu HP Web Jetadmin 89 podporované webové prohlížeče 89 použití 88 prohlížení 90 **INVALID** GATEWAY ADDRESS 68 **IP ADDRESS 68** SERVER ADDRESS 68 SUBNET MASK 68 SYSLOG ADDRESS 68 **TRAP DEST ADDRESS 68** IP informace o konfiguraci 79 parametry, LPD 41 přehled 82 IPX/SPX **RETRANS 75** STATUS 76

### J

Jetadmin, viz HP Web Jetadmin

### K

konfigurace parametry 22 úpravy zařízení 12 konfigurace fronty (LPD) 41 konfigurace síťové tiskárny NT 3.51 47 konfigurační stránka Ethernet 61 konfigurační stránka sítě Ethernet 60, 61

### L

LAN ERROR AUTO REMOVAL 68 BABBLE 68 **CONTROLLER CHIP 69 EXTERNAL LOOPBACK 69 INFINITE DEFERRAL 69 INTERNAL LOOPBACK 69** LOSS OF CARRIER 69 NO LINKBEAT 69 NO SQE 69 **RECEIVER OFF 69 REMOVE RECEIVE 69 RETRY FAULTS 69 TRANSMITTER OFF 69 UNDERFLOW 70** WIRE FAULT 70 LAN HW ADDRESS 65 LATE COLLISION ERROR 70 LOSS OF CARRIER ERROR 70 LOST FRAMES 75 LPD přehled nastavení 41 systémy Mac OS 49 systémy NT 46 tisk postup 39 řešení potíží 60

### M

maska podsítě 86 MEMORY ERROR 70 MFG ID 65 MODE 76

# N

NDS **AUTHENTICATION ERROR 70** CONNECTION STATE ERROR 70 PRINT OBJ QUEUE LIST ERROR 71 PRINT SERVER NAME ERROR 71 PRINTER OBJ NOTIFY ERR 71 PRNT SRVR PUBLIC KEY **ERR 71 PS PRINTER LIST ERROR 71** SERVR PUBLIC KEY ERR 71 NDS ERR CANNOT READ Q HOST 70 **CHANGE PSSWD FAILED 70 EXCEEDS MAX SERVERS 70 INVALID SRVR VERS 70** MAX PRINT OBJECTS 70 MAX OUEUE OBJECTS 70 NO PRINTER OBJECTS 70 NO QUEUE OBJECTS 70 SRVR NAME UNRESOLVD 71 **UNABLE TO FIND TREE 71 UNABLE TO LOGIN 71 UNRESOLVD PRNTR OBJ 71 UNRESOLVED QUEUE 71** NETWORK FRAME TYPE RCVD 77 NIS (Network Information Service) 18 NO QUEUE ASSIGNED 71 NODE NAME 77 NOT CONFIGURED 71 NOVRAM ERROR 71

### 0

obnovení nastavení od výrobce 56 OUT OF BUFFERS 71 OVERFLOW ERROR 72

#### Р

PACKETS TRANSMITTED 76 PARALLEL PORT X 65 PASSWORD ERROR 72 ping (příkaz) 30 podpora - zdroje informací 8 podporované sítě 8 podsítě 86 Popis 61 PORT CONFIG 65 PORT SELECT 65 PORT X STATUS 77, 80 POSTSCRIPT MODE NOT SELECTED 72 POSTSCRIPT UPDATE NEEDED 72 požadavky integrovaný webový server 89 konfigurace tisku LPD 40 software pro internetové připojení tiskárny 14 **PRINT SERVER NOT DEFINED 72** printcap 42 **PRINTER NUMBER IN USE 72** PRINTER NUMBER NOT **DEFINED 72** prohlížeče, podporované 14 protokol UDP (User Datagram Protocol) 82 proxy, software pro internetové připojení tiskárny 14 příkaz arp 30 příkazy, tisk pomocí protokolu FTP 53 příručky 8 PSERVER CLOSED CONNECTION 72

## R

RARP, použití 29 READY 72 RECEIVE BUFFER ERROR 72 RETRY ERROR 72

# Ř

řešení potíží postupový diagram 57 tiskový server HP Jetdirect 55

## S

SERVER ADDRESS 78 NAME 77 SNMP GET CMTY NAME 81 SNMP SET CMTY NAME 81 software pro internetové připojení tiskárny podporované prohlížeče 14 podporované servery proxy 14 požadavky na systém 14 úvod 13 SOURCE ROUTING 78 SQE ERROR 73 statistika 75 stránka samočinného testu, viz konfigurační stránka systémy BSD, konfigurace tiskové fronty 42 sítě NetWare testování komunikace se softwarem Web Jetadmin 60 zprávy o konfiguraci 76 sítě UNIX (HP-UX a Solaris), tisk LPD 39

### Т

TCP STATUS 80 TCP/IP instalace v síti systému Windows NT 46 přehled 82 zprávy o konfiguraci 79 Telnet použití 32 příklady konfiguračních parametrů 34 vymazání adresy IP 37

TFTP **IN PROGRESS 73** LOCAL ERROR 73 **REMOTE ERROR 73 RETRIES EXCEEDED 73** TFTP (Trivial File Transfer Protocol) 17 tisk pomocí protokolu FTP postup 51 příkazy 53 příklad 54 ukončení 52 úvod 50 tiskový server HP Jetdirect 7 podporovaný 7 tiskový server Jetdirect, viz tiskový server HP Jetdirect tisková fronta LPD 41 systémy SAM (HP-UX) 43 systémy typu BSD 42 tiskové fronty SAM (HP-UX) 43 TOTAL PACKETS RCVD 76 TRANSMIT ERROR 73 TRYING TO CONNECT TO SERVER 73 **TURN PRINTER OFF/ON 73** 

### U

UDP (User Datagram Protocol) 82 UNABLE TO ATTACH TO QUEUE 73 CONNECT TO SERVER 74 FIND SERVER 74 GET NDS SRVR ADDR 74 LOGIN 74 SENSE NET NUMBER 74 SET PASSWORD 75 UNDERFLOW ERROR 75 UNDERFLOW ERROR 75 UNEXPECTED PSERVER DATA RCVD 75 UNICAST PACKETS RCVD 76 UNKNOWN NCP RETURN CODE 75 UNSENDABLE PACKETS 76

### Rejstřík

upgrade (softwaru, ovladačů a obrazů paměti typu Flash) 8 upgrade obrazů paměti typu Flash 8 upgrade ovladačů 8 upgrade softwaru 8

### V

výchozí hodnoty, obnovení 56

### W

Web Jetadmin, viz HP Web Jetadmin WEBJA SERVER 65

### X

XMIT COLLISIONS 76 XMIT LATE COLLISIONS 76

### Z

zkušební soubor, tisk 45 zprávy DLC/LLC 78 HP Jetdirect 64, 65, 66 TCP/IP 79 zprávy konfigurační stránky DLC/LLC 78 HP Jetdirect 65, 66 Novell NetWare 76 statistika 75 TCP/IP 79

# $\ensuremath{\mathbb{C}}$ 2000-2014 Hewlett-Packard Development Company, L.P.

www.hp.com

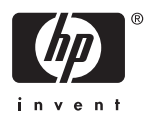